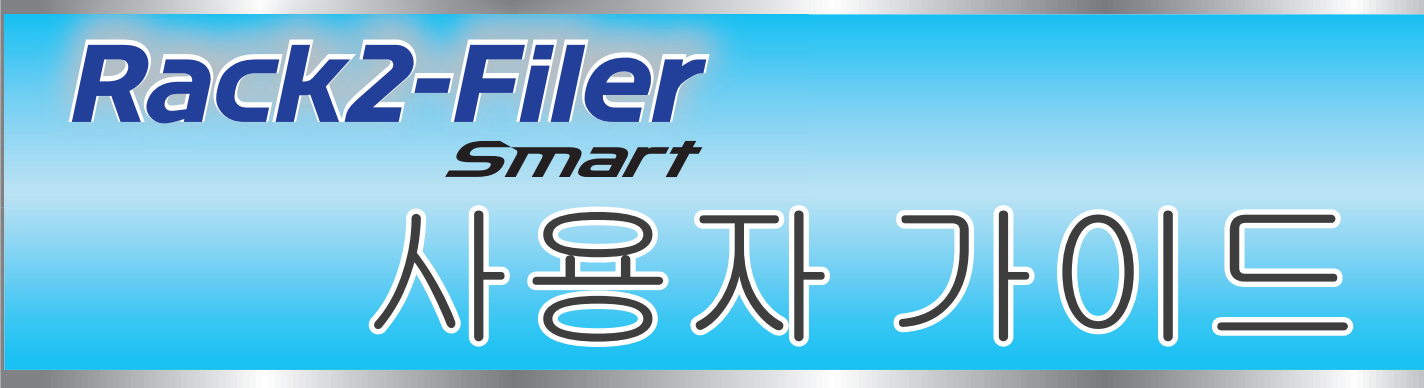

### ↔이 설명서의 사용법

1. Rack2-Filer Smart 의 기본 작업 경험

➡시작해봅시다 (8 페이지 )

### 2. Rack2-Filer Smart 의 유용한 기능 숙지

➡더 자세히 알아봅시다 (24 페이지)

이 설명서에 사용된 용어 및 약어는 " 이 설명서에 사용된 설명 " (80 페이지 ) 을 참조하십시오 .

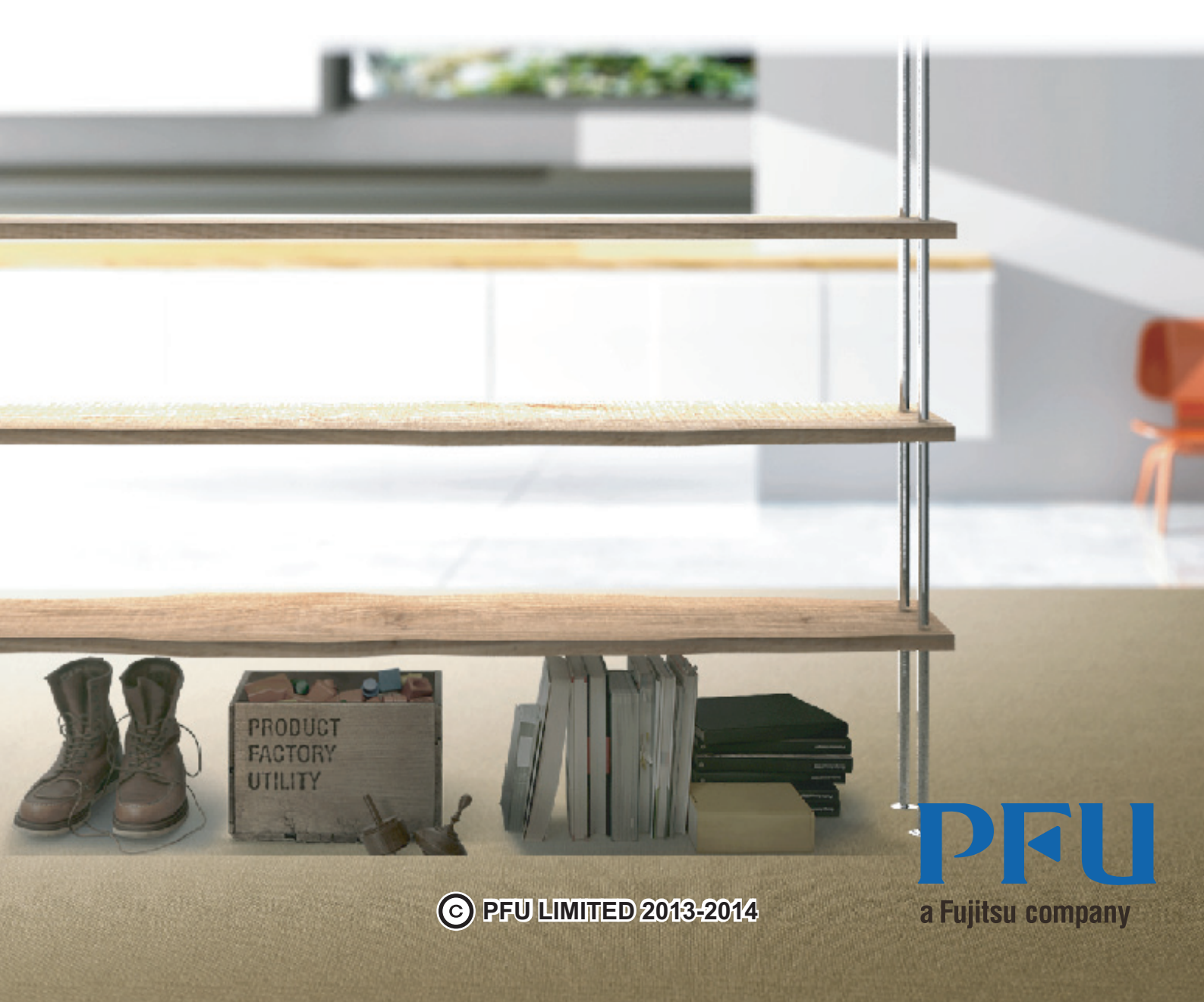

# 시작하기 전에

Rack2-Filer Smart 를 사용하면 책장에서 실제 바인더를 취급하듯이 데이터를 관리하고 보고 편집할 수 있습니다.

### •Rack2-Bookshelf 창

이 창은 바인더를 관리하고 운영 환경을 설정하는 데 사용됩니다.

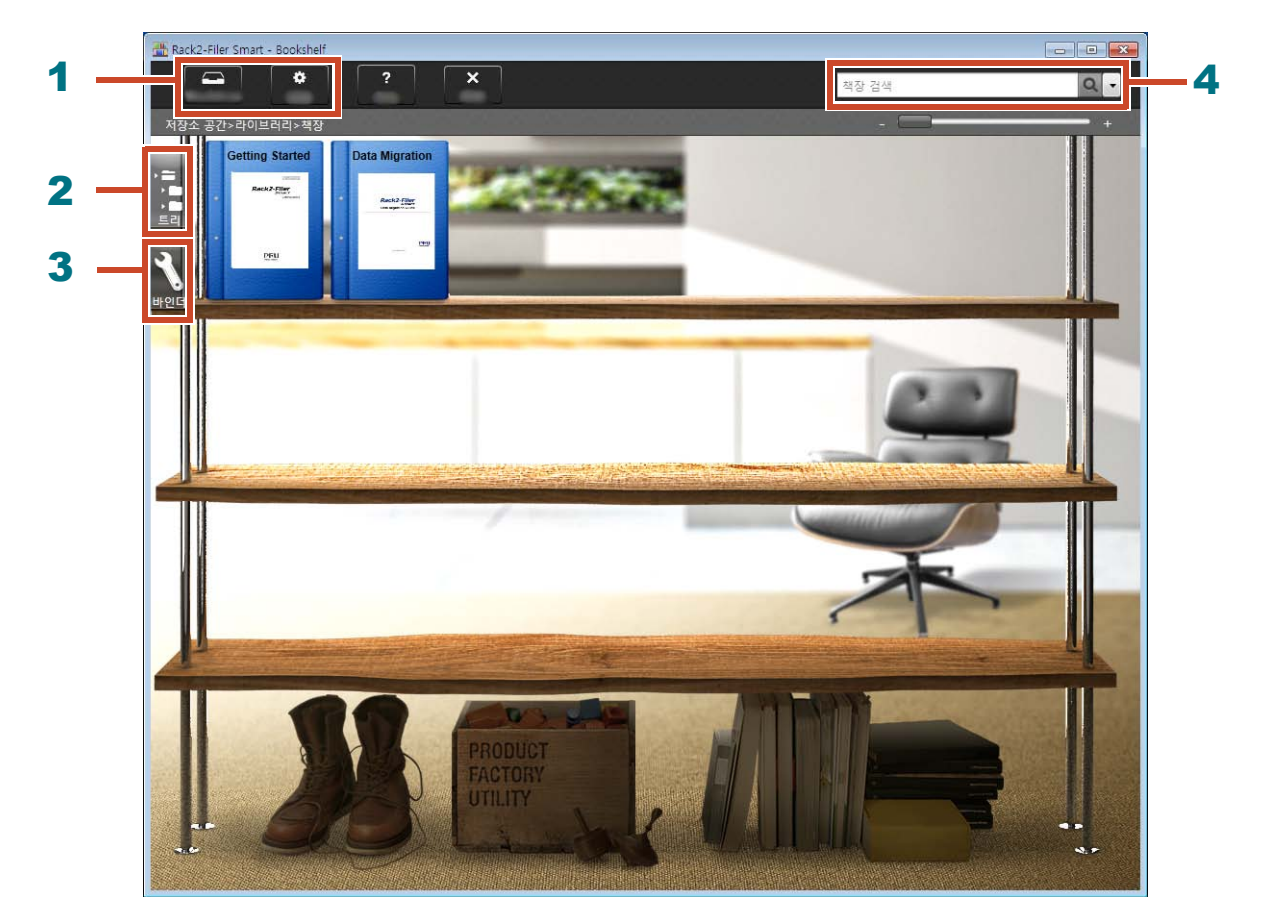

Rack2-Bookshelf 창에서는 다음 작업을 할 수 있습니다. (표에 사용한 번호는 위의 창에서 사용한 번호와 일치합니다).

| 번호 | 작업                                                                                    |
|----|---------------------------------------------------------------------------------------|
| 1  | ● 데이터를 임시로 ScanSnap 과 모바일 장치에서 Rack2-TempTray 로 불러온 다<br>음 나중에 분류하여 바인더에 추가할 수 있습니다 . |
|    | ● 운영 환경을 설정하는 데 사용됩니다 .                                                               |
| 2  | 보관실 / 라이브러리 / 책장 / 바인더를 운영하는 데 사용됩니다 .                                                |
| 3  | 바인더를 운영하는 데 사용됩니다.                                                                    |
| 4  | 바인더를 검색하는 데 사용됩니다.                                                                    |

창의 각 항목에 대한 자세한 내용은 **?** 을 클릭하여 Rack2-Filer Smart 도움말을 참조하십시오.

### 데이터는 다음과 같이 관리됩니다.

보관실 (\*1)

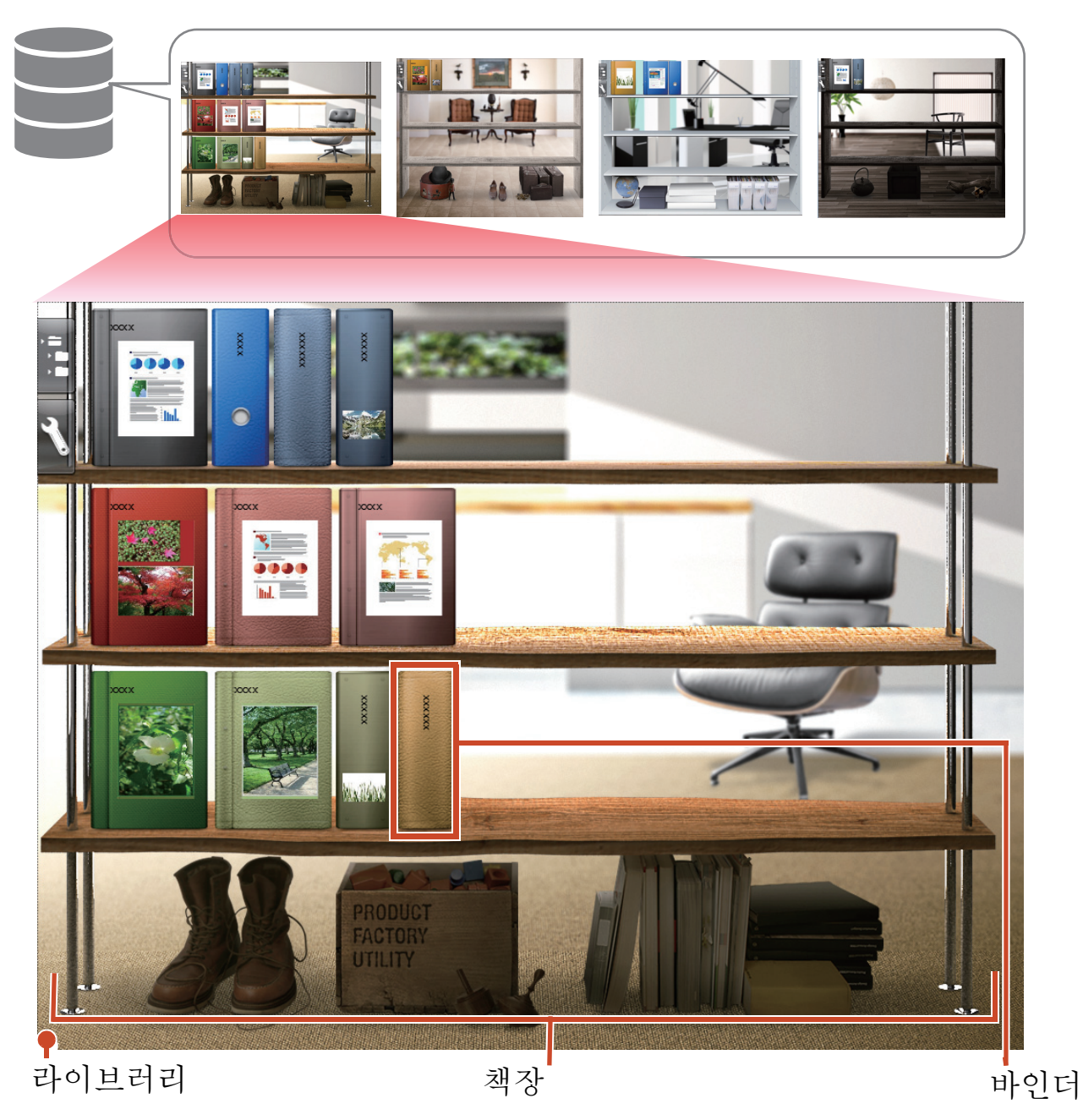

\*1: Rack2-Filer Smart 의 데이터가 저장된 위치 . 로컬 드라이브 , 네트워크 드라이브 및 클라우드 스토리지를 지정할 수 있습니다 .

보관실, 라이브러리, 책장 또는 바인더에서 관리할 수 있는 데이터 항목의 수는 "데이터 항목의 최대 수 " (72 페이지)를 참조하십시오.

### Rack2-Viewer

이 창은 바인더를 보는 데 사용됩니다.

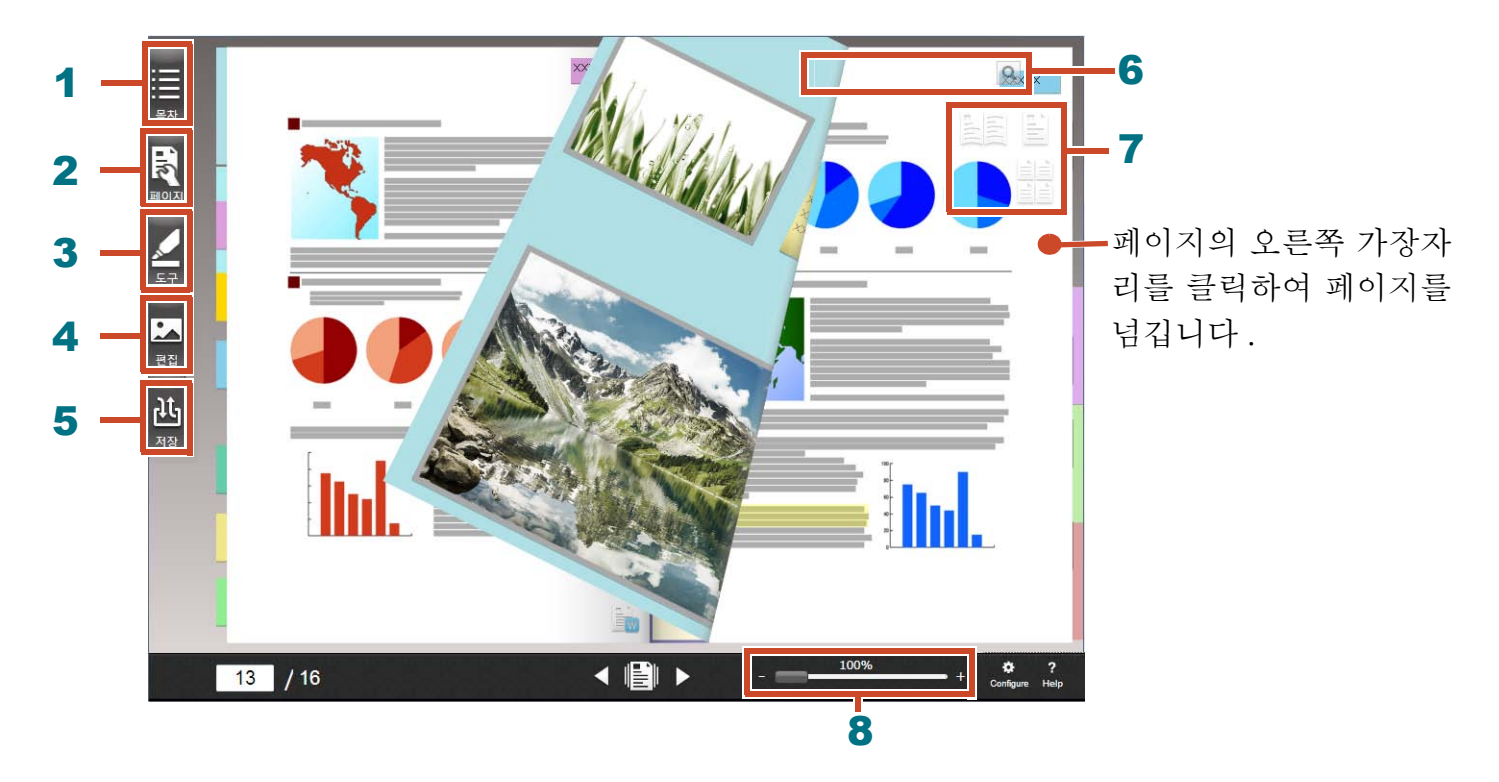

Rack2-Viewer 에서는 다음 작업을 할 수 있습니다. (표에 사용한 번호는 위의 창에서 사용한 번호 와 일치합니다).

| 번호 | 작업                                                                    |
|----|-----------------------------------------------------------------------|
| 1  | 바인더의 내용을 파악하기 위해 목차를 표시하는 데 사용됩니다.                                    |
| 2  | 페이지를 편집하는 데 사용됩니다.                                                    |
| 3  | 페이지에 스티커 / 메모 / 강조 / 스탬프 / 하이퍼링크를 추가하는 데 사용됩니다.                       |
| 4  | 페이지로 가져온 명함과 사진을 편집하는 데 사용됩니다.                                        |
| 5  | 바인더를 저장하고 인쇄하고, 바인더를 이메일로 보내고 바인더를 PDF로 변환하는 데<br>사용됩니다.              |
| 6  | 페이지를 검색하는 데 사용됩니다.                                                    |
| 7  | 보기 모드를 변경하는 데 사용됩니다([2 페이지 펼치기 모드 ]/[ 단일 페이지 모드 ]/<br>[ 섬네일 보기 모드 ]). |
| 8  | 페이지를 줌하는 데 사용됩니다.                                                     |
|    | ■ 에서 마우스를 누르면서 오른쪽으로 밉니다.                                             |

창의 각 항목에 대한 자세한 내용은 ? 을 클릭하여 도움말 페이지를 참조하십시오.

# 워크 플로우 및 기능(목차)

Rack2-Filer Smart 의 주 기능은 다음과 같습니다.

#### 팁: [Windows 보안 경고] 창이 표시되는 경우

Rack2-Filer Smart 를 처음 사용하거나 Rack2-Filer Smart 에서 작업을 수행하는 동안, Windows 방화벽에 의해 [Windows 보안 경고] 창이 표시될 수 있습니다. 자세한 내용은 "[Windows 보안 경고] 창이 표시되는 경우 "(76 페이지)를 참조하십시오.

| 1.시작   | 바탕화면에서 🌅 을 더블 클릭합니다         |
|--------|-----------------------------|
| 2. 만들기 | 바인더 만들기9                    |
| 3.불러오기 | 파일 가져오기11                   |
|        | 용지 문서 스캔하기13                |
|        | ScanSnap 에서 데이터 불러오기        |
|        | 웹 브라우저에서 페이지 가져오기           |
|        | Magic Desktop 에서 데이터 가져오기32 |
| 4.검색   | 페이지 검색하기                    |
| 5.편집   | 페이지 이동하기15                  |
|        | 메모 스티커 / 메모 / 강조 추가하기17     |
|        | 페이지에 복사된 소스 파일 편집하기         |
|        | 사진 아카이브하기                   |
| 6.내보내기 | 모바일 장치로 바인더 내보내기46          |
|        | 클라우드 스토리지에 바인더 업로드하기        |
|        | PDF 로 변환된 페이지 저장하기65        |
|        | 바인더 복제 / 이동하기67             |

이 설명서는 위의 작업을 기본 작업과 유용한 기능으로 나누어 설명합니다.

### 목차

### ◇시작해봅시다

설명을 차례대로 읽을 경우, Rack2-Filer Smart 의 기본 작업을 경험할 수 있습니다 (소요 시간 : 약 10 - 15 분 ).

| 6 Rack2-Filer Smart 종료하기 | 22 |
|--------------------------|----|
| 5. 메모 스티커 / 메모 / 강조 추가하기 | 17 |
| 4. 페이지 이동하기              | 15 |
| 5. 중지 표시 스센야기            | 10 |
| 2 요지 무서 스캐차기             | 12 |
| 2. 파일 가져오기               | 11 |
| 1. 비 긴 비 긴 ㄹ기            |    |
| 1 바이더 마득기                | Q  |

### ◆더 자세히 알아봅시다

Rack2-Filer Smart 의 유용한 기능을 배울 수 있습니다.

| 2. 웹 브라우저에서 페이지 가져오기                                                                                                    | 1. ScanSnap 에서 데이터 불러오기      | 25 |
|----------------------------------------------------------------------------------------------------|------------------------------|----|
| 3. Magic Desktop 에서 데이터 가져오기                                                                                                    | 2. 웹 브라우저에서 페이지 가져오기         | 28 |
| <ul> <li>4. 페이지 검색하기</li></ul>                                                                                                    | 3. Magic Desktop 에서 데이터 가져오기 | 32 |
| 5. 페이지에 복사된 소스 파일 편집하기       37         6. 사진 아카이브하기       39         7. 모바일 장치로 바인더 내보내기       46         8. 클라우드 스토리지에 바인더 업로드하기       56         9. PDF 로 변환된 페이지 저장하기       65         10. 바인더 복제 / 이동하기       67 | 4. 페이지 검색하기                  | 34 |
| 6. 사진 아카이브하기                                                                                                    | 5. 페이지에 복사된 소스 파일 편집하기       | 37 |
| <ul> <li>7. 모바일 장치로 바인더 내보내기</li></ul>                                                                                                    | 6. 사진 아카이브하기                 | 39 |
| 8. 클라우드 스토리지에 바인더 업로드하기56<br>9. PDF 로 변환된 페이지 저장하기65<br>10. 바인더 복제 / 이동하기                                                                                                    | 7. 모바일 장치로 바인더 내보내기          | 46 |
| 9. PDF 로 변환된 페이지 저장하기65<br>10. 바인더 복제 / 이동하기                                                                                                    | 8. 클라우드 스토리지에 바인더 업로드하기      | 56 |
| 10. 바인더 복제 / 이동하기                                                                                                    | 9. PDF 로 변환된 페이지 저장하기        | 65 |
|                                                                                                    | 10. 바인더 복제 / 이동하기            | 67 |
| 11. 기타 유용한 기능                                                                                                    | 11. 기타 유용한 기능                | 70 |

24

### ◆사양 및 참고

이 설명서에 사용된 설명과 관련하여 Rack2-Filer Smart 의 사용법에 대한 사양과 참고사항을 배울 수 있습니다.

시작해봅시다

이 장에서는 데이터 컨테이너 (바인더) 만들기, Rack2-Filer Smart 로 데이터 가져오기 및 페이지 편집 과 같은 기본 작업을 설명합니다. 설명을 읽으면서 Rack2-Filer Smart 의 기본 작업을 경험해봅시다! (소요 시간: 약 10 - 15 분)

다음 설명을 순서대로 읽으십시오.

| 1. 바인더 만들기                | 9  |
|---------------------------|----|
| 2. 파일 가져오기                | 11 |
| 3. 용지 문서 스캔하기             | 13 |
| 4. 페이지 이동하기               | 15 |
| 5. 메모 스티커 / 메모 / 강조 추가하기  | 17 |
| 6. Rack2-Filer Smart 종료하기 | 22 |

# 1. 바인더 만들기

필요에 따라 바인더를 다양한 디자인으로 만들 수 있습니다.

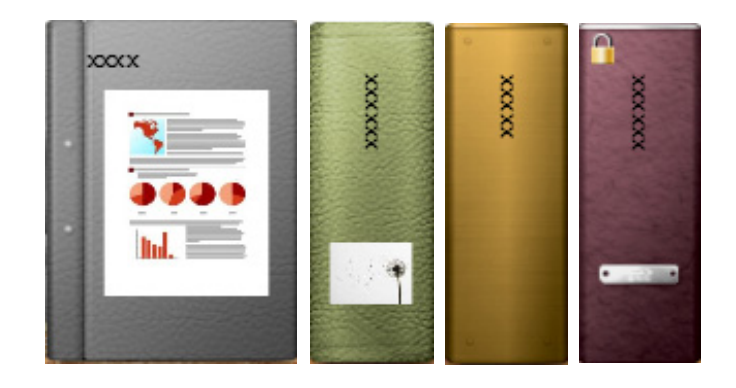

### 조작 절차

설치 시 만들어진 책장에 "문서 "라고 부르는 바인더를 만듭니다.

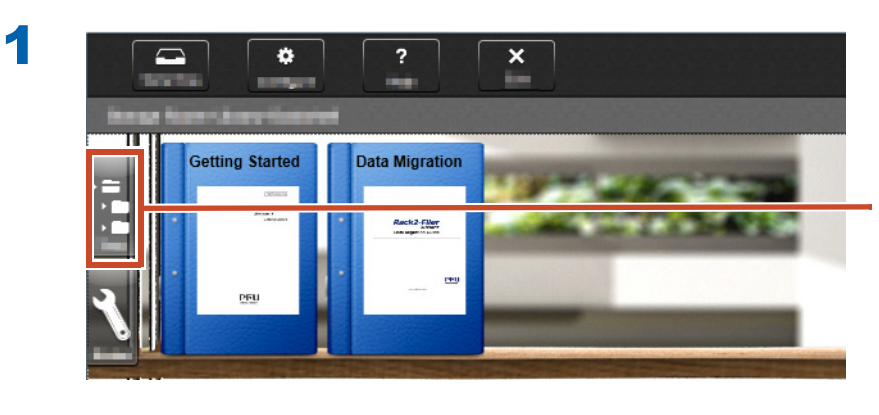

트리 보기가 표시되지 않으면 여기를 클릭 하십시오

2

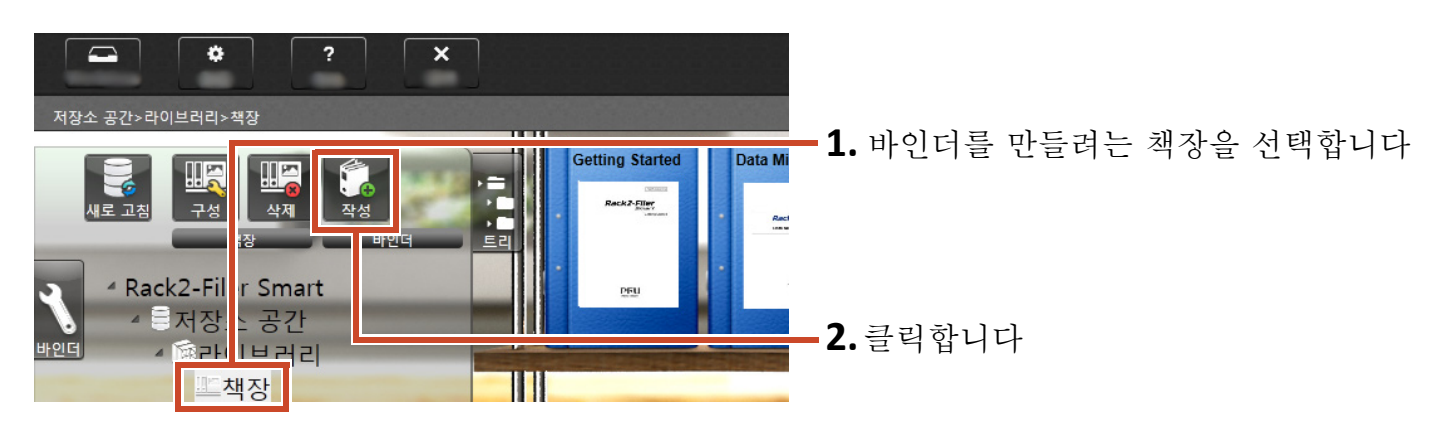

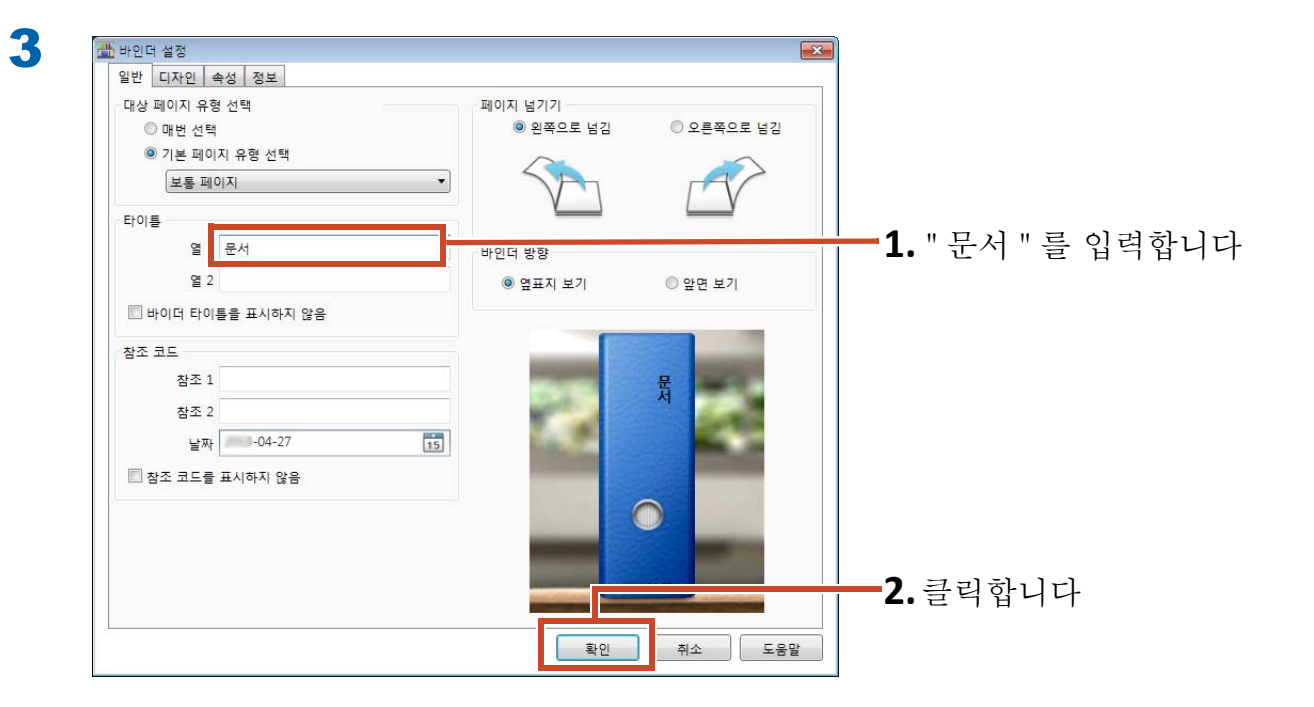

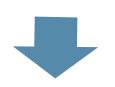

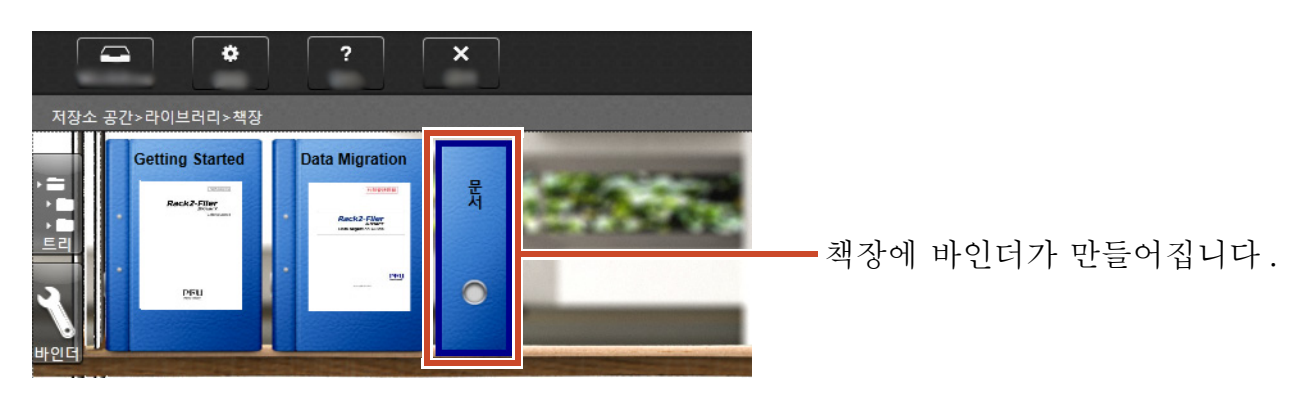

## 2. 파일 가져오기

PC 에 저장된 파일을 바인더를 가져와서 재구성합니다.

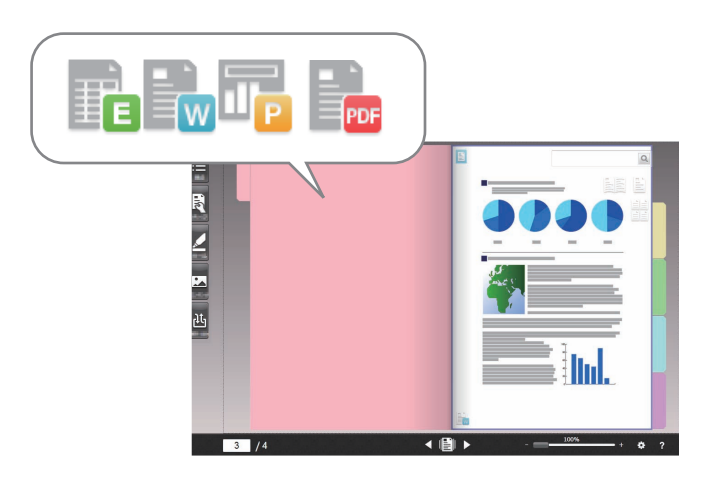

팁 : 지원되는 파일 형식

" 지원되는 파일 형식 " (72 페이지 ) 을 참조하십시오 .

#### 조작 절차

1

파일을 바인더로 가져옵니다.

다음 예에서는 데스크톱에서 Microsoft Word 파일 (Word 파일 )을 가져오는 방법을 설명합니다.

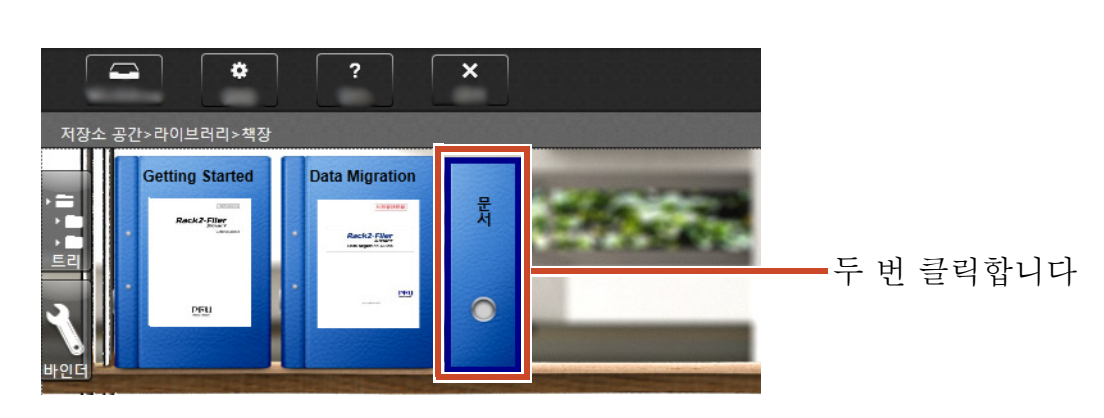

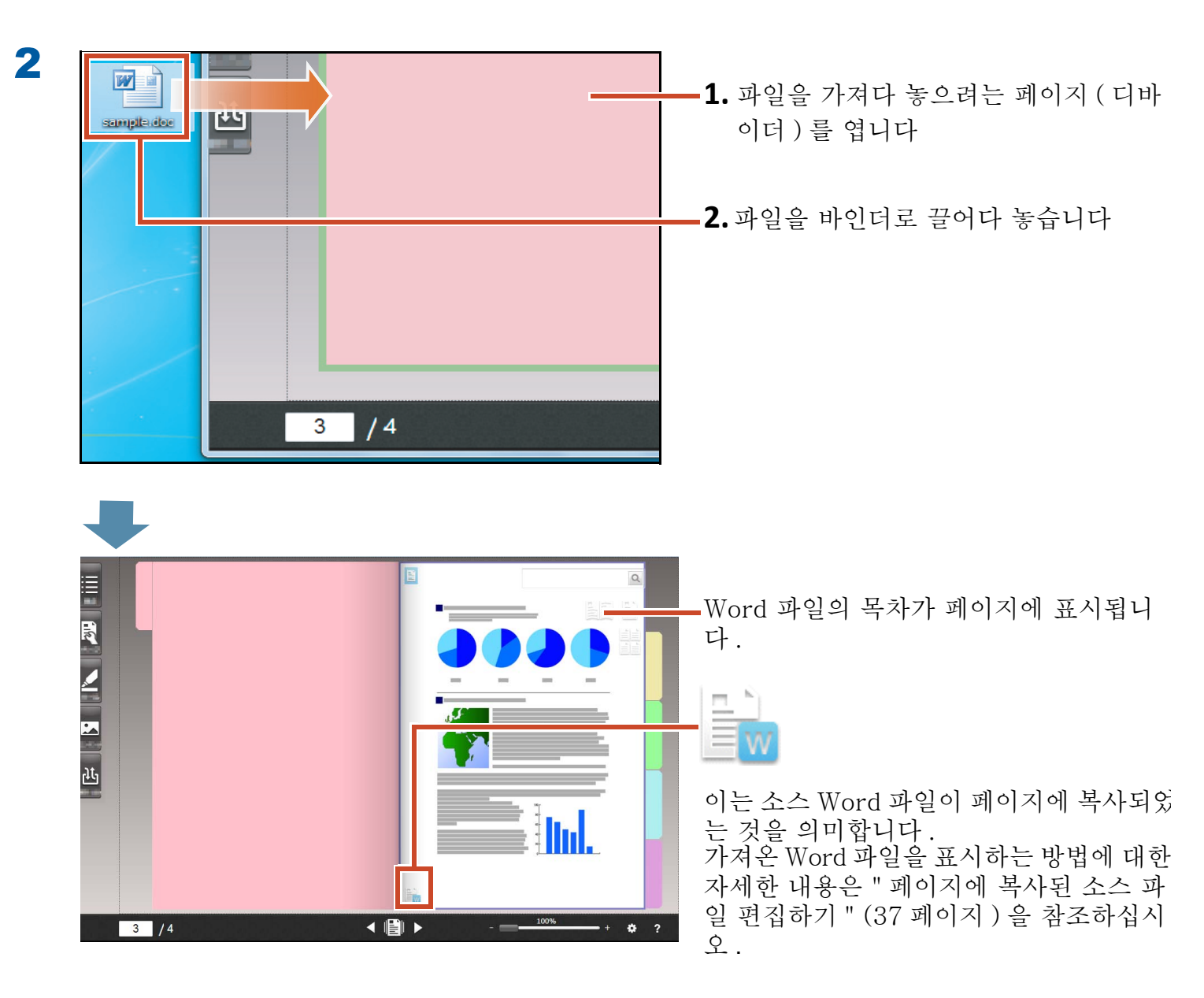

# 3. 용지 문서 스캔하기

ScanSnap 으로 용지 문서를 스캔하고 이를 바인더 로 가져옵니다.

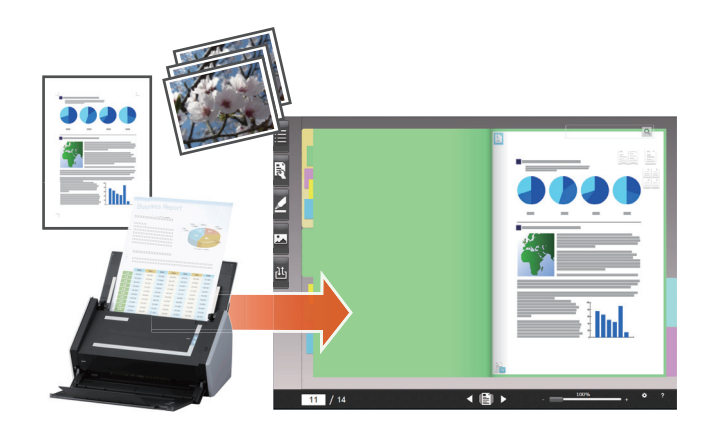

팁:지원되는 스캐너 (ScanSnap)

"Rack2-Filer Smart 시작 안내서 " 의 " 시스템 요구사항 " 을 참조하십시오 .

### 조작 절차

A4 크기 용지 문서를 바인더로 가져옵니다.

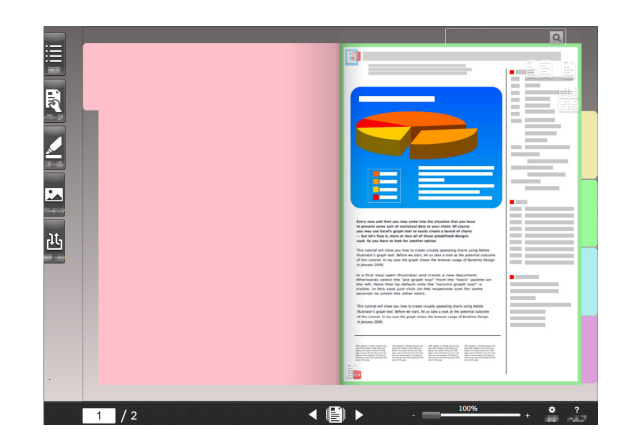

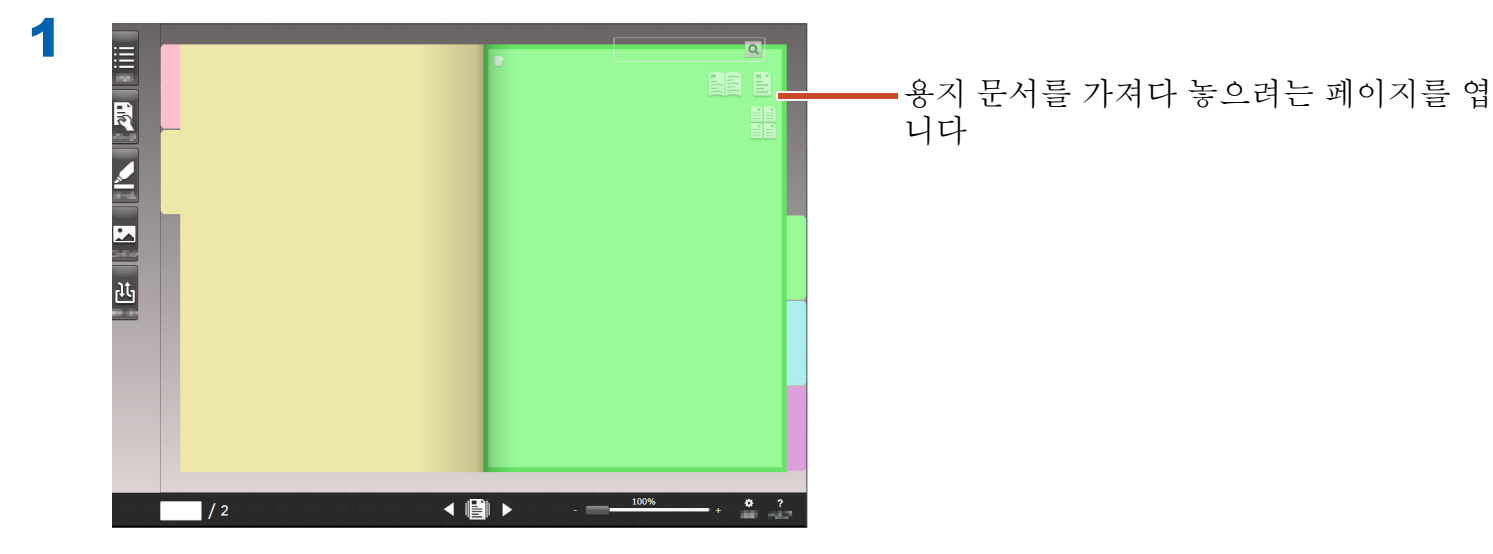

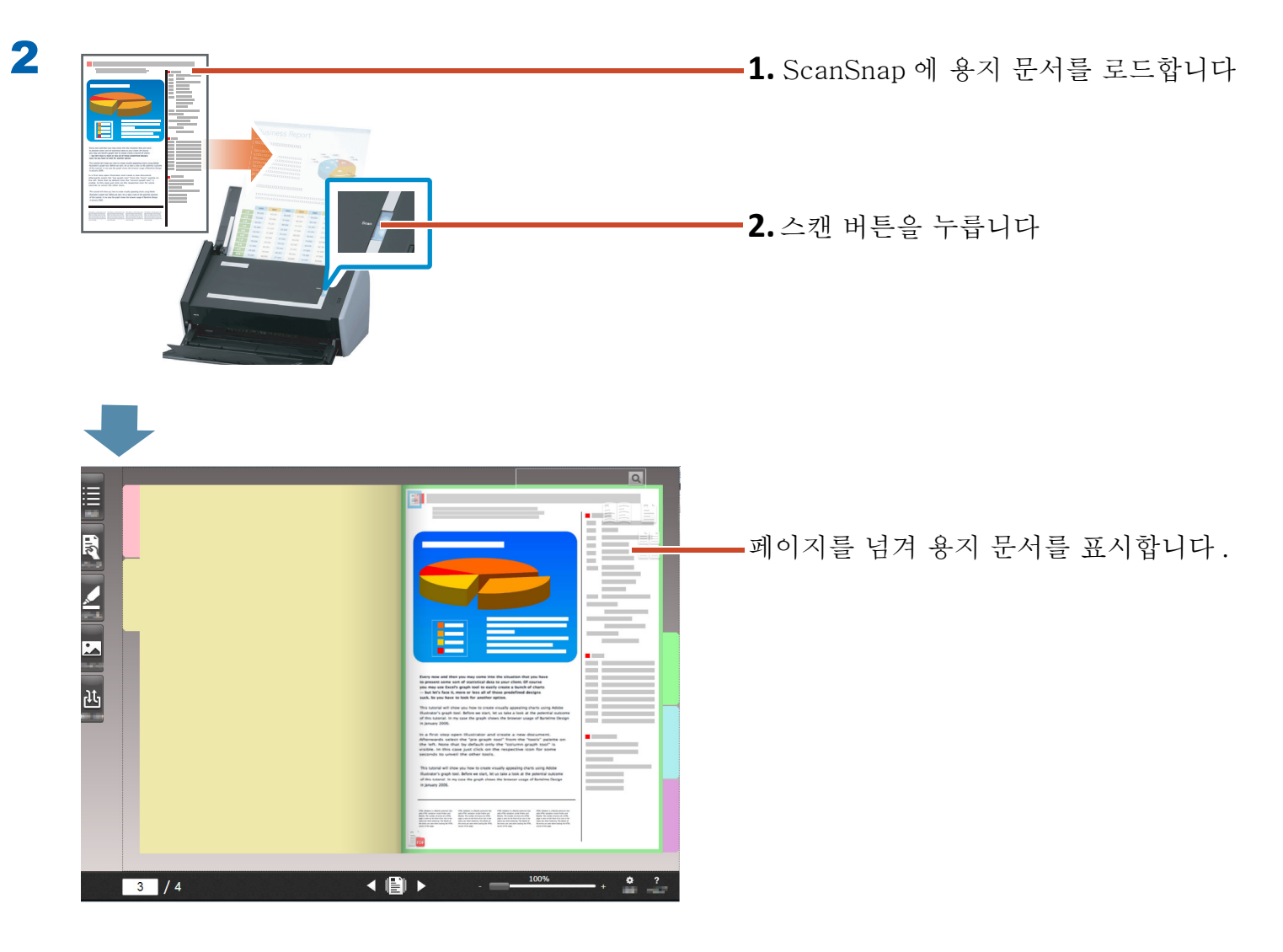

## 4. 페이지 이동하기

페이지를 이동하려면, 페이지를 섬네일로 표시한 후 끌어서 놓습니다.

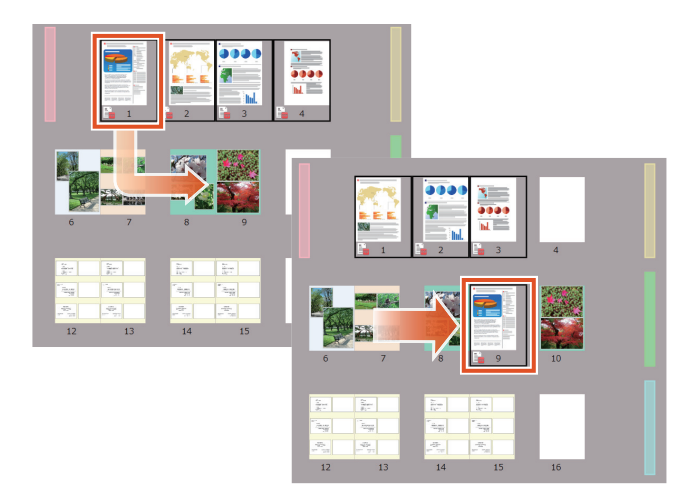

이 절에서는 Rack2-Viewer 에서 페이지를 이동하는 방법을 설명합니다.

페이지를 잘라내고 붙여 넣어 페이지를 이동할 수도 있습니다. 자세한 내용은 Rack2-Filer Smart 도 움말의 "Rack2-Viewer 도움말"을 참조하십시오.

#### 조작 절차

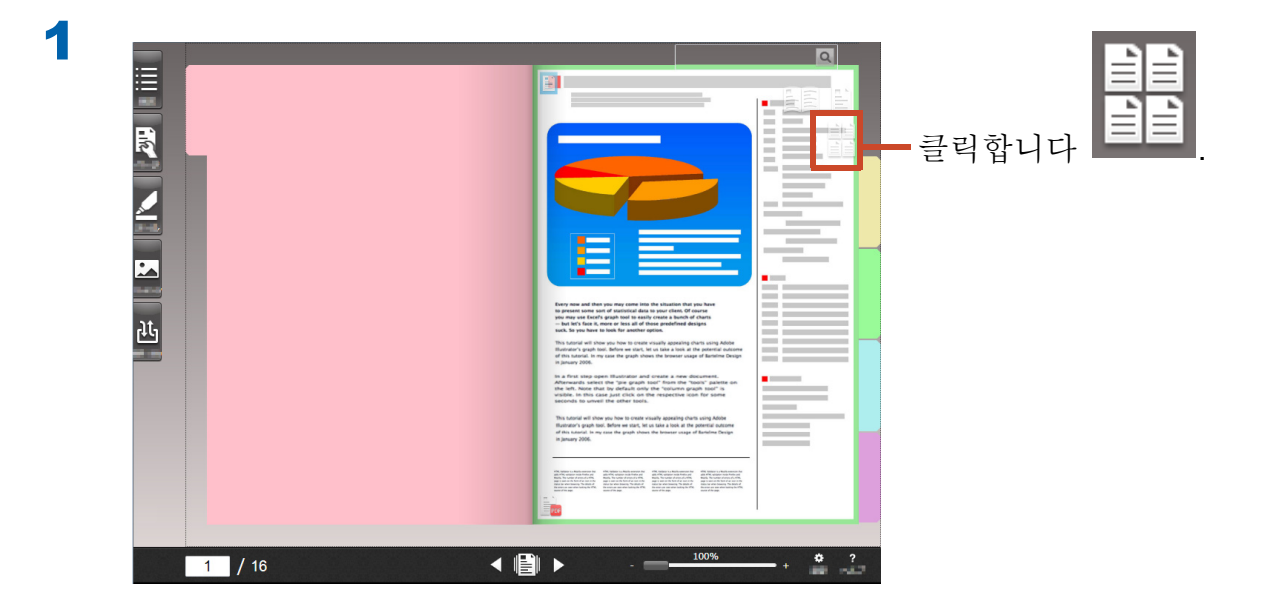

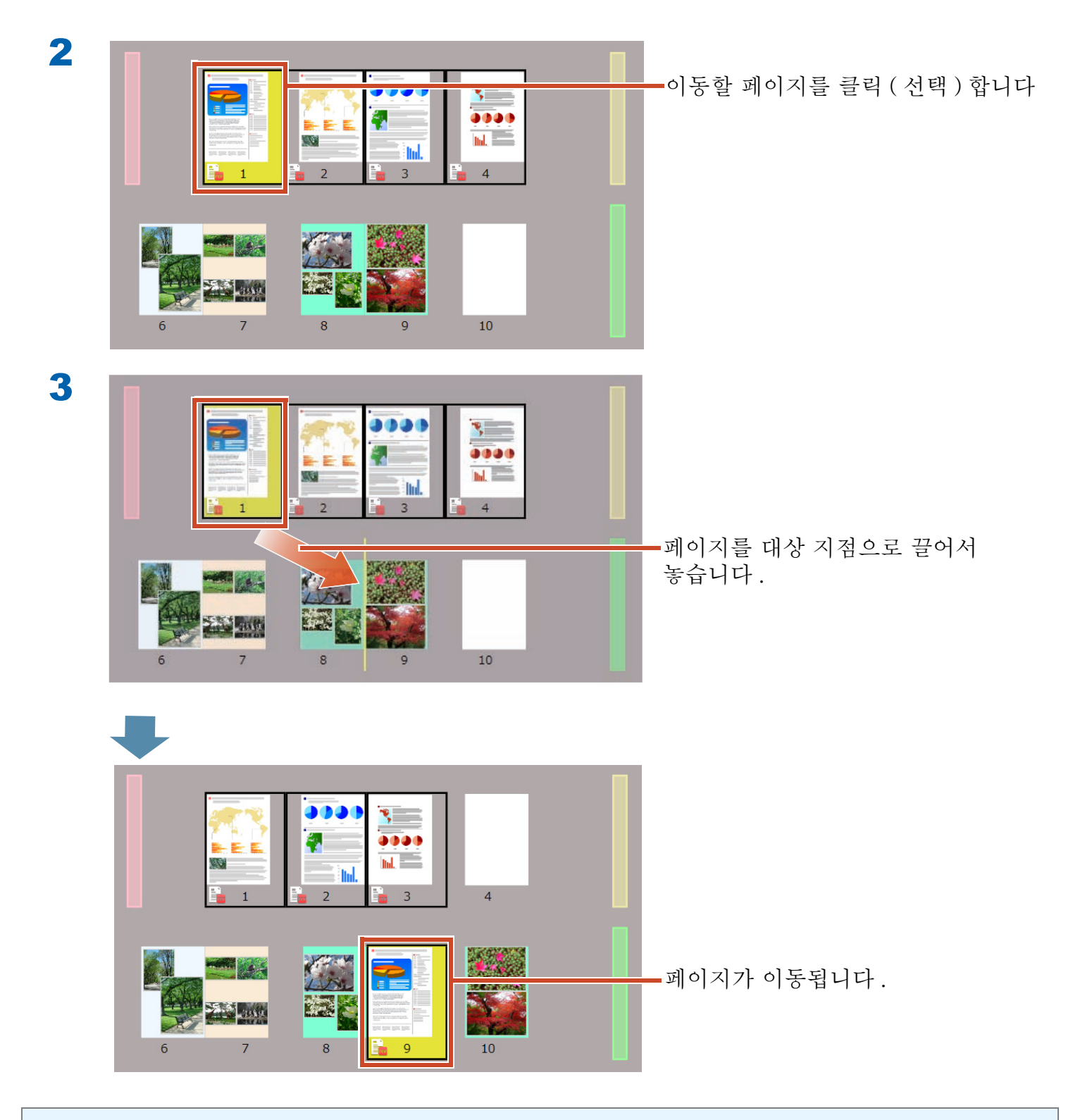

#### 팁 : 소스 파일이 선택한 페이지에 포함된 경우

소스 파일이 포함된 모든 페이지를 이동할지 여부를 확인하는 메시지가 표시됩니다 . 모든 페이지를 이동하려면 [예] 버튼을 클릭하고 , 소스 파일을 삭제하여 선택한 페이지만 이동하려면 [아니오] 버 튼을 클릭합니다 .

## 5. 메모 스티커 / 메모 / 강조 추가하기

마치 용지 문서를 취급하듯이 다음 항목 (" 주석 데 이터 " 라고 부름 ) 을 추가할 수 있습니다.

- 메모 스티커
- 메모
- 강조
- 스탬프
- 하이퍼링크

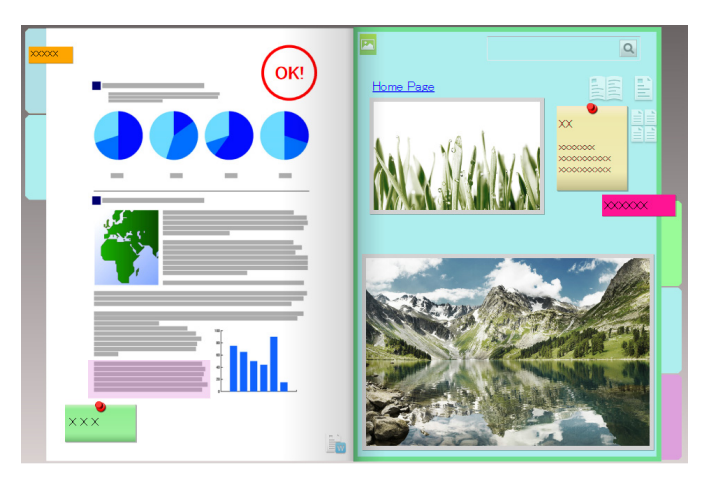

또한 메모 스티커 또는 메모에 입력한 문자열을 사용하여 페이지를 검색할 수 있습니다.

이 절에서는 메모 스티커 / 메모 / 강조를 추가하는 방법을 설명합니다.

다른 주석 데이터를 추가하는 방법에 대한 자세한 내용은 Rack2-Filer Smart 도움말의 "Rack2-Viewer 도움말"을 참조하십시오.

### 5.1 메모 스티커 추가하기

#### 조작 절차

노란색 스티커에 "중요 사항"을 기록합니다.

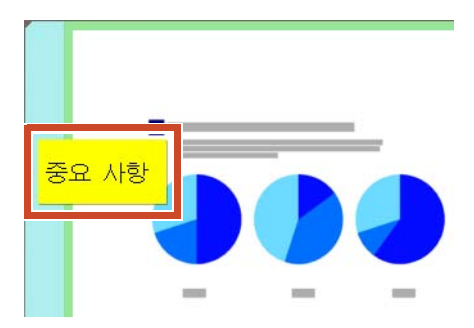

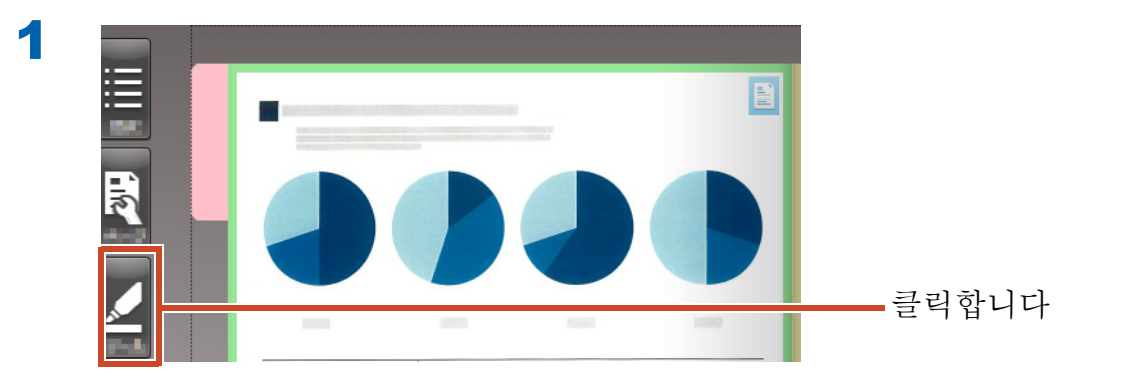

2

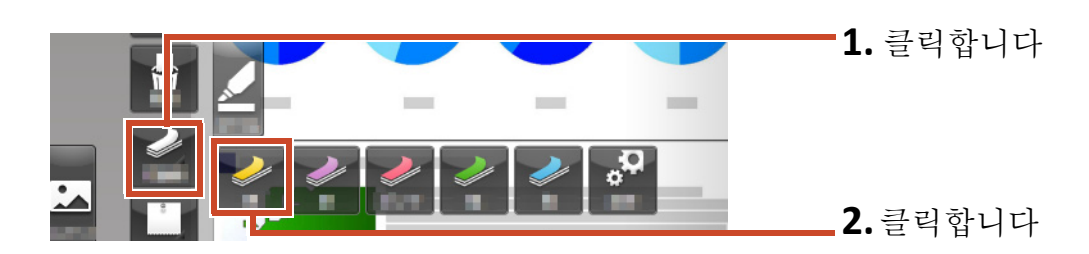

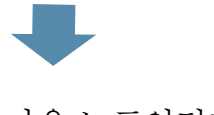

마우스 포인터가 🔓 에서 🕂 로 변경됩니다.

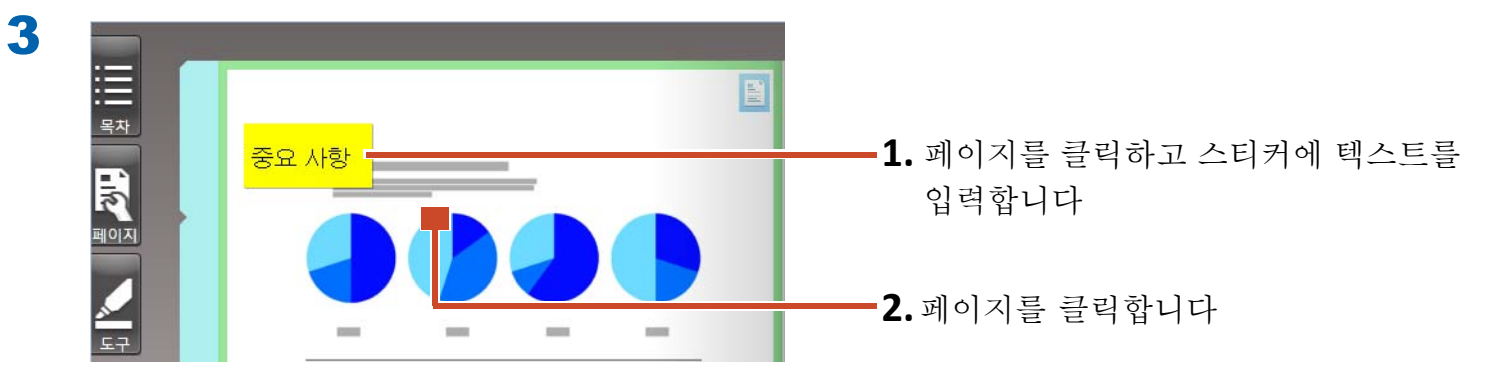

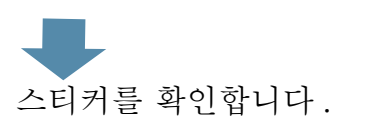

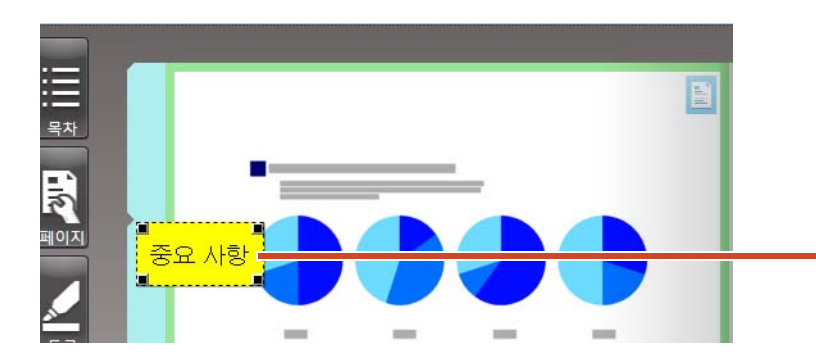

스티커를 선택하고 끌어다 놓아 위치를 변 경할 수 있습니다.

5.2 메모 추가하기

### 조작 절차

자주색 메모를 추가한 다음 그 위에 "메모 "를 기록합니다.

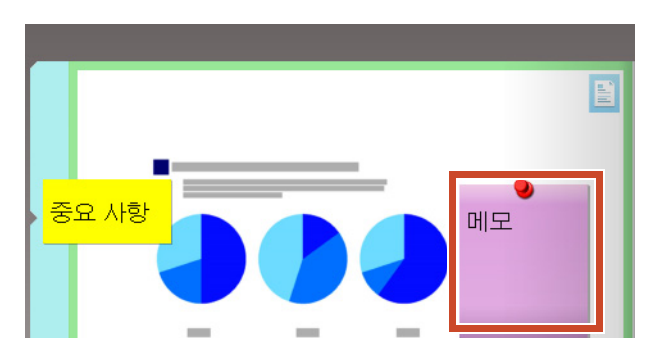

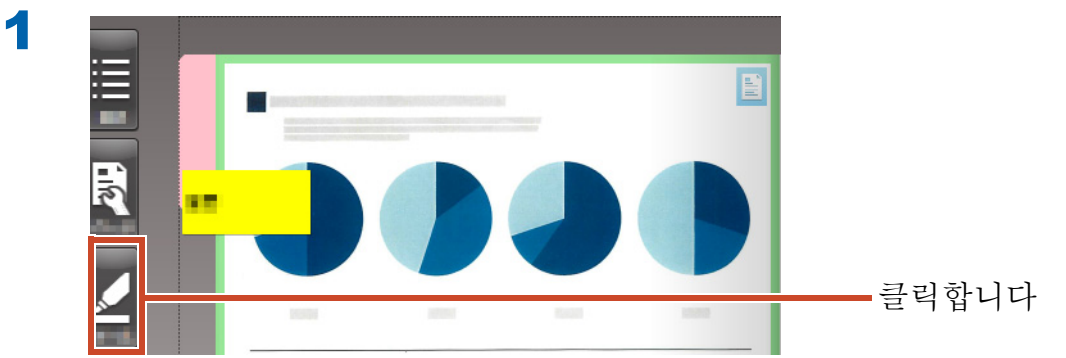

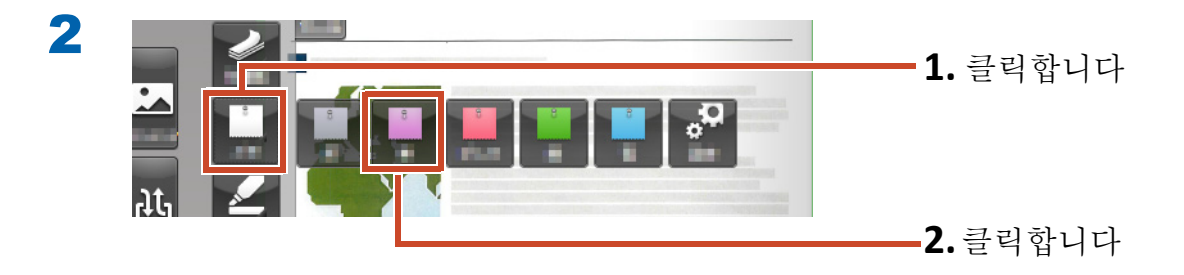

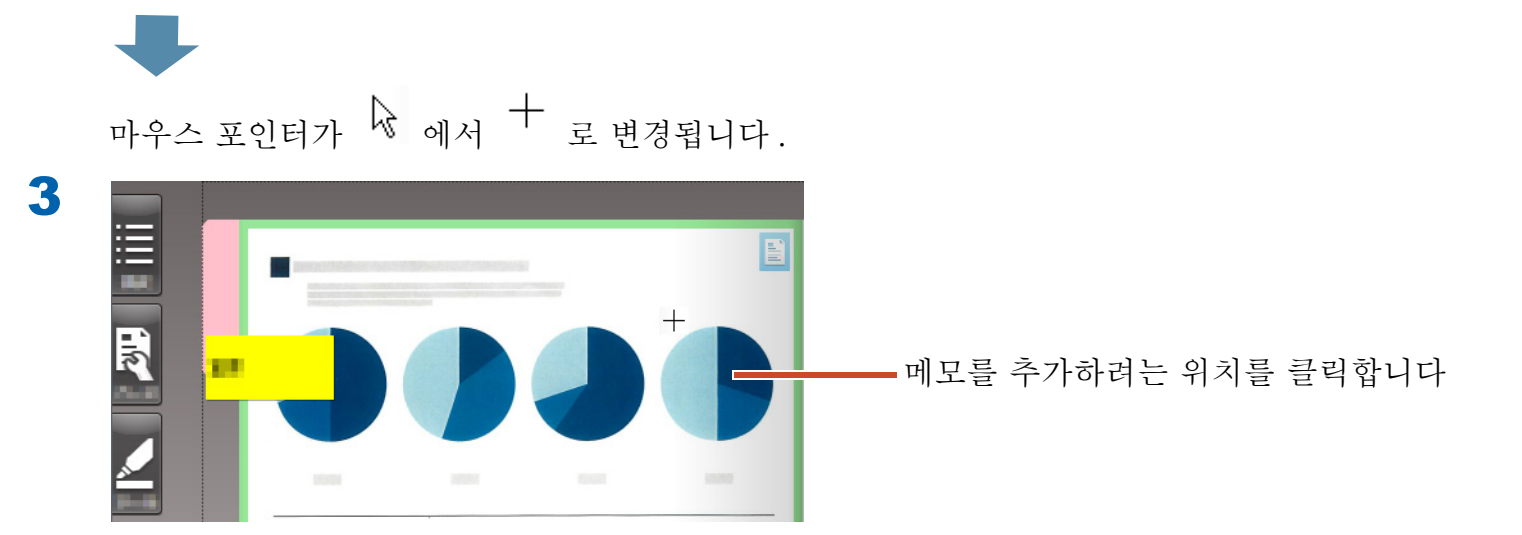

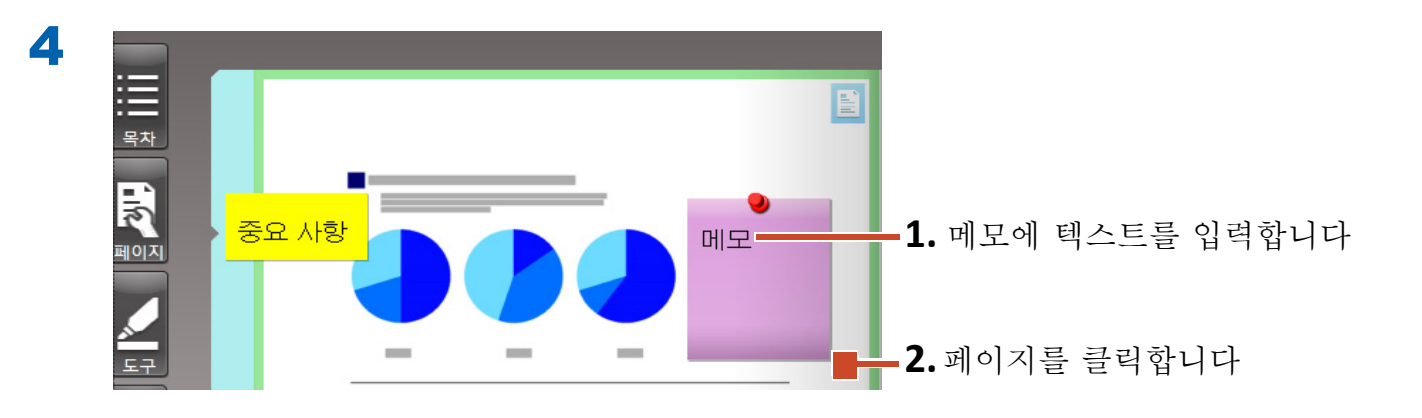

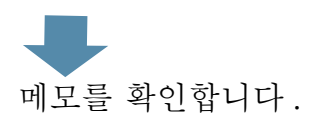

### 5.3 강조 추가하기

### 조작 절차

자주색 강조 추가.

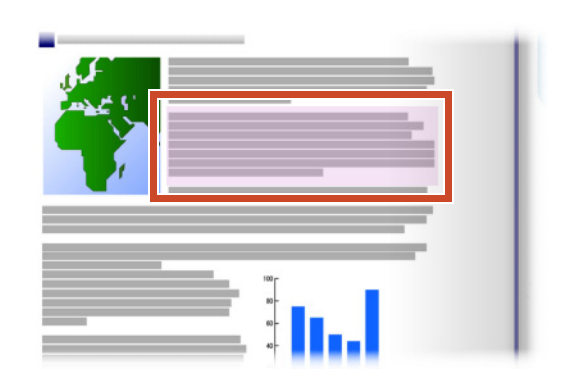

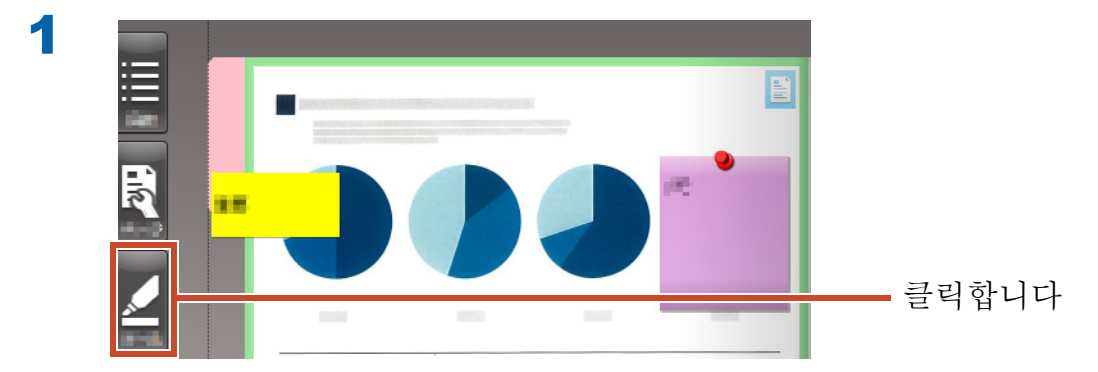

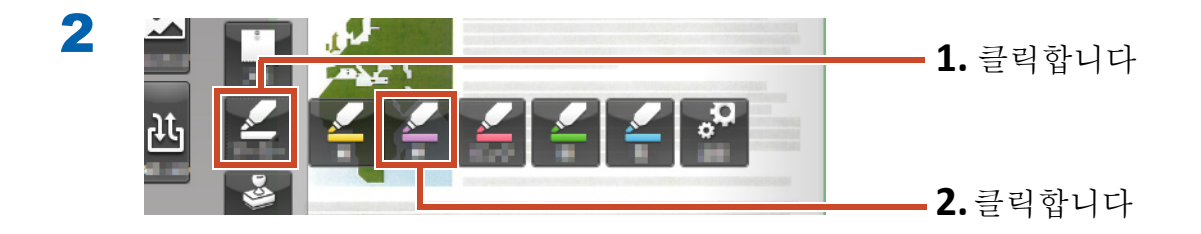

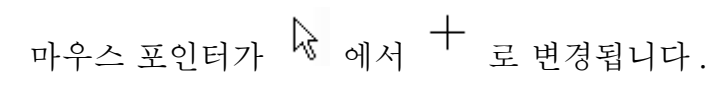

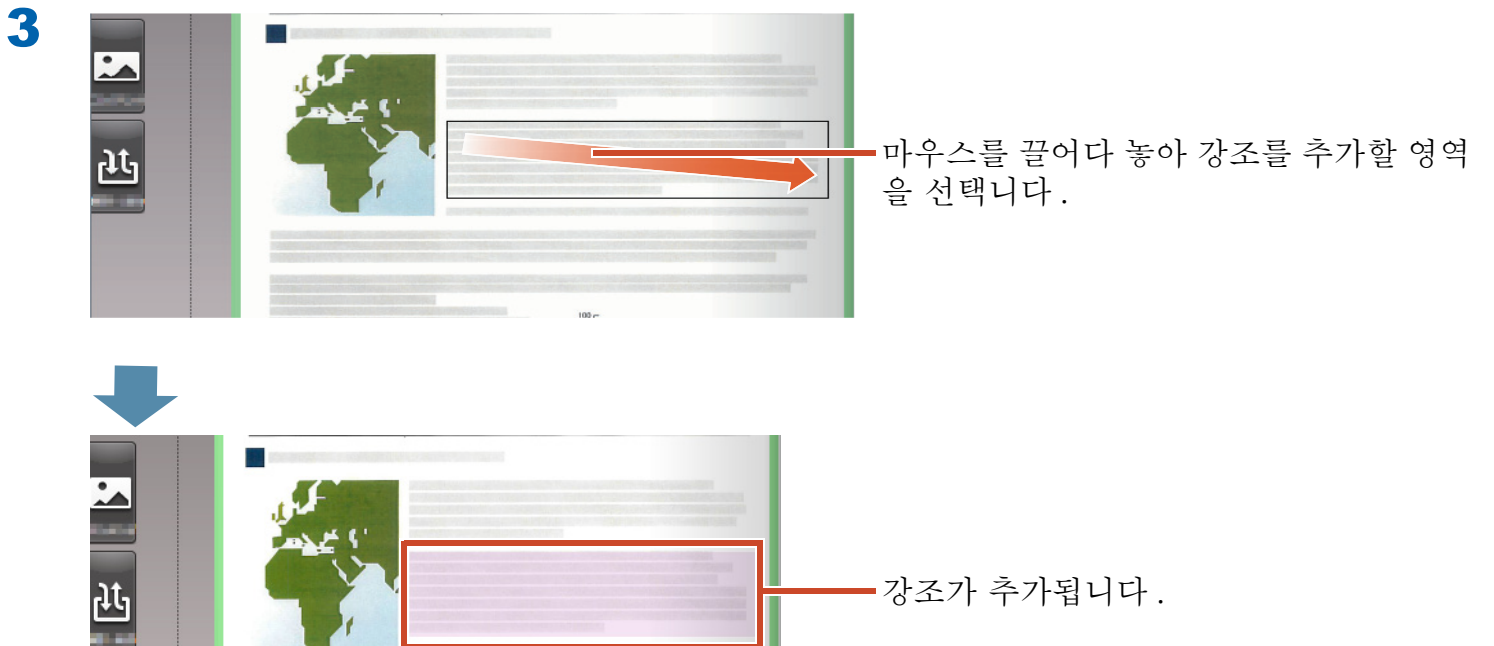

•강조가 추가됩니다.

## 6. Rack2-Filer Smart 종료하기

바인더를 저장하고 Rack2-Filer Smart 를 종료합니다.

## **6.1** 바인더 저장하기

### 조작 절차

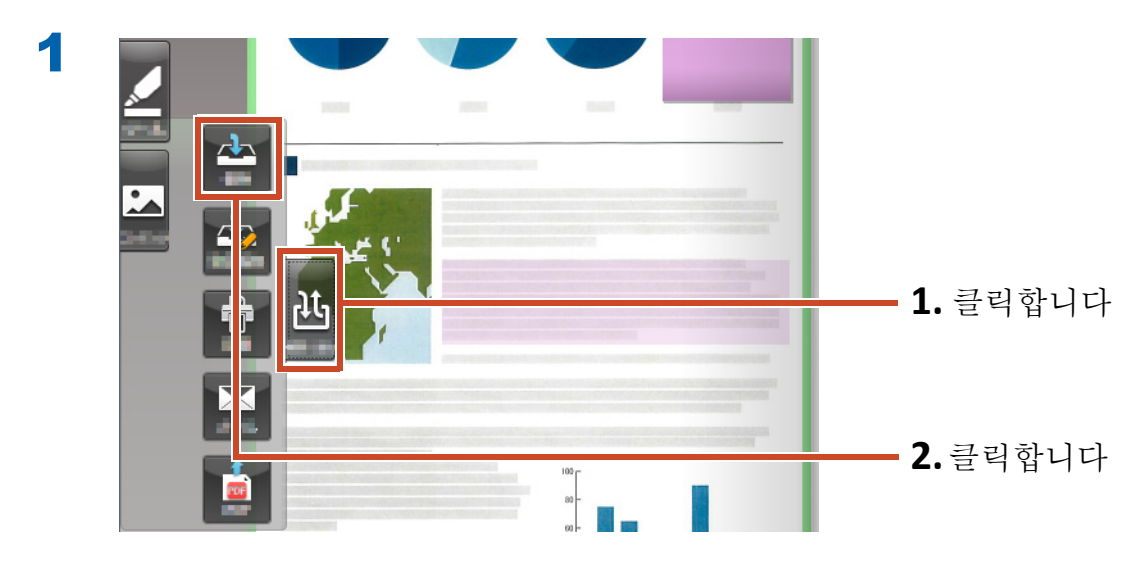

바인더가 저장됩니다.

## 6.2 Rack2-Filer Smart 종료하기

바인더를 닫고 책장을 종료합니다.

### 조작 절차

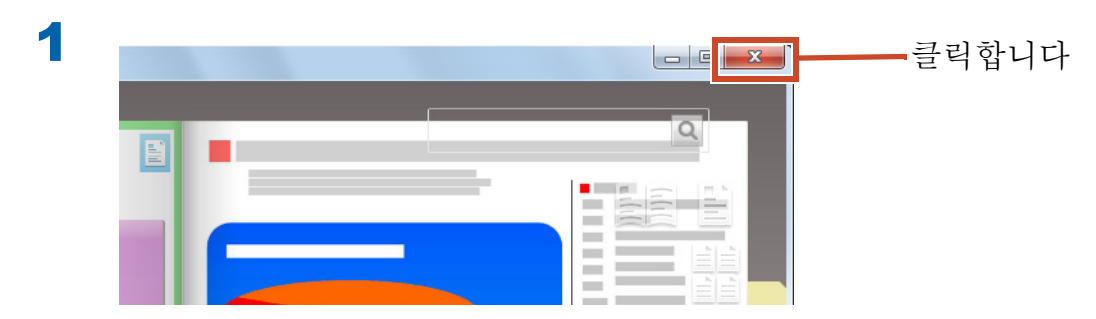

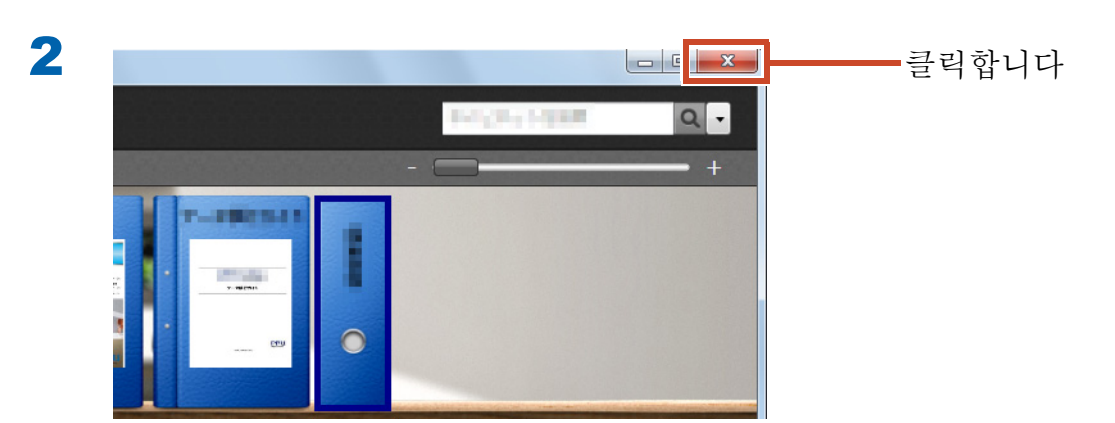

이 작업이 마지막 기본 작업입니다.

"더 자세히 알아봅시다 " (24 페이지 ) 에서는 Rack2-Filer Smart 의 유용한 기능을 소개합니다 !

# 더 자세히 알아봅시다

이 장에서는 Rack2-Filer Smart 를 활용하기 위한 주요 작업을 설명합니다. 관심있는 기능부터 읽어본 다음 시도해보십시오.

| 불러오기      | ScanSnap 에서 데이터 불러오기25    |
|-----------|---------------------------|
|           | 웹 브라우저에서 페이지 가져오기         |
|           | Magic Desktop 에서 데이터 가져오기 |
| 검색        | 페이지 검색하기                  |
| 편집        | 페이지에 복사된 소스 파일 편집하기       |
|           | 사진 아카이브하기                 |
| 내보내기      | 모바일 장치로 바인더 내보내기          |
|           | 클라우드 스토리지에 바인더 업로드하기      |
|           | PDF 로 변환된 페이지 저장하기65      |
|           | 바인더 복제 / 이동하기             |
| 기타 유용한 기능 |                           |

# 1. ScanSnap 에서 데이터 불러오기

Rack2-Filer Smart 를 시작하지 않고 데이터를 ScanSnap 에서 Rack2-Filer Smart 바인더로 불 러올 수 있습니다.

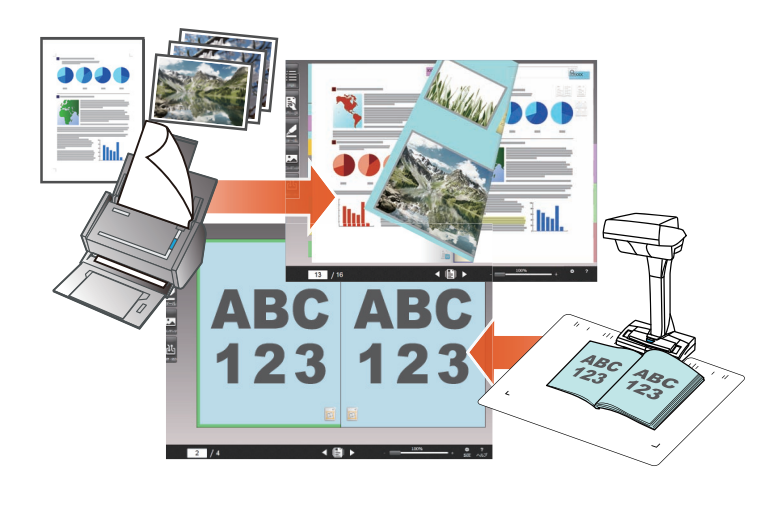

## 1.1 종이 문서와 사진을 디지털 이미지로 불러 오기

이 절에서는 바인더를 작성하고 ScanSnap 에서 종 이 문서 또는 사진을 스캔한 후 데이터를 바인더로 불러오는 방법을 설명합니다.

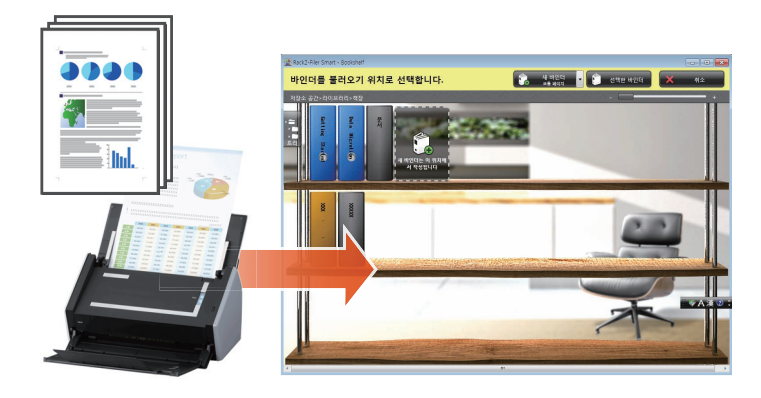

#### 팁:작업하기 전에 • "ScanSnap 으로 용지 문서 스캔하기 " (75 페이지)을 참조하십시오. • 이 절에서는 ScanSnap 관리자의 퀵 메뉴를 사용합니다 . ScanSnap 관리자가 [Scan 버튼의 설정] 에서 퀵 메뉴를 사용하도록 설정되었는지 확인하십시오. 1 2 양면 스캔 단면 스캔 cansi Scan 버튼의 설정. 프로뀔의 판디... 📝 퀵 메뉴의 사용 ScanSnap Folder의 설정... 추천 작은 파일 스캔 결과의 통보 자세한 💙 소모 부품 관리... 도움말 종료 5

### 조작 절차

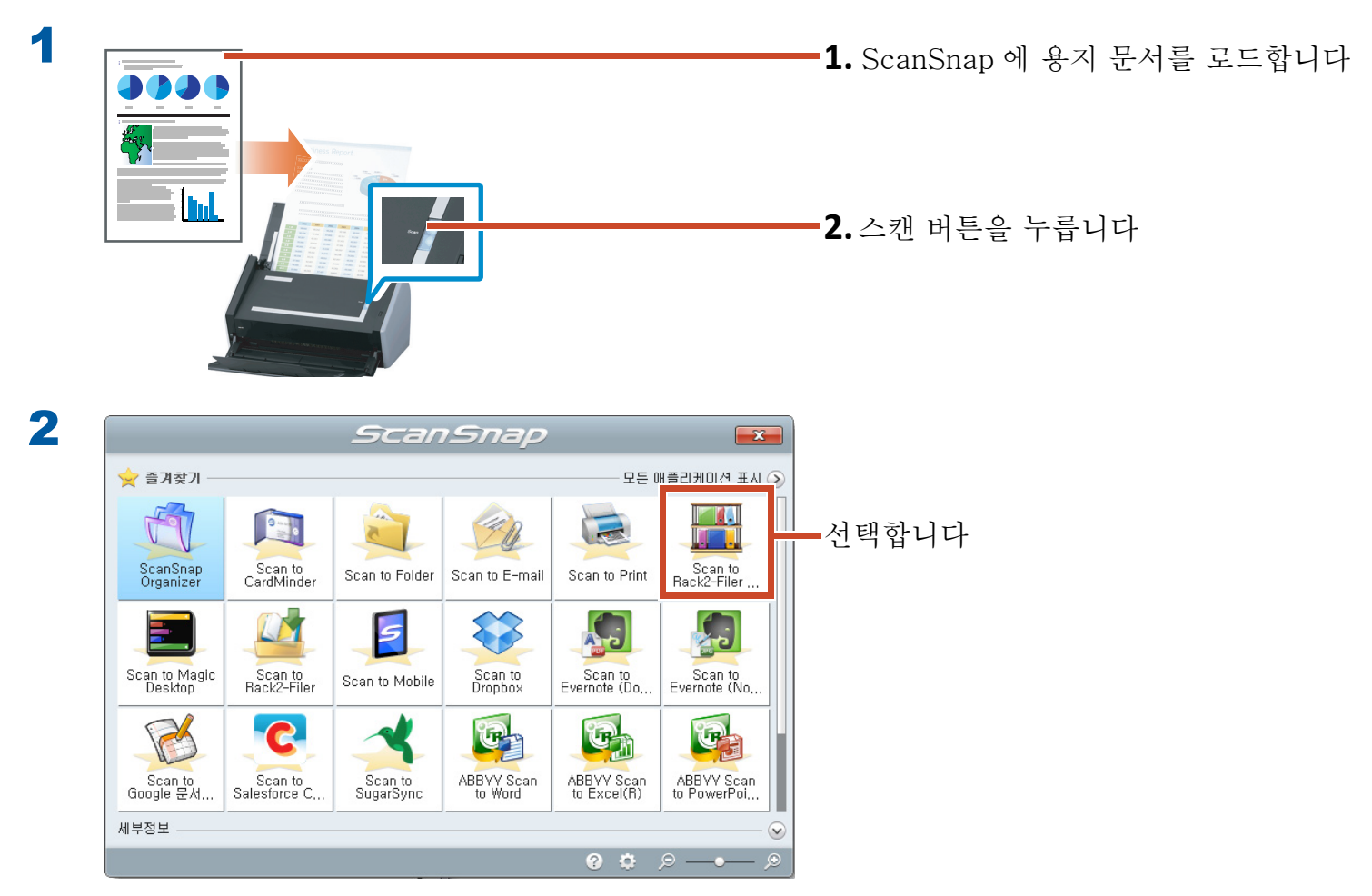

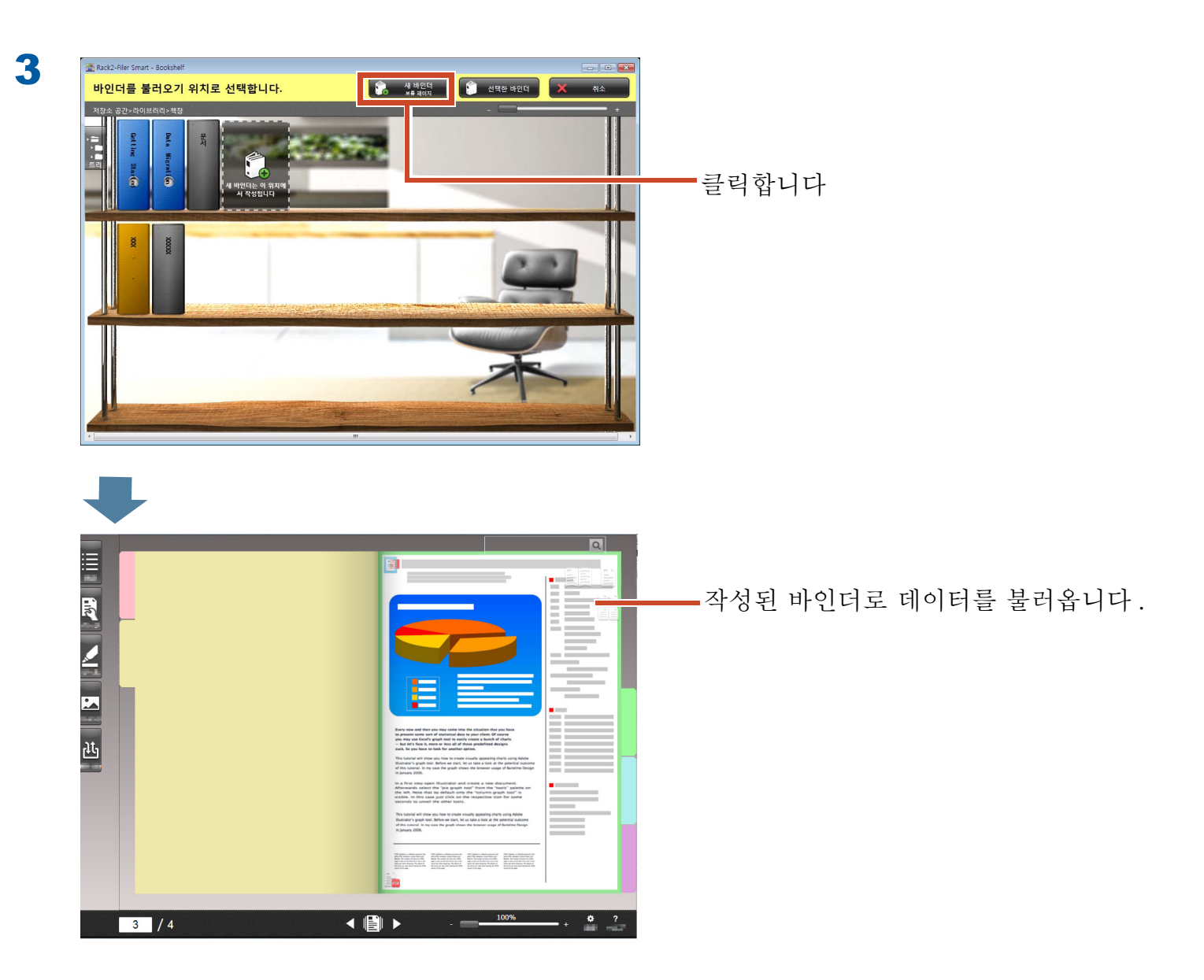

### 1.2 스캔한 책 이미지 불러오기

ScanSnap SV600 을 사용하면 Rack2-Filer Smart 에서 페이지를 찢지 않고 책을 스캔하여 책 을 디지털 문서로 복제할 수 있습니다.

책 복제는 ScanSnap SV600 기본 사용 설명서를 참조하십시오 .

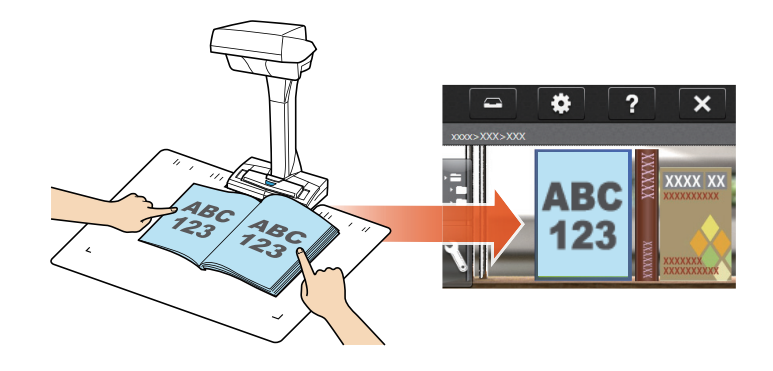

## 2. 웹 브라우저에서 페이지 가져오기

인쇄 기능을 사용하여 표시된 응용 프로그램에서 직접 파일을 가져올 수 있습니다.

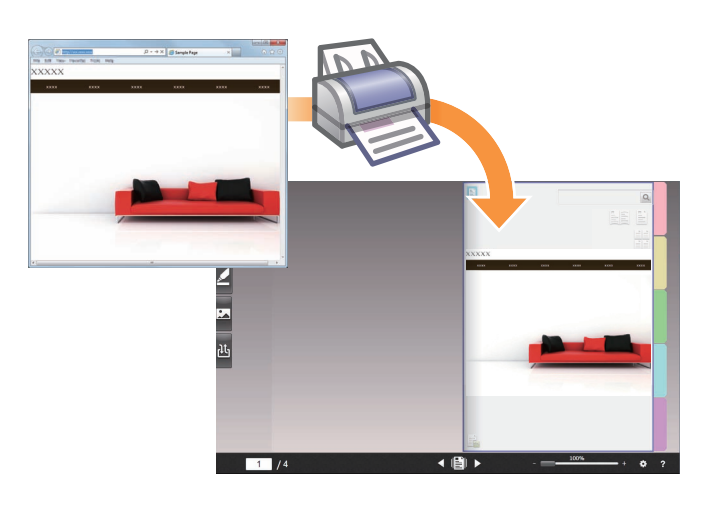

### 조작 절차

다음 예에서는 Internet Explorer 에서 표시된 웹 페이지를 바인더로 가져오는 방법을 설명합니다.

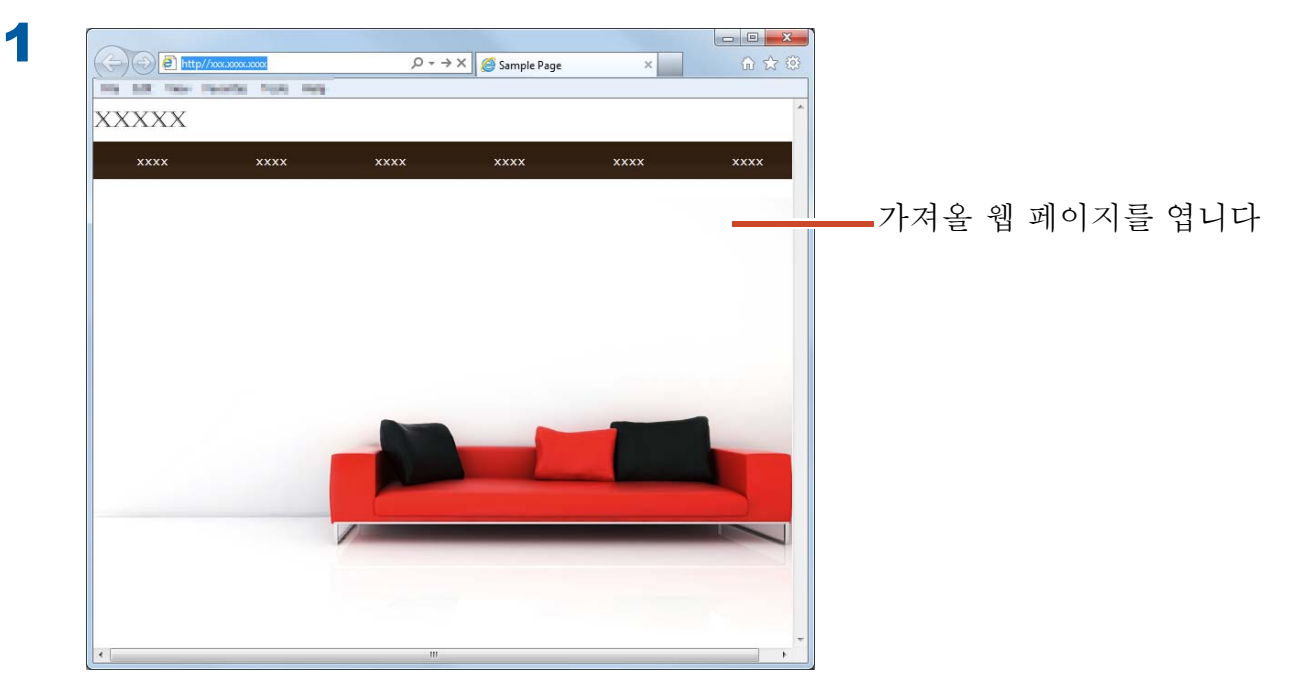

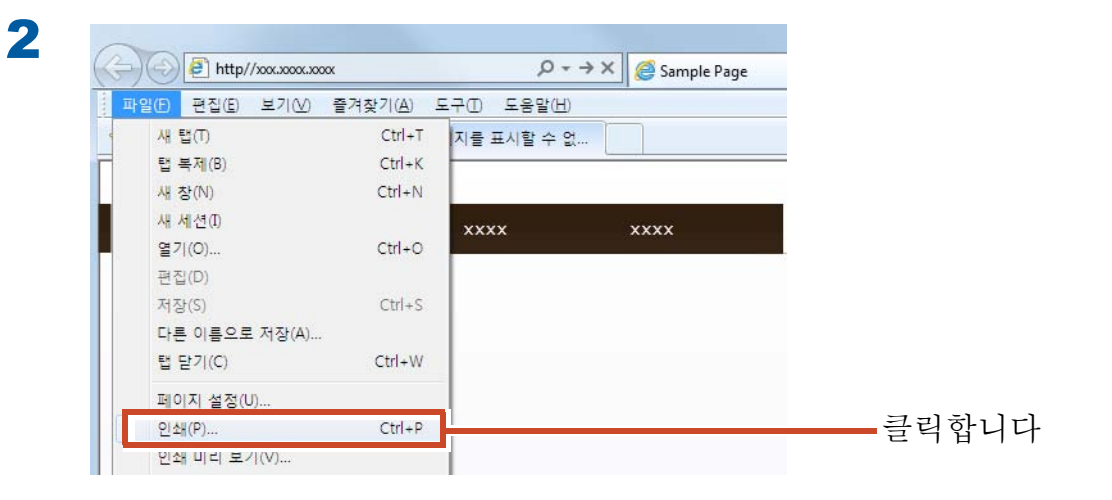

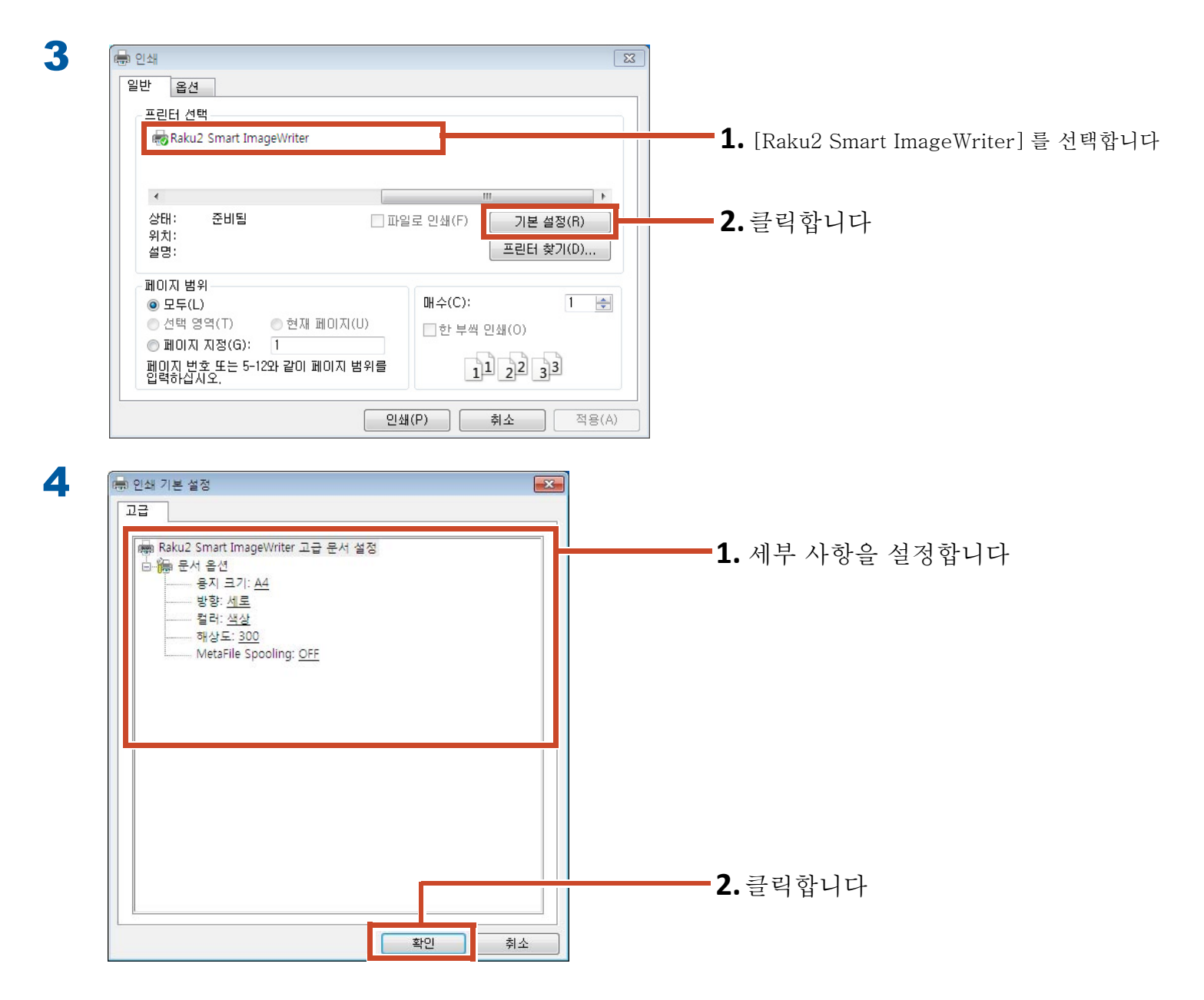

다음 항목을 설정할 수 있습니다.

| 항목         | 설명                                    |
|------------|---------------------------------------|
| 용지 크기 (*1) | 인쇄할 용지의 크기를 선택합니다. 기본 설정은 [A4] 입니다.   |
| 방향 (*1)    | 인쇄할 용지의 방향을 선택합니다. 기본 설정은 [세로]입니다.    |
| 색상 (*1)    | 색상을 선택합니다. 기본 설정은 [색상]입니다.            |
| 해상도 (*1)   | 해상도를 선택합니다. 기본 설정은 [300] 입니다.         |
|            | 해상도를 높이 선택하면 페이지가 선명해지나 파일 크기가 커집니다 . |
| 메타파일 스풀링   | 일반적으로 [OFF] 를 선택합니다.                  |

\*1: 일부 응용 프로그램의 경우 변경된 설정을 활성화할 수 없습니다.

| 5 | କି ଅଧ୍ୟ                                              |                              |
|---|------------------------------------------------------|------------------------------|
|   | 일반 옵션                                                |                              |
|   | 프린터 선택                                               |                              |
|   | Raku2 Smart ImageWriter                              |                              |
|   |                                                      |                              |
|   |                                                      |                              |
|   | 상태: 준비됨 □ 파일로 인쇄(F) 기본 설정(R)<br>위치:<br>설명: 프린터 찾기(D) |                              |
|   | 에이지 범위                                               |                              |
|   | ● 모두(L) 매수(C): 1 🔄                                   |                              |
|   | ● 선택 영역(T) ● 현재 페이지(U) □ 한 부씩 인쇄(O)                  |                              |
|   |                                                      | 크리하니다                        |
|   | 입력하십시오.                                              | 들덕입니다                        |
|   |                                                      |                              |
|   | <u>김제(F)</u> 위조 색용(A)                                |                              |
|   |                                                      |                              |
| • |                                                      |                              |
| 0 | 🟦 Rack2-Filer Smart - Booksheff                      |                              |
|   | 바인더를 불러오기 위치로 선택합니다. 👔 생활면데 🚺 선택한 바안데 🗙 취소           |                              |
|   | 저장소 공간>라이브러리>적                                       |                              |
|   |                                                      |                              |
|   |                                                      | <b>1.</b> 페이지를 가져다 놓으려는 바인더를 |
|   | · · · · · · · · · · · · · · · · · · ·                | 서태하니다                        |
|   |                                                      | 신택입니다                        |
|   | 8 8                                                  |                              |
|   |                                                      |                              |
|   |                                                      |                              |
|   |                                                      |                              |
|   |                                                      |                              |
|   |                                                      |                              |
|   |                                                      | 2. 큭릭한니다                     |
|   |                                                      |                              |
|   |                                                      |                              |

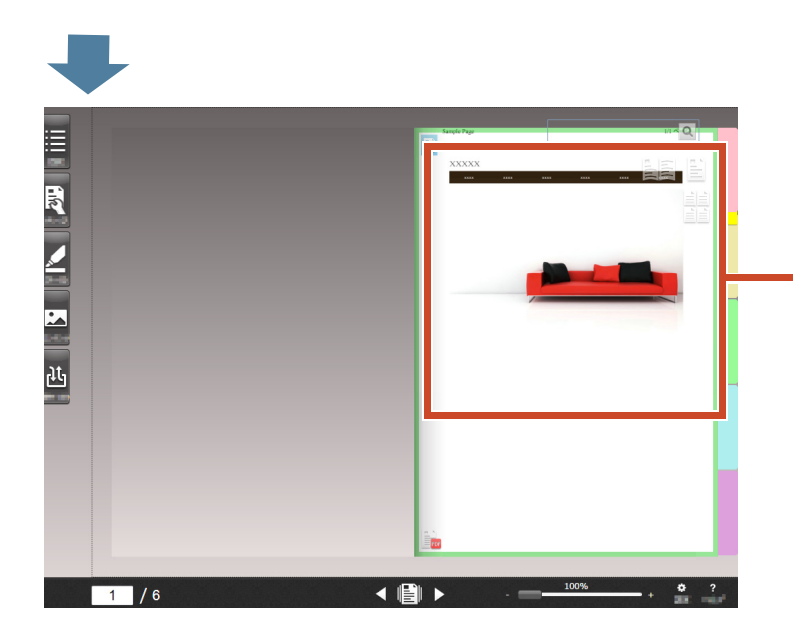

-데이터가 지정된 바인더에 추가됩니다.

# 3. Magic Desktop에서 데이터 가져오기

Magic Desktop 은 모바일 장치에서 만든 메모와 이미지과 ScanSnap 에서 스캔한 데이터를 다양한 작업 그룹 또는 개인 그룹에 정렬하여 구성할 수 있 는 소프트웨어 응용 프로그램입니다. 또한 소셜 네 트워킹 서비스 (\*1) 와 연결한 더음 Magic Desktop 에서 문서를 구성하는 한편 다른 사용자 와 통신할 수 있습니다.

누적된 데이터를 Rack2-Filer Smart 바인더에 저 장하는 방법을 살펴봅시다.

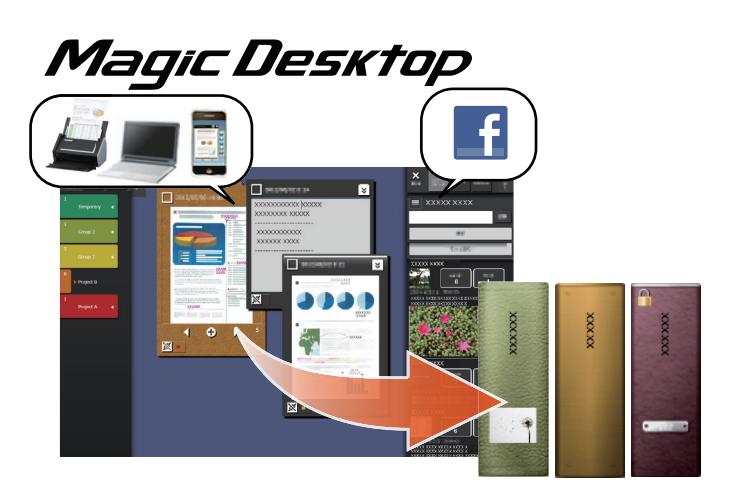

\*1: Magic Desktop 에 표시할 수 있는 유일한 소셜 네트워크는 페이스북입니다.

#### 조작 절차

1

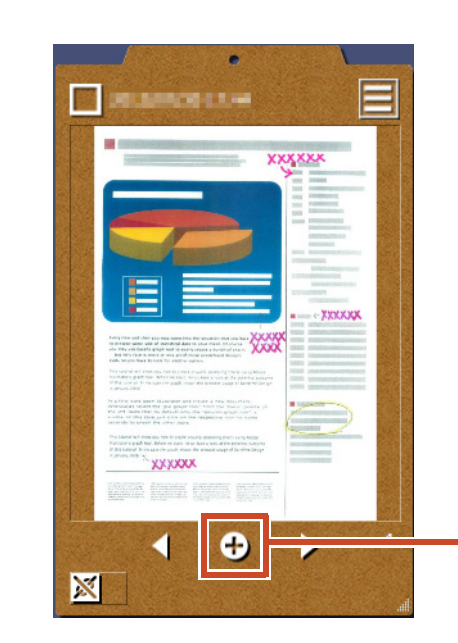

-Magic Desktop 클립보드에 있는 이 버튼 을 클릭합니다

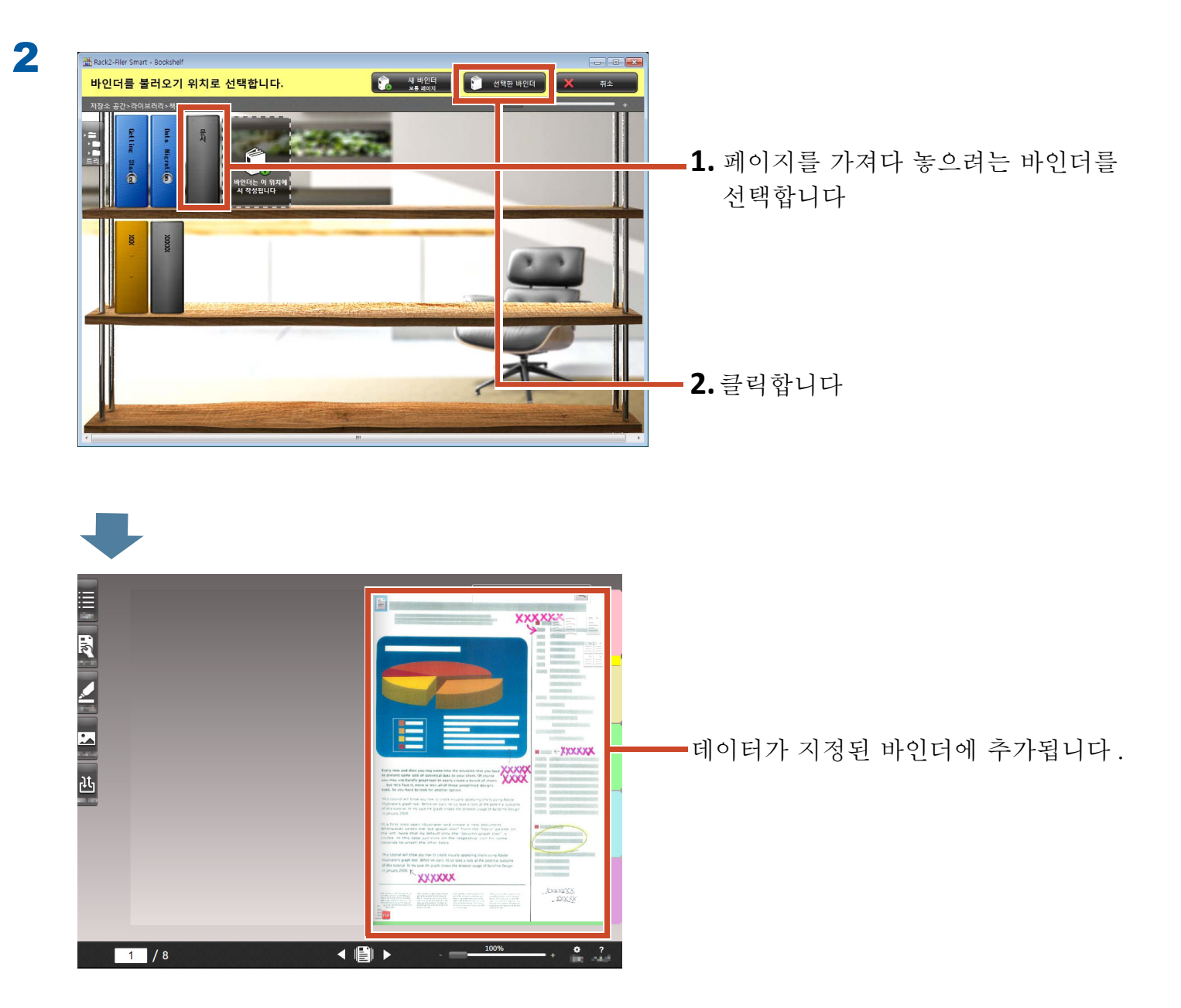

팁:페이지 선택하기

바인더를 만들 때 [대상 페이지 유형 선택]에서 [매번 선택]을 선택한 경우, 단계 2 다음에 페이지 유형 선택 창이 표시됩니다.

## 4. 페이지 검색하기

다음 정보를 사용하여 페이지를 검색할 수 있습 니다.

- 바인더 제목
- 참조 코드
- 페이지 상의 텍스트 (작성하거나 입력한 주요 텍스트 블록)
- 주석 데이터 텍스트
- 디바이더 텍스트
- 바인더에 설정된 주제어
- 목차 정보
- 명함 정보

이 절에서는 페이지 상의 텍스트 (주요 텍스트 블록)을 검색하는 방법을 설명합니다.

### 4.1 주요 텍스트 블록 작성하기

바인더에 페이지에서 텍스트를 검색할 수 있는 주요 텍스트 블록을 작성할 수 있습니다.

#### 팁: 작업의 사용 가능성

주요 텍스트 불록 작성 설정을 활성화한 상태에서 데이터를 가져온 경우, 이 작업이 필요하지 않습니다. "페이지 검색하기 "(36 페이지)으로 넘어갑니다.

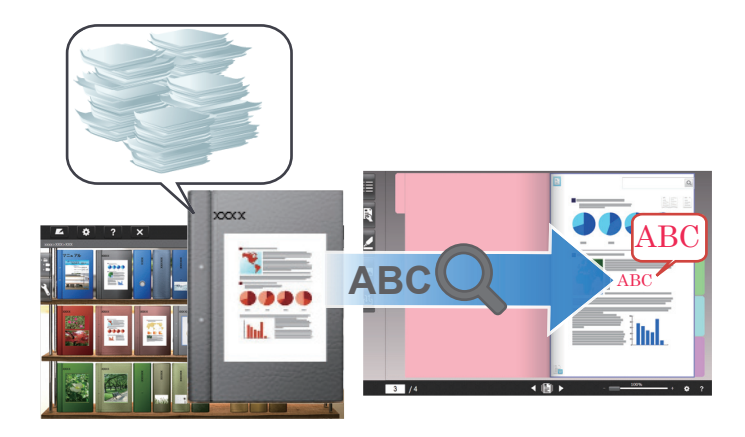

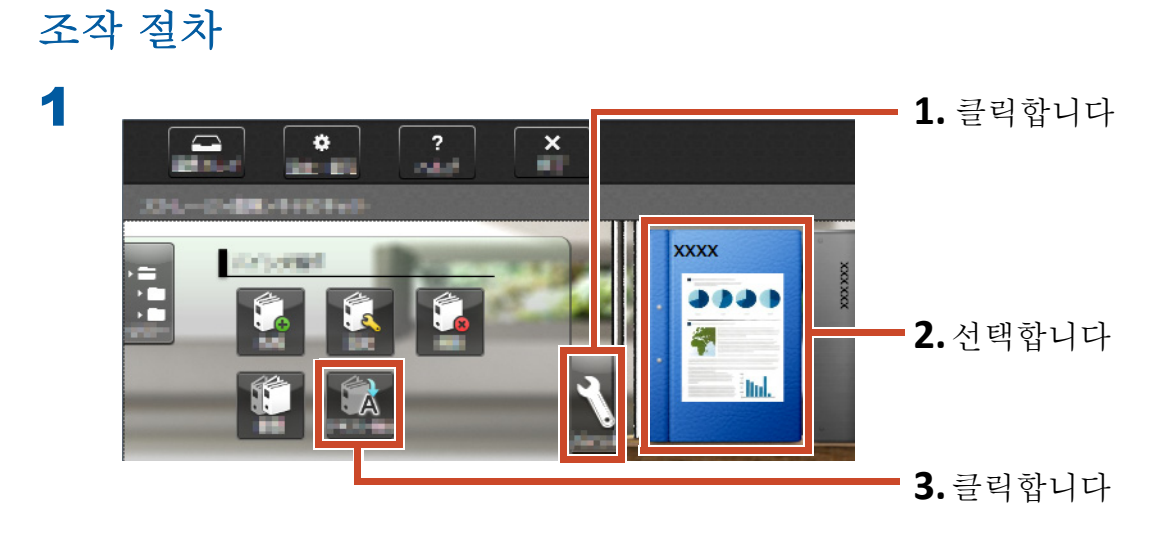

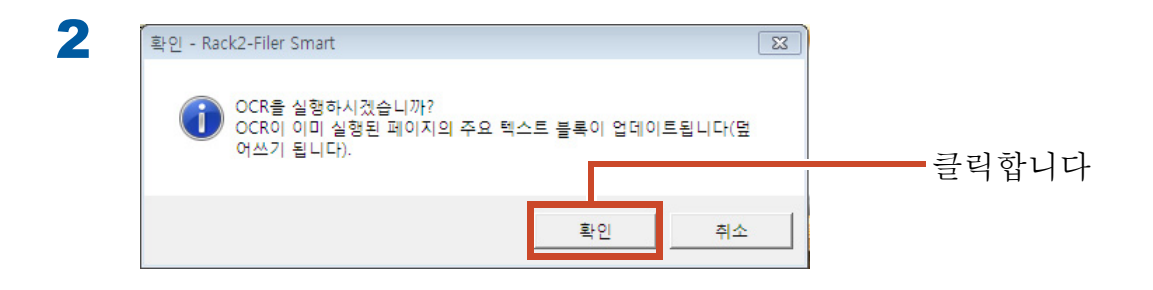

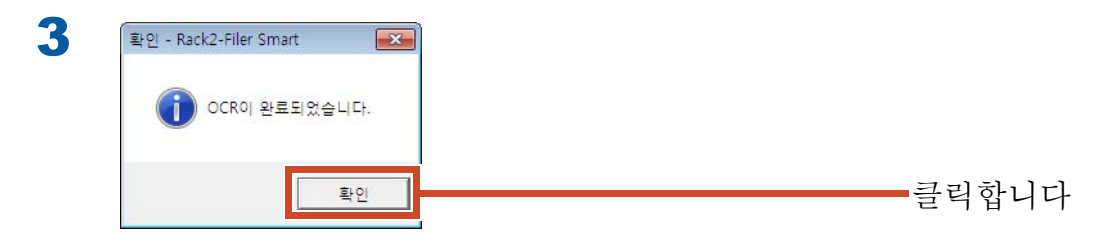

● 이제 페이지에서 텍스트를 검색할 있습니다.

## 4.2 페이지 검색하기

### 조작 절차

이 절에서는 Rack2-Viewer 에서 페이지를 검색하는 방법을 설명합니다.

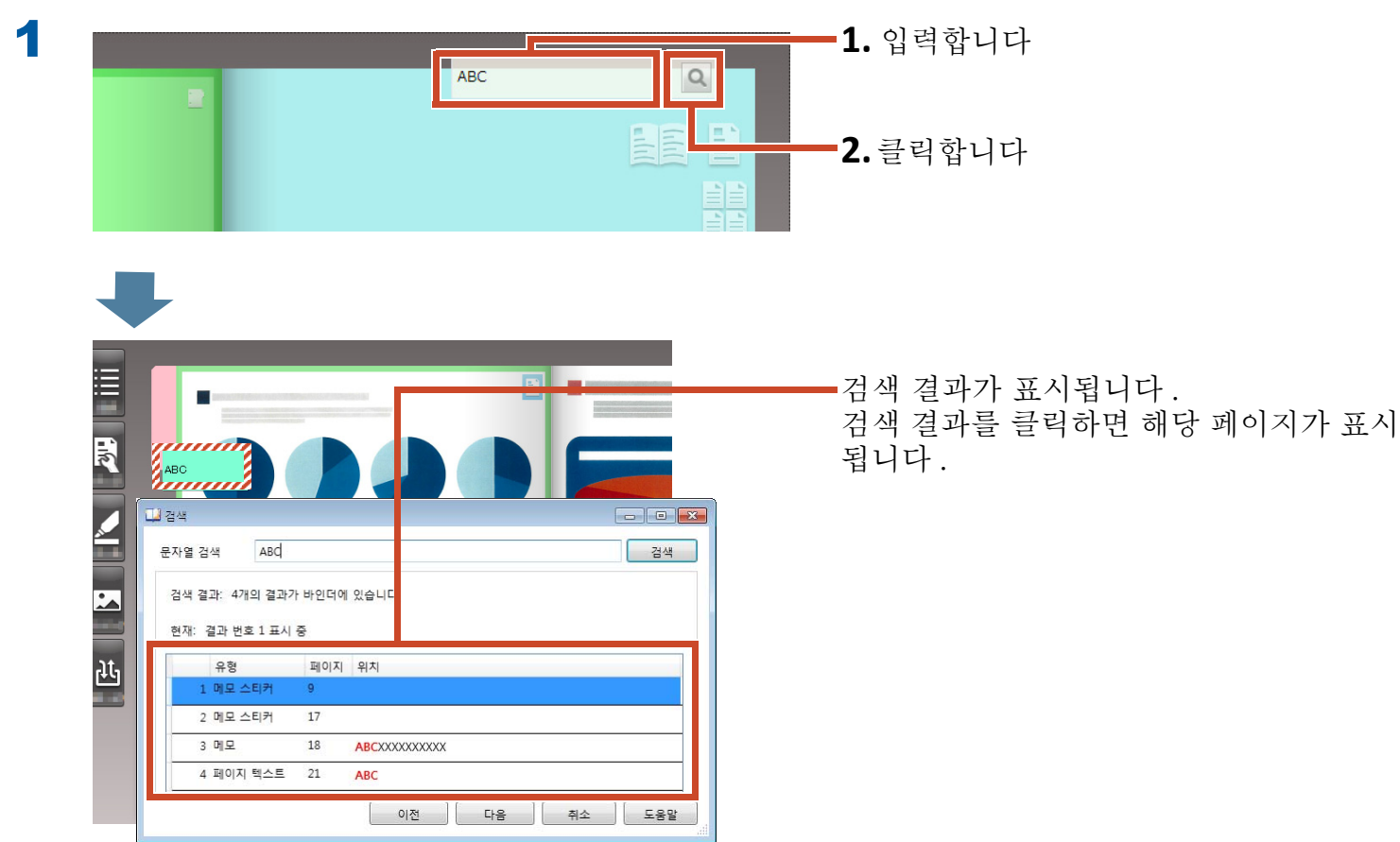
# 5. 페이지에 복사된 소스 파일 편집하기

데이터를 가져올 페이지에 복사된 소스 파일은 나중에 연결 응용 프로그램에서 편집할 수 있습 니다. 변경내용이 Rack2-Viewer 의 페이지에 반영됩니다.

소스 파일이 복사되는 페이지에, 소스 파일과 연 결된 응용 프로그램의 아이콘이 표시됩니다.

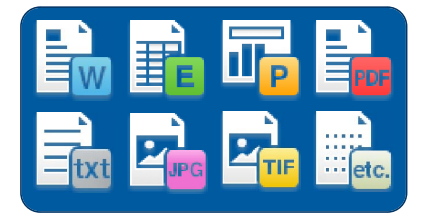

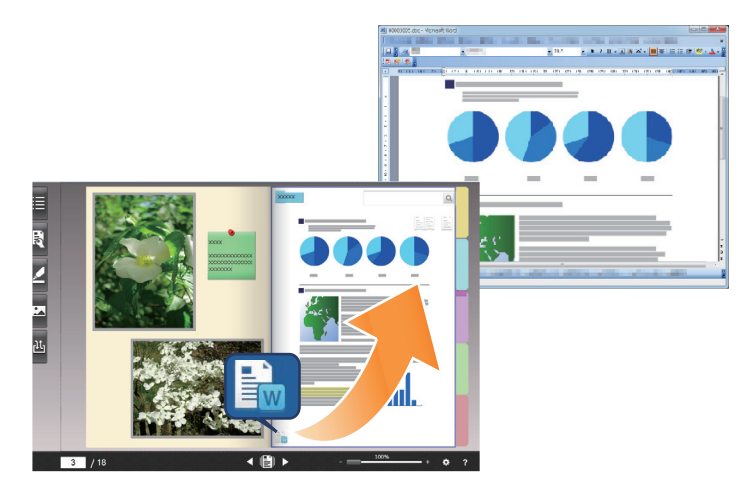

팁 : 페이지에 아이콘이 표시되지 않는 경우

소스 파일을 가져오기 전에 다음 작업을 수행하면, 소스 파일이 페이지에 복사되고 아이콘이 표시됩 니다.

**1.**Rack2-Viewer 에서 ☎ 을 클릭합니다

2. [ 옵션 ] 창에서 [ 페이지 삽입 ] 탭을 클릭합니다

3. [ 스캔 / 파일 불러오기 설정 ] 설정에서 [ 소스 파일 불러오기 ] 를 선택합니다

조작 절차

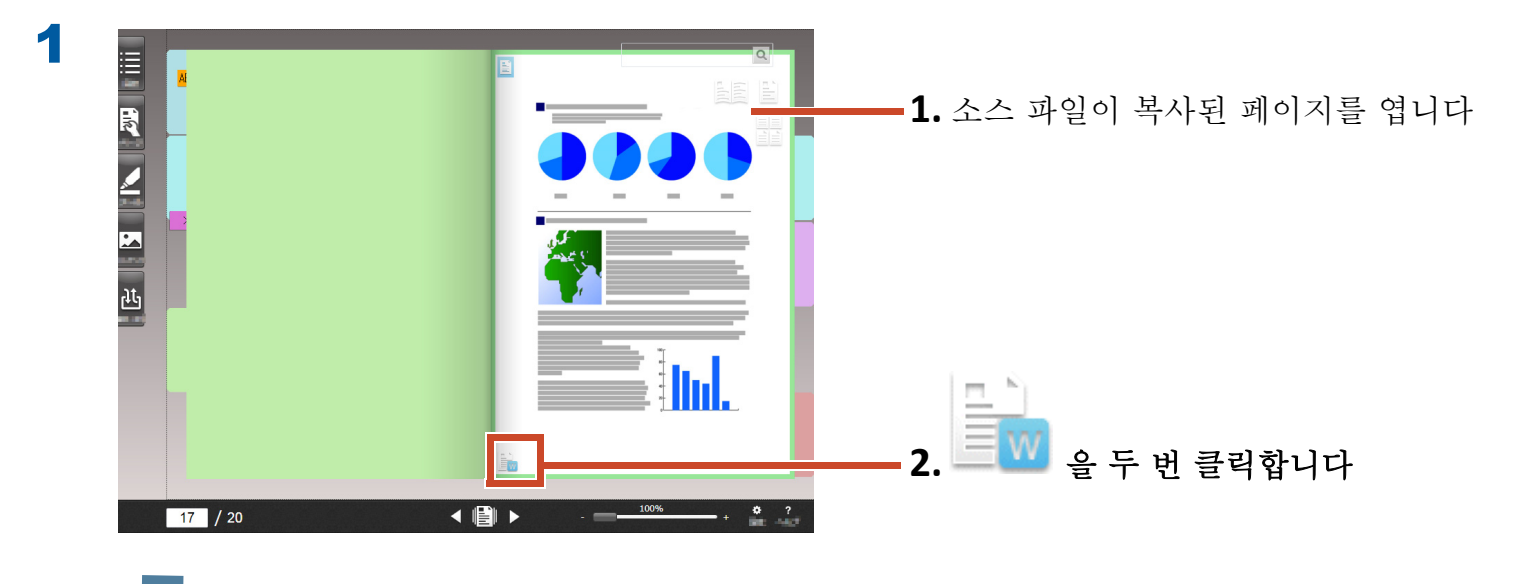

소스 파일과 연결된 응용 프로그램이 시작됩니다.

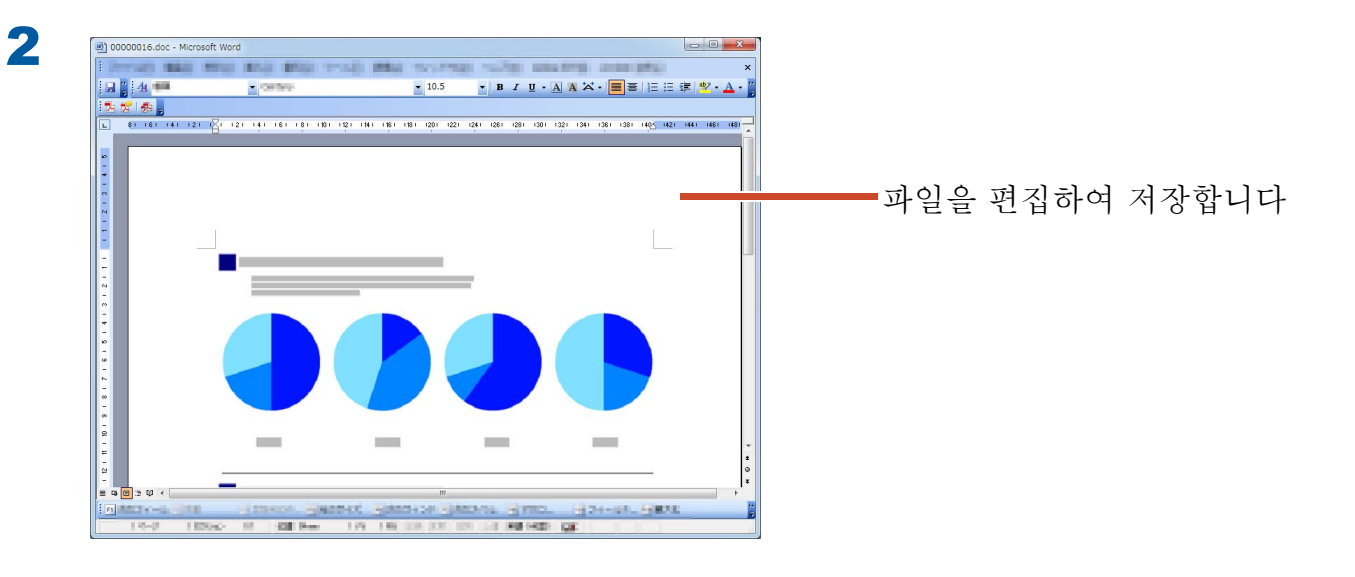

파일 내용이 업데이트됩니다.

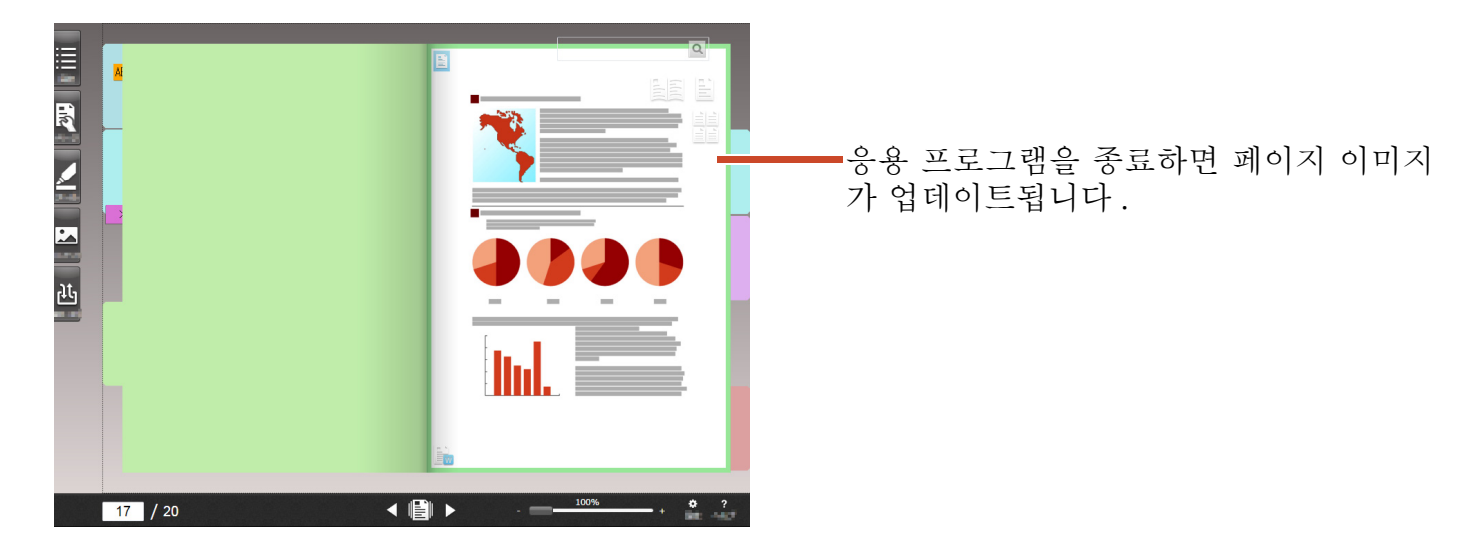

# 6. 사진 아카이브하기

한 페이지에 여러 장의 사진을 배열하여 사진 앨 범을 만들 수 있습니다.

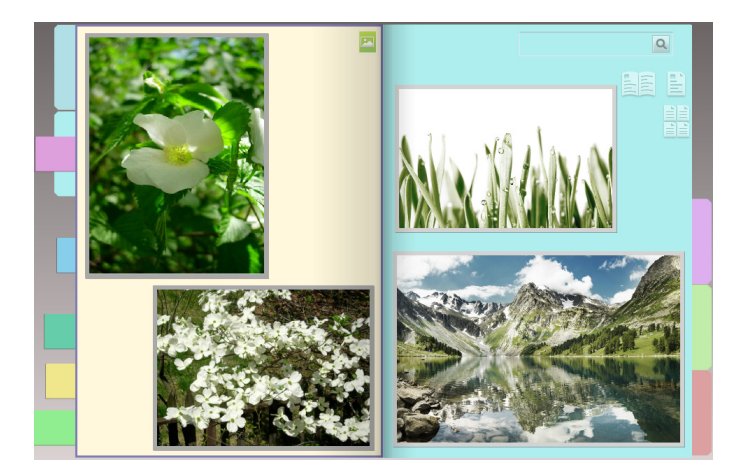

## **6.1** 사진 가져오기

대상 페이지 유형에 [사진 페이지]를 설정한 다음 사진을 불러옵니다.

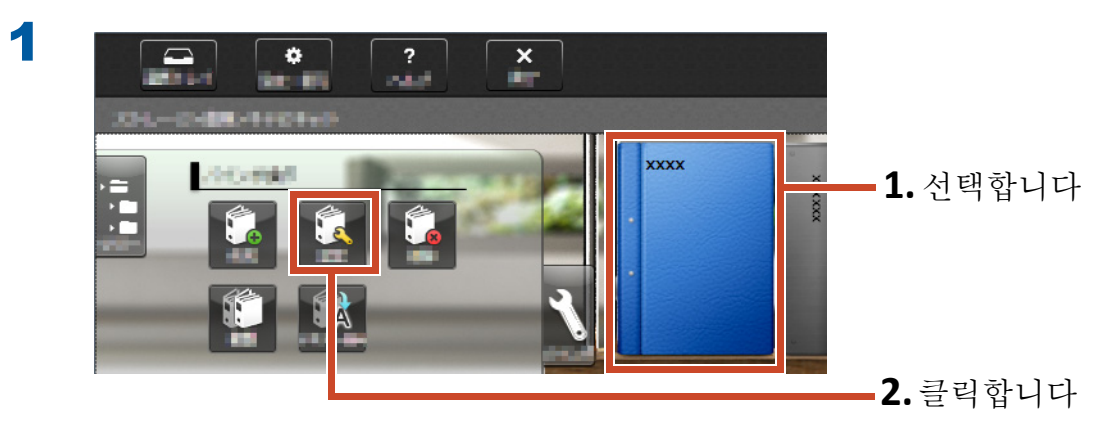

| 대상 페이지 유형 선택                          | 페이지 넘기기   |                  |
|---------------------------------------|-----------|------------------|
| ◎ 매번 선택                               | ◉ 왼쪽으로 넘김 |                  |
| 기본 페이지 유형 선택                          |           | <b>1</b> 거태중     |
| 사진 페이지                                |           | ┃   ▲• 신덕입       |
| 타이틀                                   |           |                  |
| g 1 XXXX                              | 바인더 방향    |                  |
| 열 2                                   | ◎ 옆표지 보기  |                  |
| 🗐 바이더 타이틀을 표시하지 않음                    |           |                  |
| 참조 코드                                 | XXXX      |                  |
| 참조 1                                  |           |                  |
| 참조 2                                  |           |                  |
| 날짜 -04-27                             | 15        |                  |
| ····································· |           |                  |
|                                       |           |                  |
|                                       |           |                  |
|                                       |           | <b>)</b> 크리하     |
|                                       | -04-27/   | <b>L</b> • 큰 ໆ 법 |
|                                       |           |                  |

3 다음을 순서대로 참조한 다음 사진을 불러옵니다.

#### • 사진 소스 파일을 가져오는 방법 (디지털 카메라 데이터):

**1.**" 지원되는 파일 형식 " (72 페이지 )

2." 파일 가져오기 " (11 페이지 )

• ScanSnap 을 사용하여 사진을 스캔하는 방법 :

**1.**"ScanSnap 으로 용지 문서 스캔하기 " (75 페이지 )

2." 용지 문서 스캔하기 "(13 페이지)

| 대 레이아웃 설정(기본값)<br>레이아웃 설정(기본값) |             |       |        |                 |
|--------------------------------|-------------|-------|--------|-----------------|
|                                | 1           | 1 2   | 1 2    | <b>1.</b> 선택합니디 |
|                                | 2           | 3 4   | 5 6    |                 |
| 프레임·<br>프레임·                   | ¥           | 6.0pt | •      |                 |
| 배경색                            |             |       | •      |                 |
| ▼ 불러의                          | 2기 전에 매번 확인 | 확인 :  | 취소 도움말 | 2.클릭합니디         |

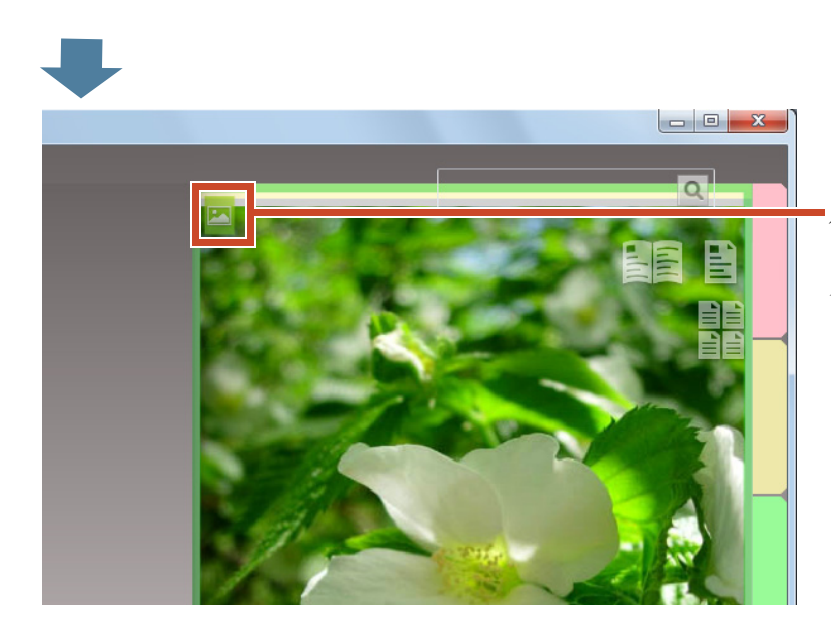

▪사진을 가져다 놓을 페이지에 사진 페이 지 아이콘 (██) 이 표시됩니다 .

## 6.2 사진의 위치 및 표시 크기 변경하기

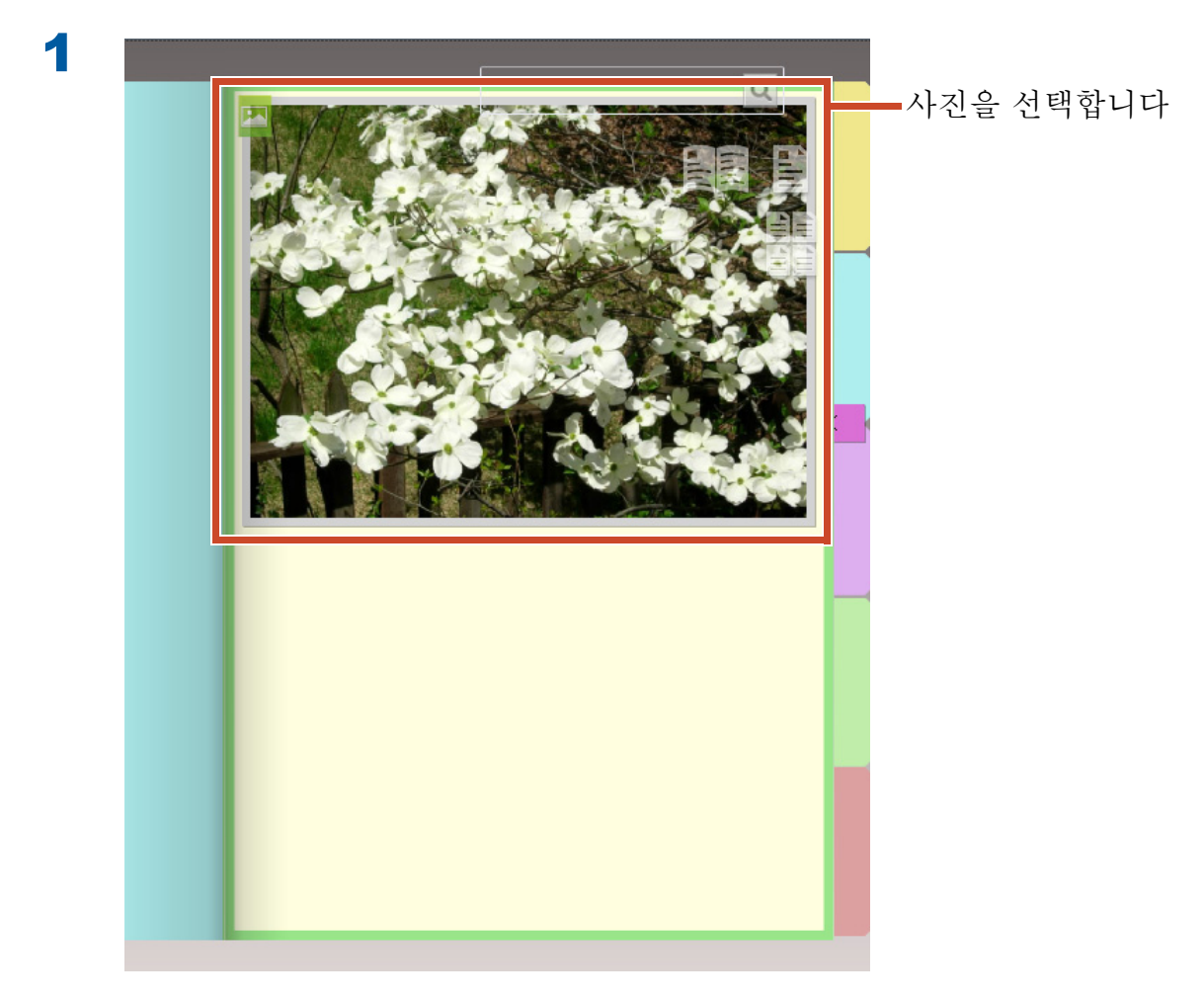

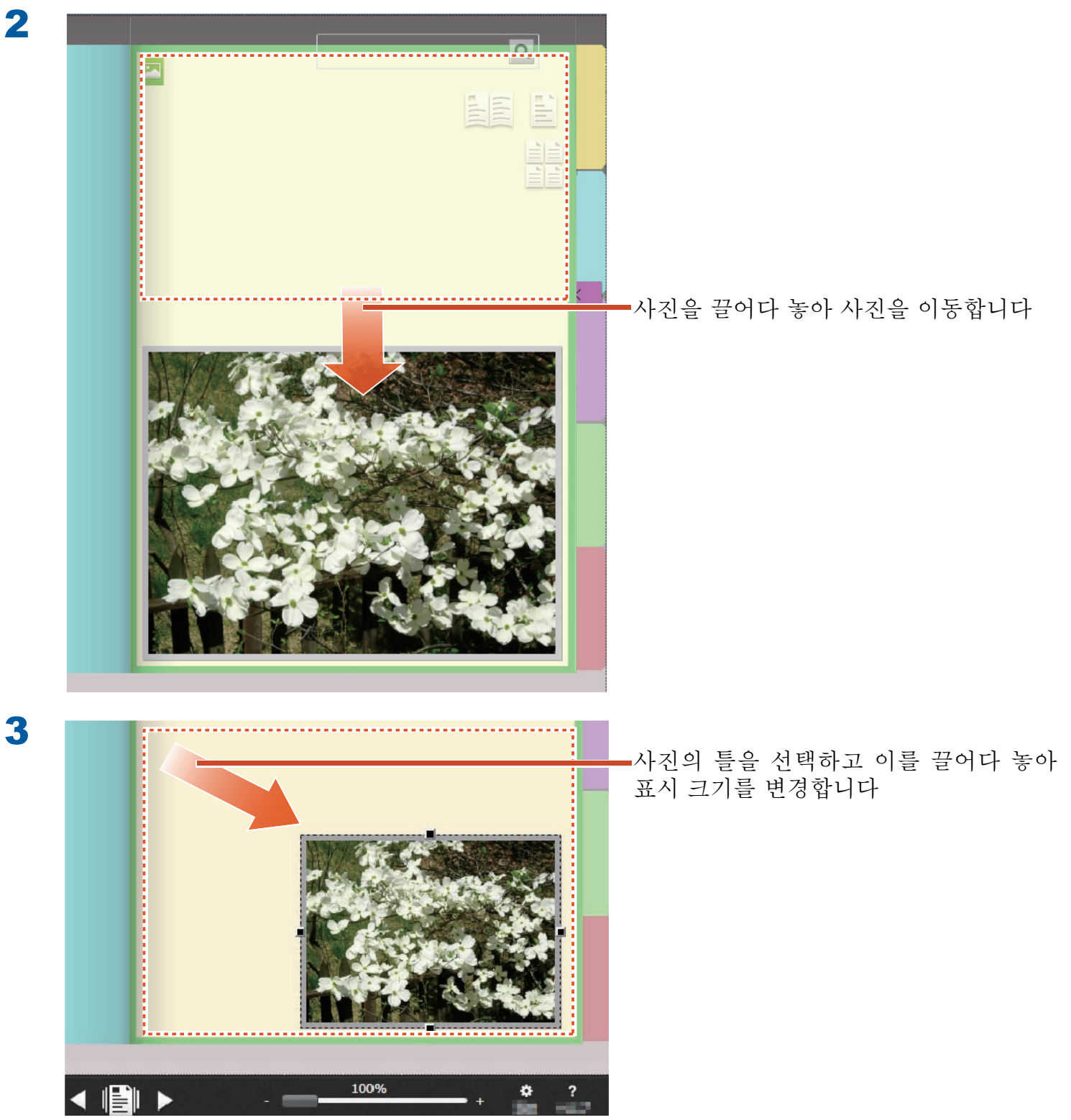

# 6.3 다른 사진 페이지로 사진 이동하기

### 조작 절차

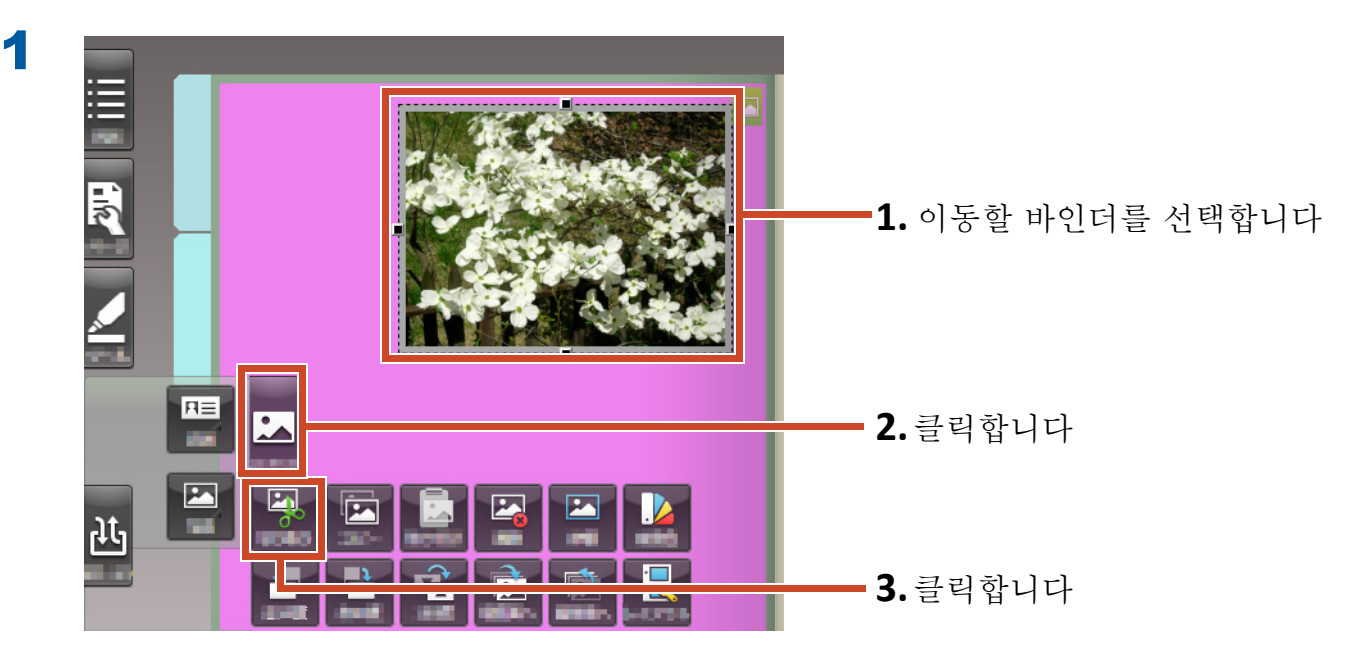

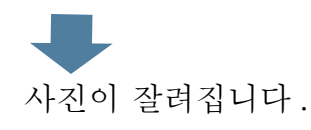

2

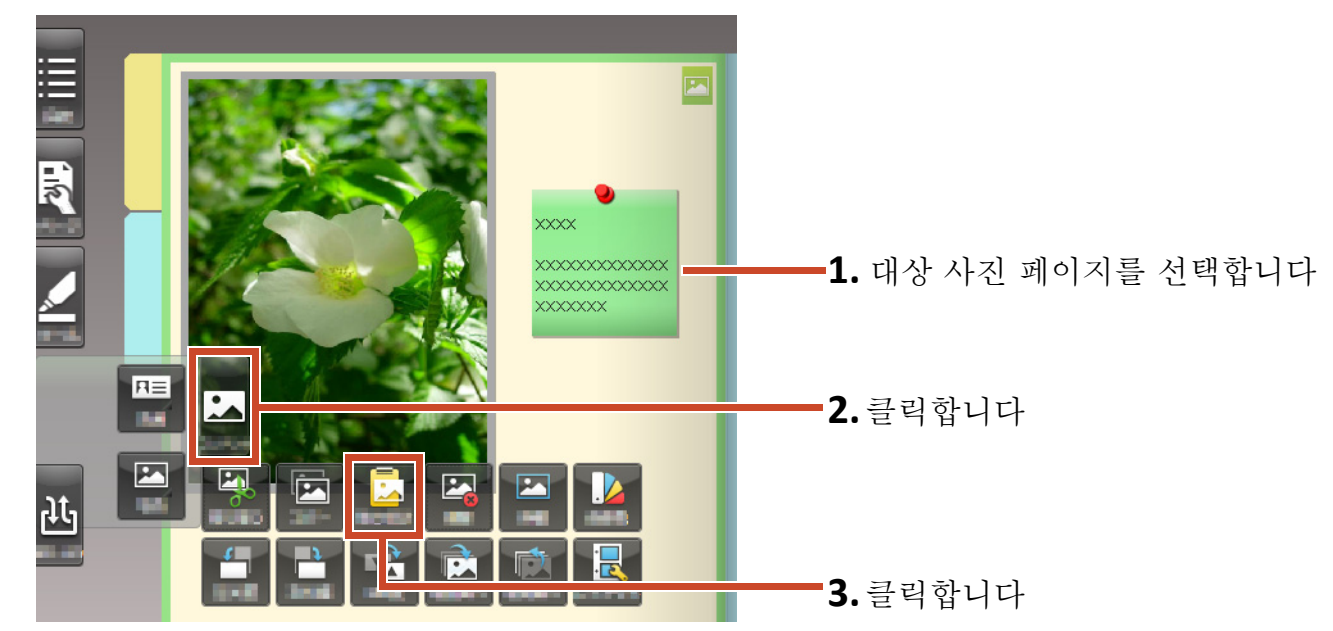

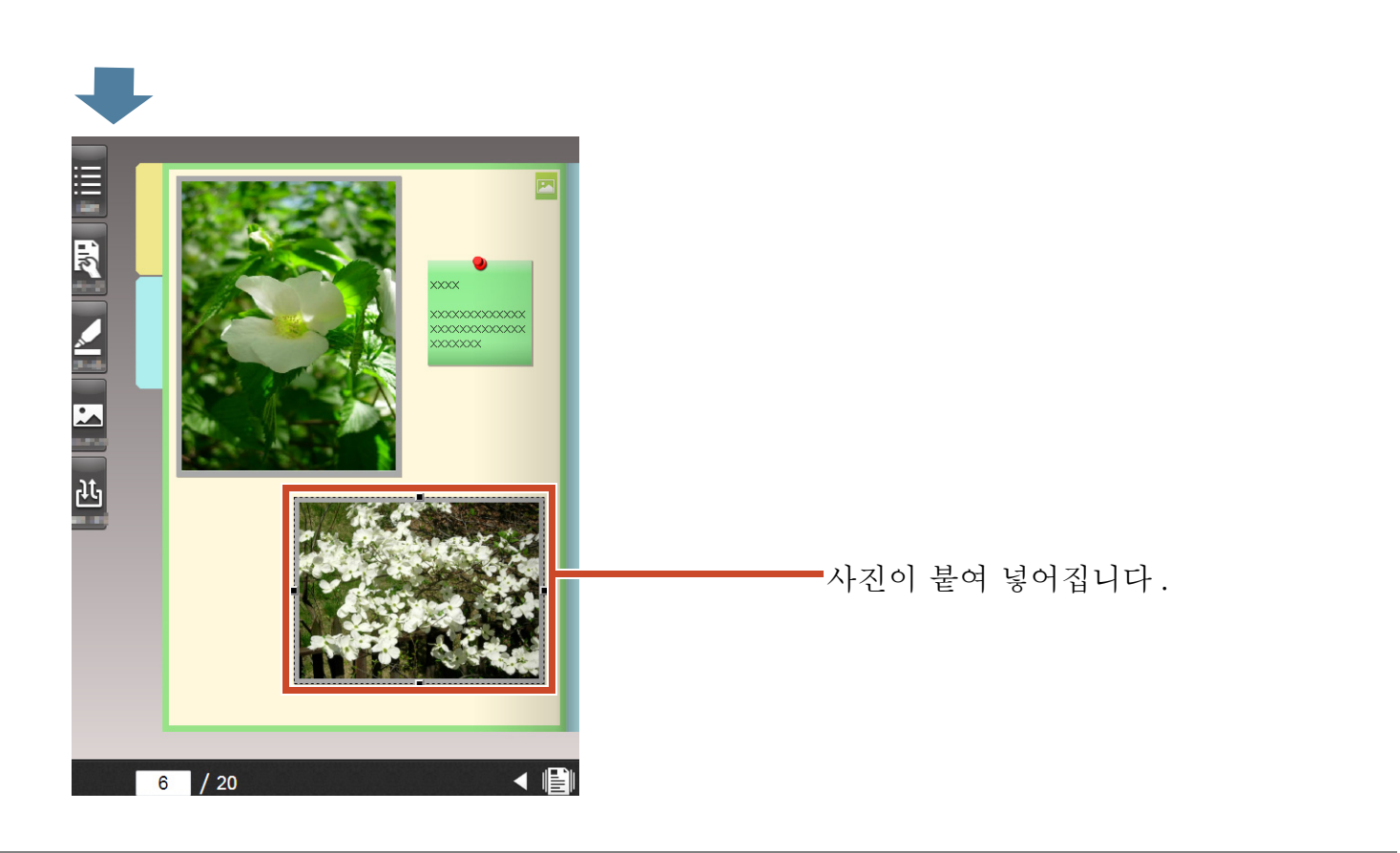

팁 : 사진 이동하기

또한 잘려진 사진을 다른 바인더의 사진 페이지에 붙여 넣을 수 있습니다.

# 7. 모바일 장치로 바인더 내보내기

바인더 데이터를 모바일 장치용 응용 프로그램인 "Rack2-Filer Smart for iOS"(\*1) 또는 "Rack2-Filer Smart for Android"(\*2) 로 내보낼 수 있습니 다. 데이터를 볼 수 있고 강조와 페이지 메모 ( 쉬운 주석이라고 부름 ) 를 추가할 수 있습니다.

이 밖에, 모바일 장치의 내보내기 설정을 활성화 한 상태로 바인더를 내보내면 (\*3), 모바일 장치 에서 추가된 간편 주석을 PC 에 있는 바인로 불 러올 수 있습니다.

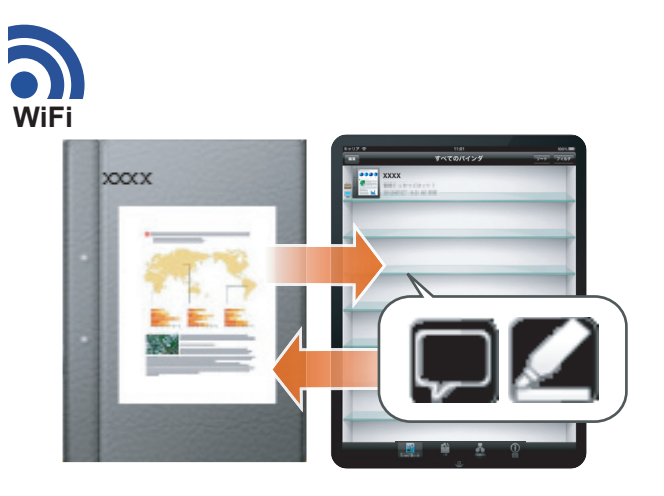

\*1: 앱 스토어에서 "Rack2-Filer Smart for iOS" 를 검색하여 (무료로) 다운로드합니다.

\*2: Google Play 에서 "Rack2-Filer Smart for Android" 를 검색하여 (무료로 ) 다운로드합니다.

\*3: PC 에 내보낸 바인더만 볼 수 있고 스핀에 마크 () 파 표시됩니다.

## 7.1 초기 설정 (최초에만 해당)

바인더를 내보낼 때 다음 설정을 수행하십시오.

- 1 "바인더 내보내기 설정 구성하기" (46 페이지)
- 2 "내보내기 옵션 활성화하기 " (47 페이지 )

### 7.1.1 바인더 내보내기 설정 구성하기

바인더를 모바일 장치로 내보낼 때 사용할 설정을 구성합니다.

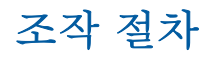

|              | * ? X                                         | <b>1</b> ㅋ리처니머  |
|--------------|-----------------------------------------------|-----------------|
| TempTray     | 구성 도움말 나가기                                    | Ⅰ. 글덕압니나        |
| XXXX>XXX>XXX | 요신 모바일 링크 - 연결 설정                             | <b>2.</b> 클릭합니다 |
| xxx          | 백업으로부터 복원 8 8 8 8 8 8 8 8 8 8 8 8 8 8 8 8 8 8 |                 |

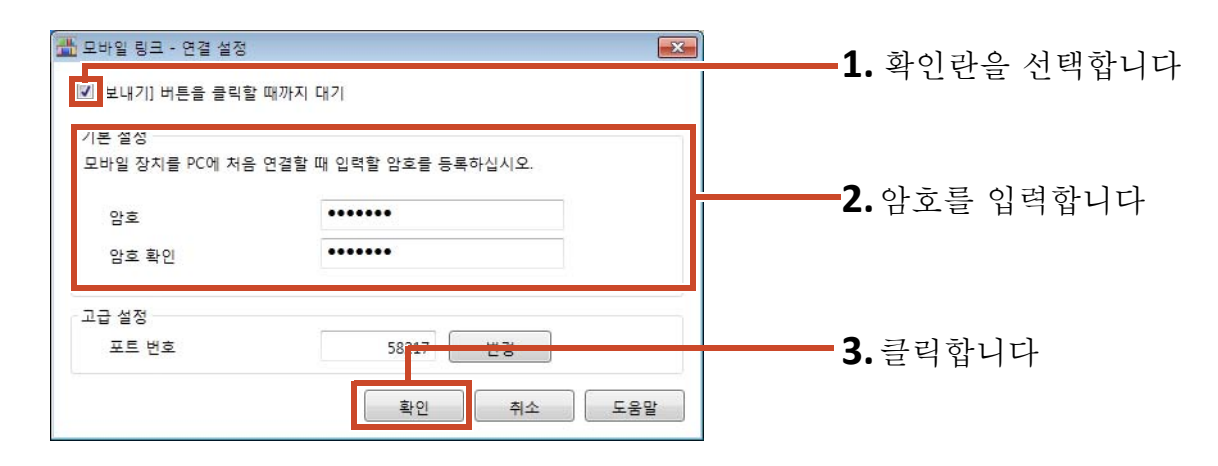

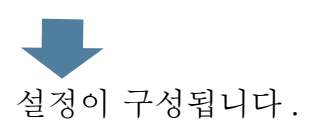

### 7.1.2 내보내기 옵션 활성화하기

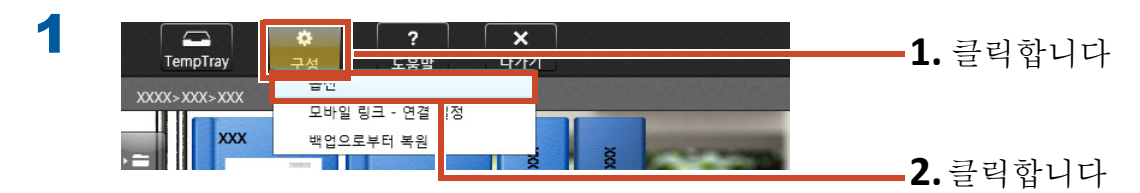

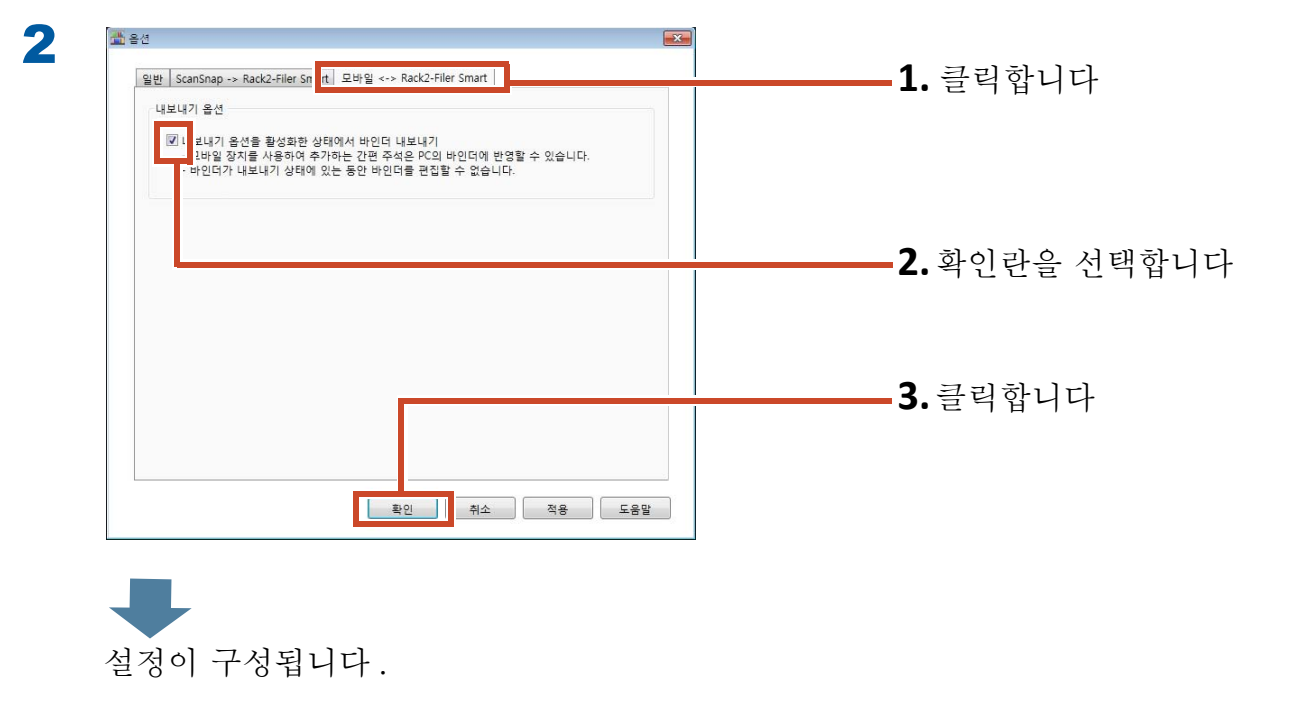

## 7.2 모바일 장치로 데이터 내보내기

### 조작 절차

다음 절차는 스마트폰 화면의 스크린샷을 사용하여 설명합니다.

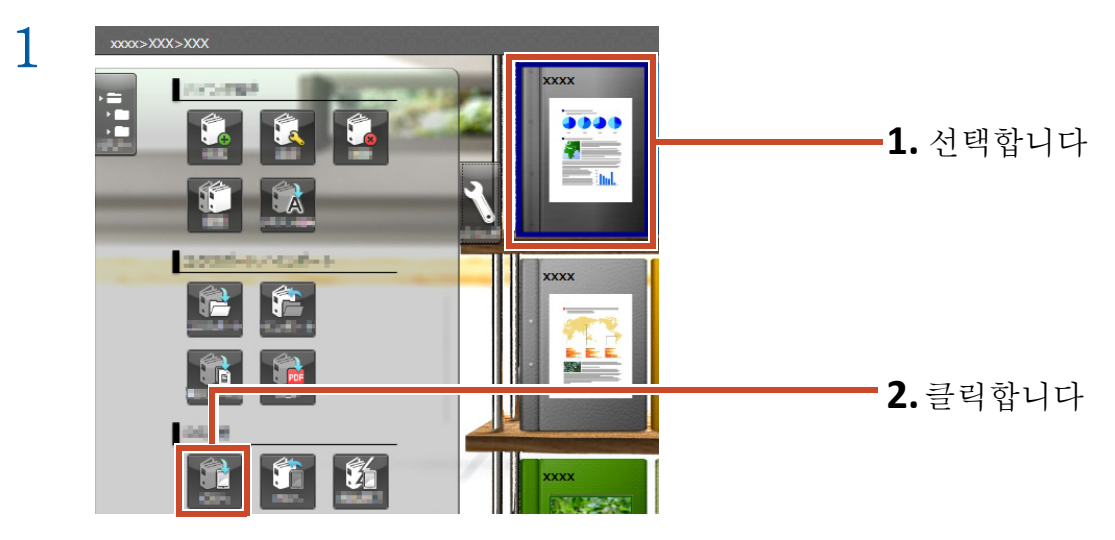

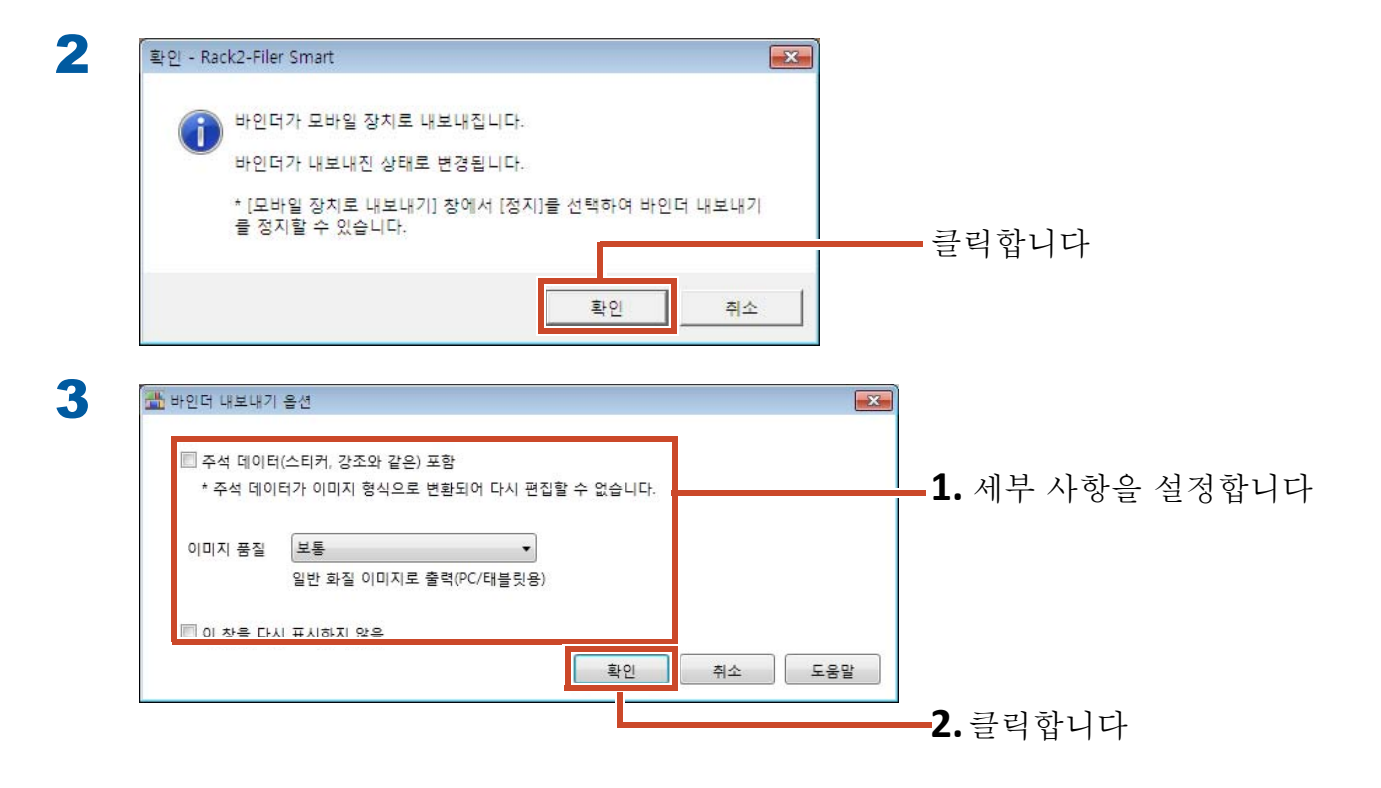

 조

 연결된 모바일 장치

 여결된 모바일 장치

 다음 절차를 수행하여 모바일 장치와 연결하십시오.

 1) 모바일 장치에서 Rack2-Filer Smart for iOS 또는 Android를 시작되니다.

 2) [연결] 참을 엽니다

 3) [로컬 네트워크]를 선택합니다

 모바일 장치가 자동으로 연결되고, [보내기] 버튼을 클릭하면 내보내기가 시작됩니다.

 바인더:1

 비 대 대 대

 보내기

 중지< 달기</td>

 도움말

4

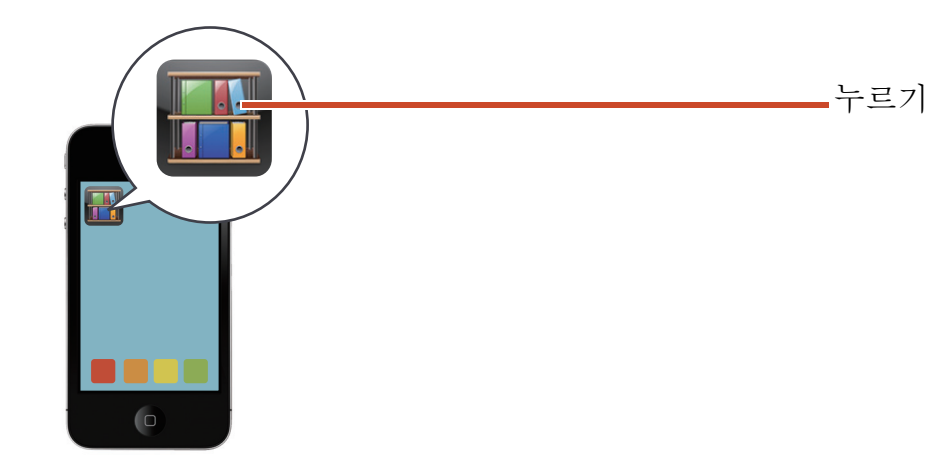

5

#### **Rack2-Filer Smart for iOS**

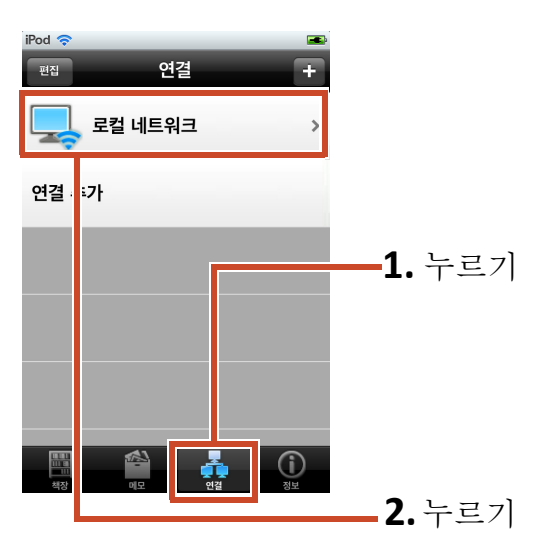

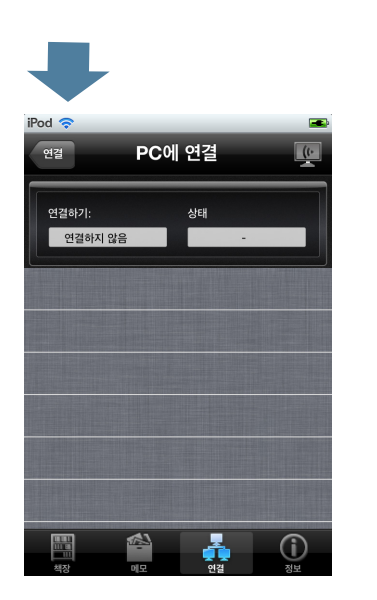

처음으로 Rack2-Filer Smart for iOS 로 데 이터를 내보내거나 암호를 변경한 다음

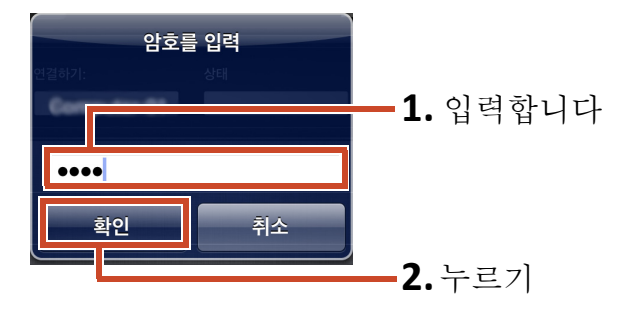

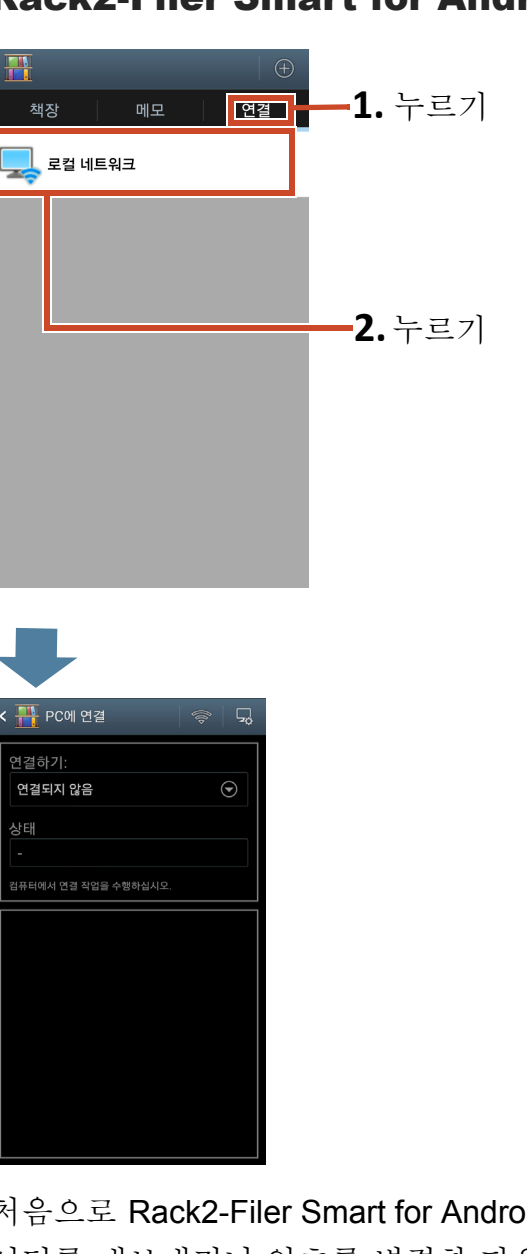

처음으로 Rack2-Filer Smart for Android 로 데 이터를 내보내거나 암호를 변경한 다음

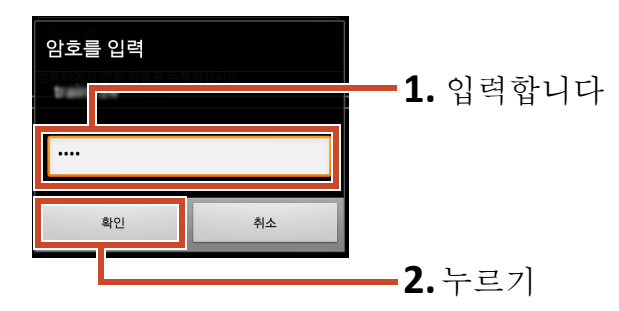

#### **Rack2-Filer Smart for Android**

| 🏯 모바일 장치로<br>연결된 모바일 | 내보내기<br>! 장치 | <b></b>                         |           |
|----------------------|--------------|---------------------------------|-----------|
|                      | IP 주소:       | 대기 중                            |           |
| iPod4                |              | 파일 크기: 0.00/0.55 MB<br>바인더: 0/1 |           |
|                      |              | 컴퓨터 이름:                         | <br>클릭합니다 |

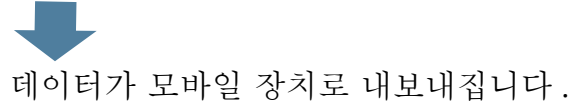

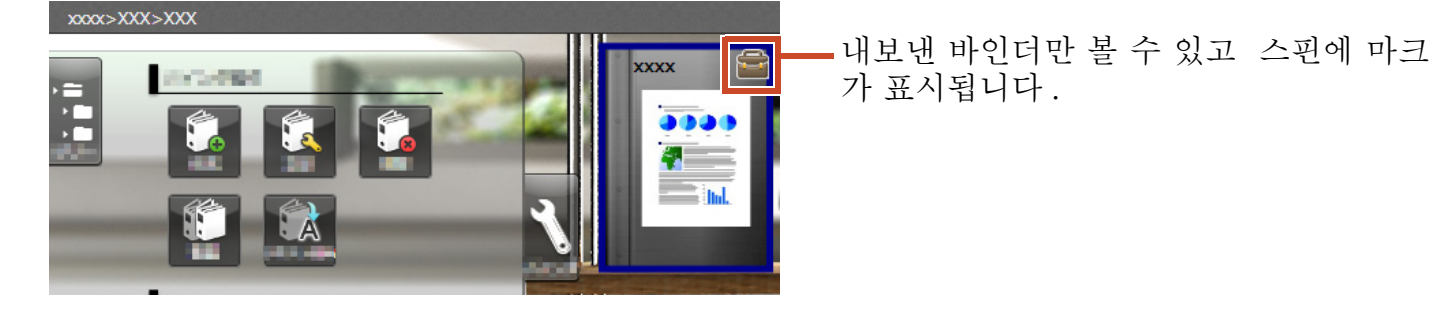

모바일 장치에서 🔛 을 누르고 목차를 확인합니다.

# 7.3 모바일 장치에서 추가된 강조와 페이지 메 모 가져오기

#### 조작 절차

다음 절차는 스마트폰 화면의 스크린샷을 사용하여 설명합니다.

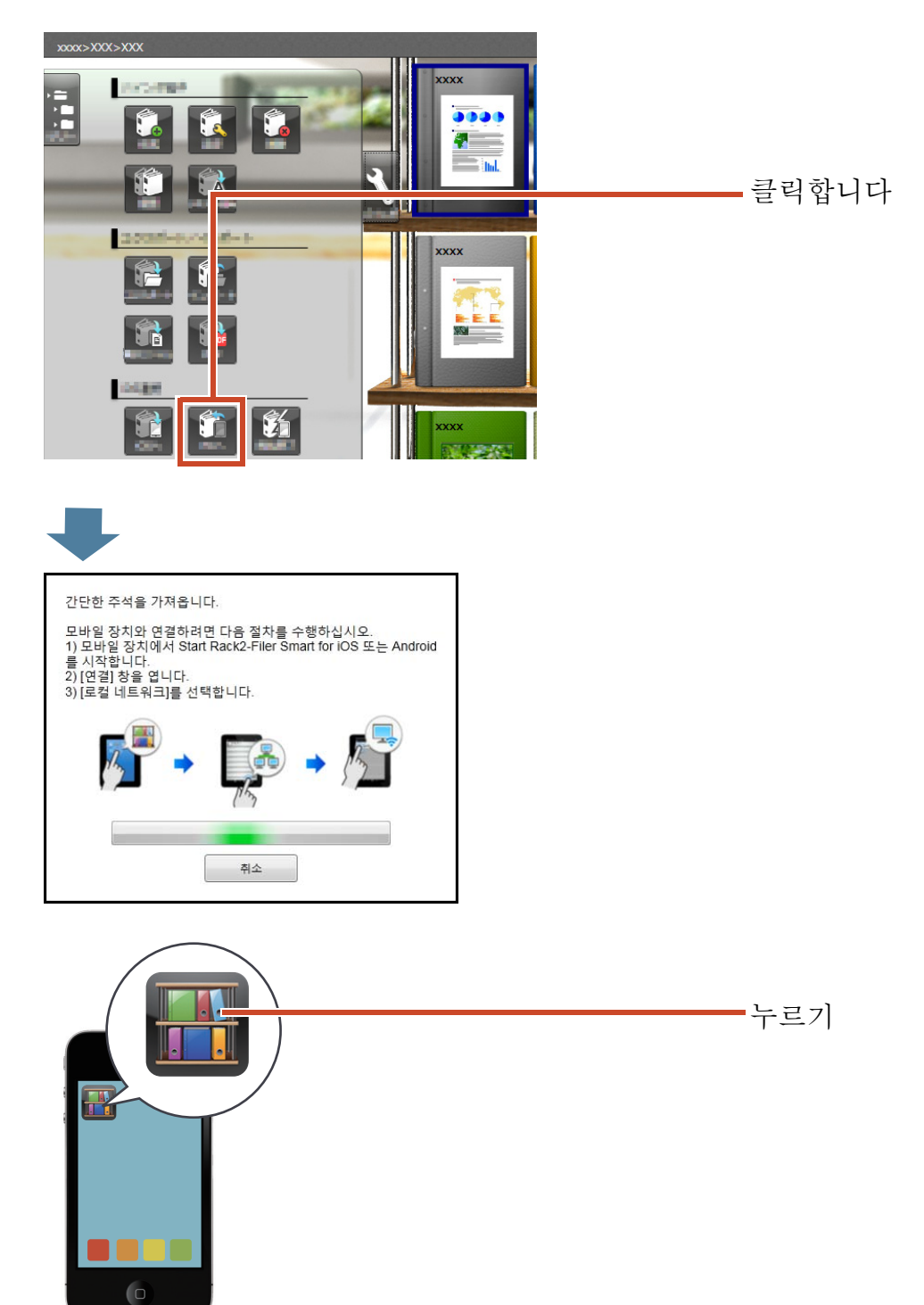

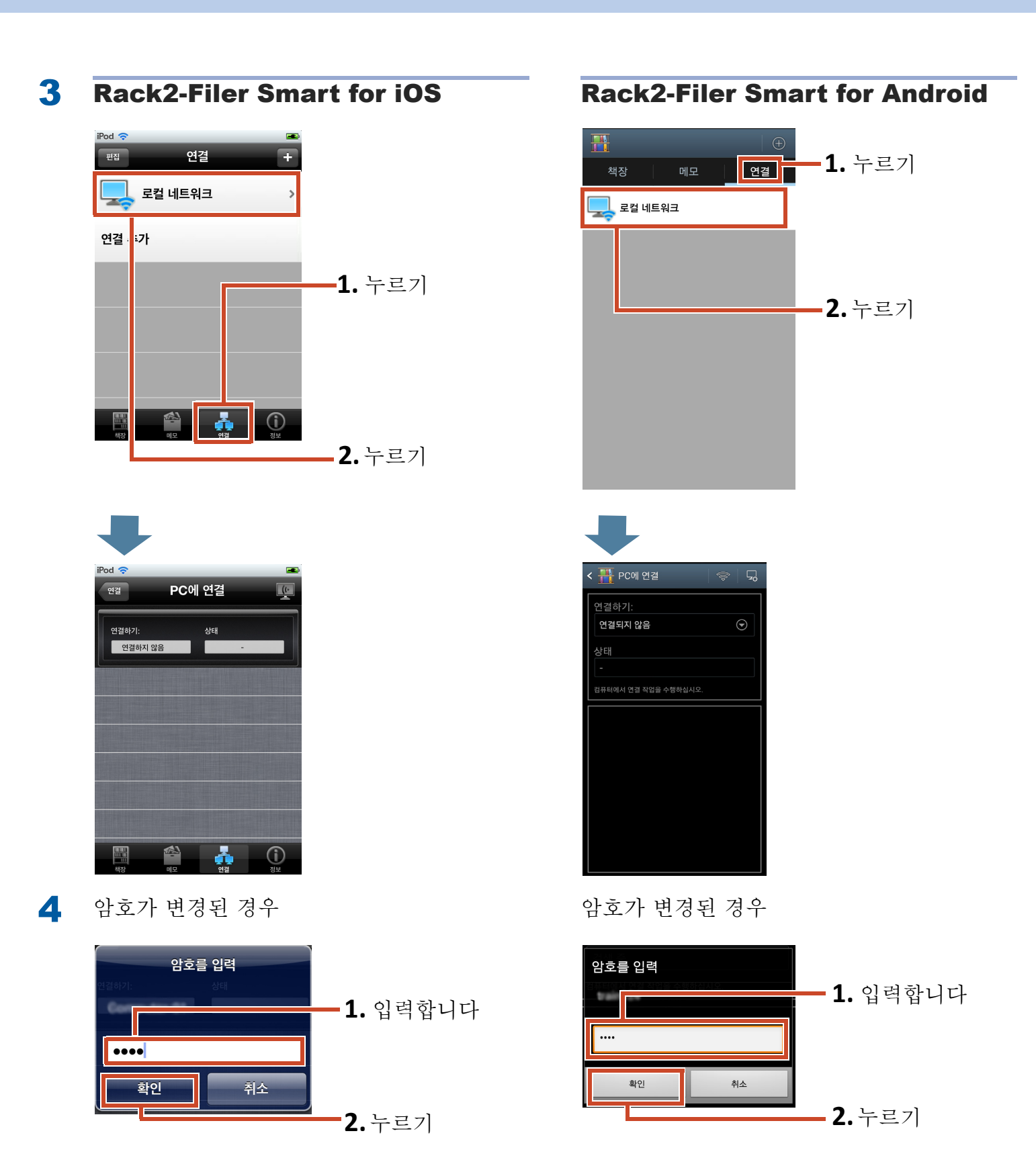

▼ 모바일 장치에서 추가된 강조와 메모가 PC 에 있는 바인더에 반영됩니다.

| 🛗 반영된 간단한 주석의 결과                   |                    |
|------------------------------------|--------------------|
| Local>Library>Bookshelf>New Binder | 바영되 격과를 큭릭하고 화이한니다 |
|                                    |                    |
|                                    |                    |
|                                    |                    |
|                                    |                    |

# 7.4 바인더 내보내기 종료하기

### 조작 절차

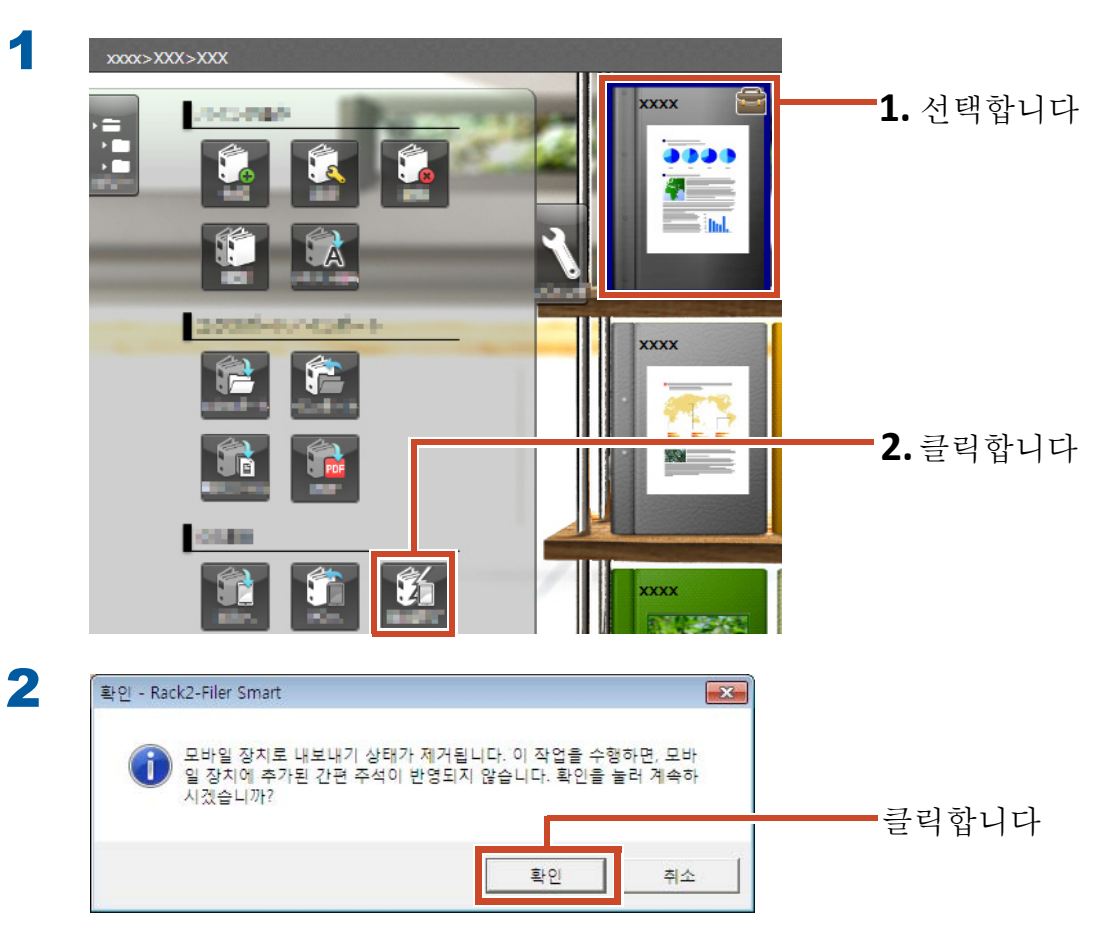

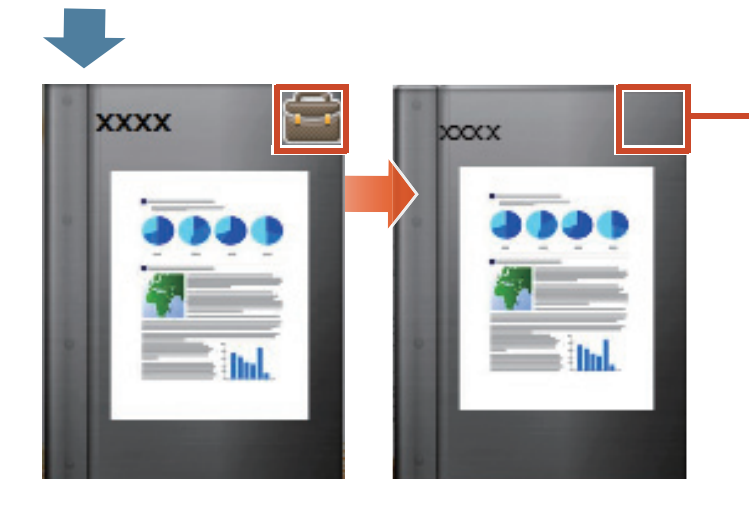

·스핀에 표시된 표시 가 사라지고 바인더를 편집할 수 있습니다.

# 8. 클라우드 스토리지에 바인더 업로드 하기

Wi-Fi 연결 없이도 바인더를 클라우드 스토리지에 업로드하고 이들을 다른 PC 또는 모바일 장치에서 볼 수 있습니다.(\*1)

\*1: PC 에서 바인더를 볼 수만 있습니다. (바인더를 편집 할 수는 없습니다.). 모바일 장치에서 간편 주석 (강조, 페이지 메모)을 사용할 수 있습니다. 그러나 간편 주석은 PC 의 바인 더에 반영할 수 없습니다. 왜냐하면 바인더는 클라우 드 스토리지를 통해 불러오기 때문입니다.

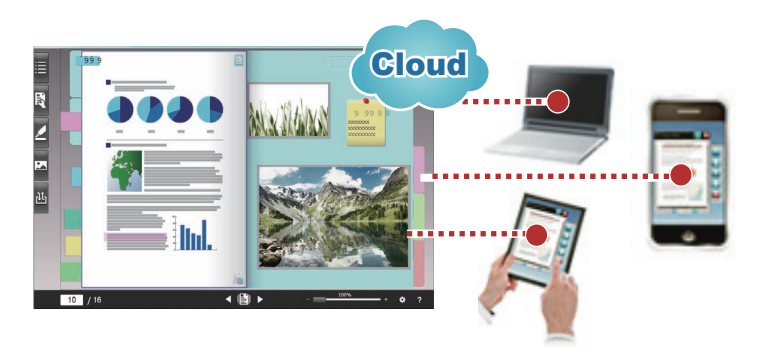

클라우드 스토리지를 사용하여 바인더를 제공하는 경우 아래의 절차를 따르십시오.

#### 1 소스 작업

- 1. " 바인더 업로드 대상 만들기 " (57 페이지)을 참조하십시오.
- 2. " 클라우드 스토리지에 바인더 업로드하기 " (63 페이지) 을 참조하십시오.
- 3. 클라우드 스토리지에서 폴더를 공유할 대상을 초대합니다.

자세한 내용은 클라우드 스토리지 도움말을 참조하십시오.

- 2 대상 작업
  - 1. 클라우드 스토리지에서 공유 폴더에 대한 초대를 수락합니다.
  - 2. " 보관실용으로 클라우드 스토리지에 폴더 설정하기 " (57 페이지 ) 을 참조하십시오
  - 3. 클라우드 스토리지에서 바인더를 봅니다.

로컬 스토리지에서와 같은 방법으로 바인더를 볼 수 있습니다.

다음 서비스를 클라우드 스토리지에서 사용할 수 있습니다.

- Dropbox
- SugarSync

다음 예에서는 클라우드 스토리지에서 Dropbox 를 설정하는 방법을 설명합니다.

SugarSync를 클라우드 스토리지로 설정하는 방법에 대한 자세한 내용은 Rack2-Filer Smart 도움말의 "Rack2-Bookshelf 창 도움말 " 을 참조하십시오 .

팁:작업하기 전에

"클라우드 스토리지 사용하기 " (74 페이지 ) 을 참조하십시오 .

### 8.1 바인더 업로드 대상 만들기

다음 절차를 사용하여 바인더 업로드 대상을 만드십시오.

1." 클라우드 스토리지에서 Rack2-Filer Smart 용 폴더 만들기 " (57 페이지 )

2." 보관실용으로 클라우드 스토리지에 폴더 설정하기 " (57 페이지 )

**3.**" 라이브러리 만들기 " (60 페이지 )

4." 책장 만들기 "(61 페이지)

### 8.1.1 클라우드 스토리지에서 Rack2-Filer Smart 용 폴 더 만들기

#### • 사용자의 계정으로 폴더를 만들려면

웹 브라우저에서 Dropbox 에 로그인하여 Dropbox 에서 직접 Rack2-Filer Smart 용 폴더를 만 듭니다 .

또한 만들어진 폴더를 다른 사용자와 공유할 수 있습니다. 자세한 내용은 Dropbox 도움말을 참 조하십시오.

주의: 폴더 공유하기

만들어진 폴더에서 폴더를 공유하지 마십시오 (예: "LIB\_xxxxxxxx" 및 "CAB\_xxxxxxxx").

#### • 보관실용으로 다른 사용자가 만든 폴더를 설정하려면

웹 브라우저에서 Dropbox 에 로그인하여 공유 폴더에 대한 초대를 수락합니다. 자세한 내용은 Dropbox 도움말을 참조하십시오.

### 8.1.2 보관실용으로 클라우드 스토리지에 폴더 설정하기

보관실용으로 클라우드 스토리지에 만든 폴더를 설정합니다.

#### 팁: Dropbox 에 최초로 로그린하는 경우

특정 계정으로 Rack2-Filer Smart 에서 Dropbox 에 로그인하면, 액세스 허용 여부를 확인하는 창이 표시됩니다. 이 경우 액세스를 허용합니다. 액세스가 허용되면, 이 창이 표시되지 않습니다.

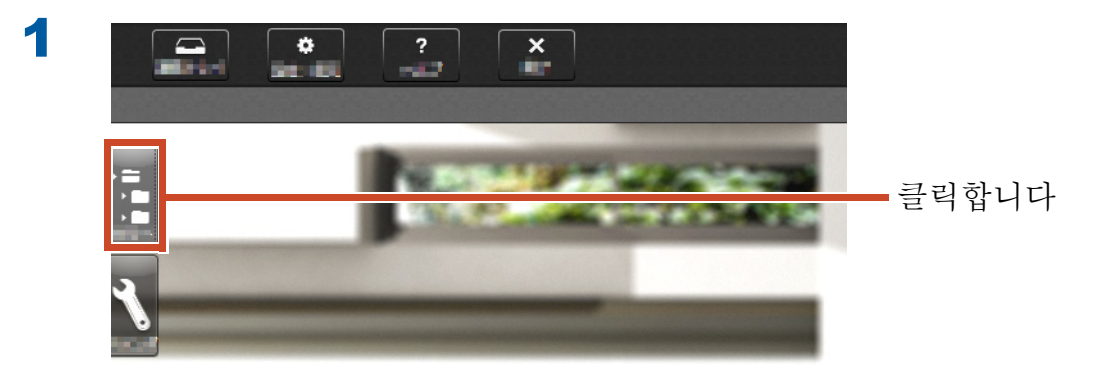

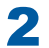

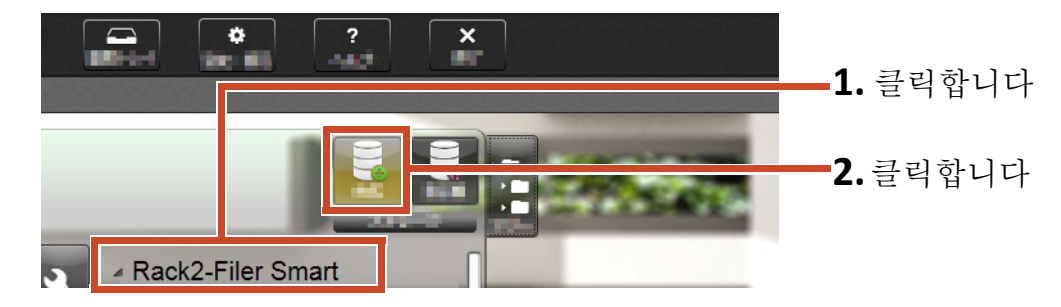

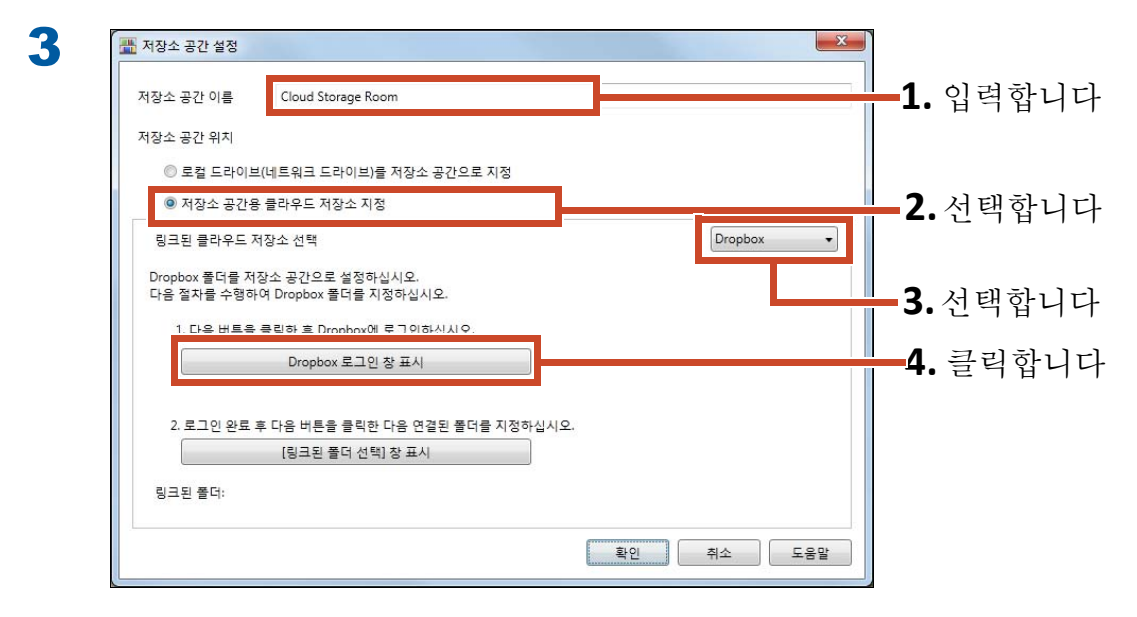

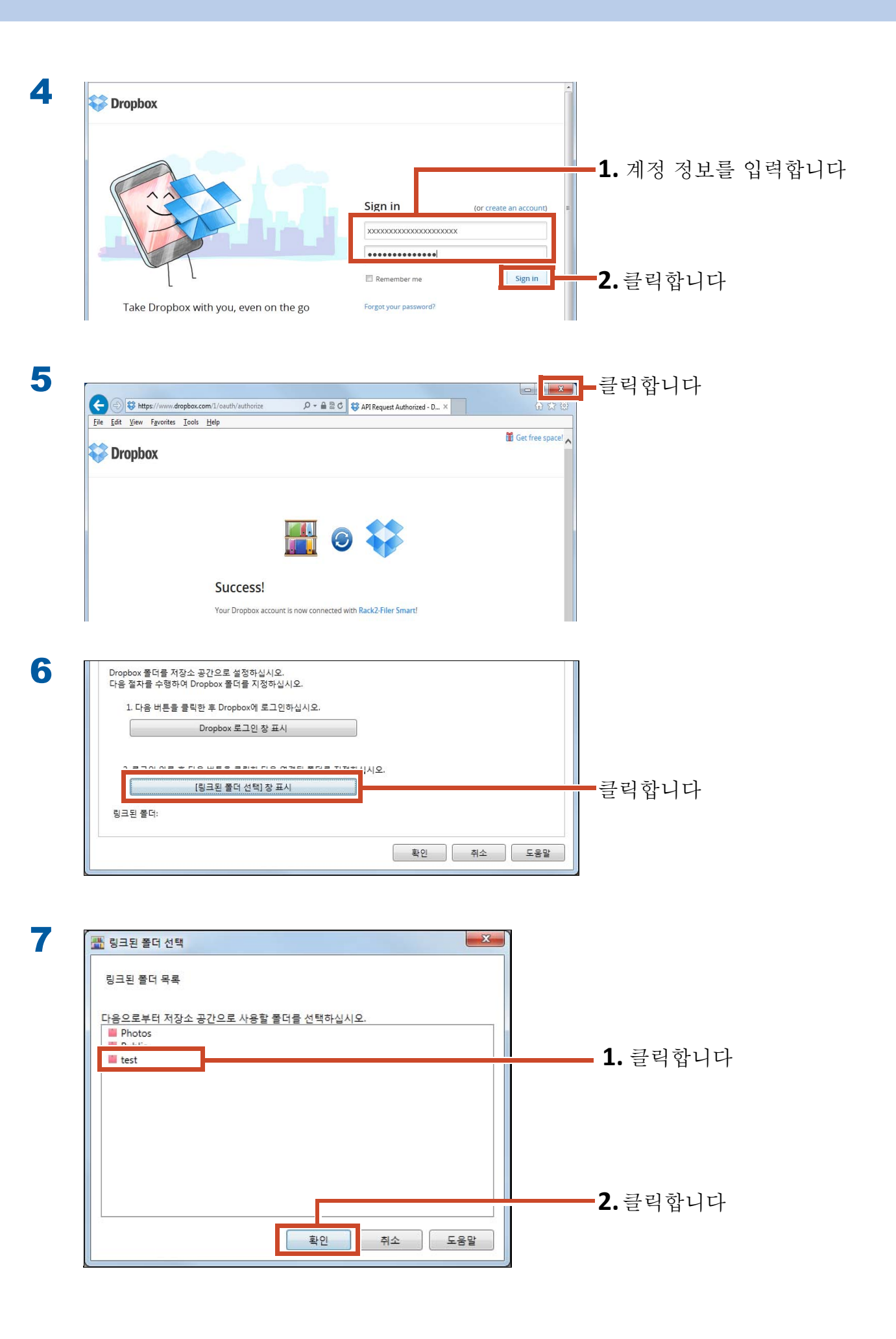

| 2. 로그인 완료 | 후 다음 버튼을 클릭한 더 | h음 연결된 폴더를 지정하 | 십시오. |        | - 1 [ 리그디 포디 ] 르 최어청니 |
|-----------|----------------|----------------|------|--------|-----------------------|
|           | [링크된 폴더 선택] :  | 창 표시           |      |        | Ⅰ. [ 닝크핀 줄더 ] 글 확인합니  |
| 링크된 폴더:   | /test          |                |      |        | 2 큭린한니다               |
|           |                |                | 확인   | 취소 도움말 |                       |
|           |                |                |      |        |                       |

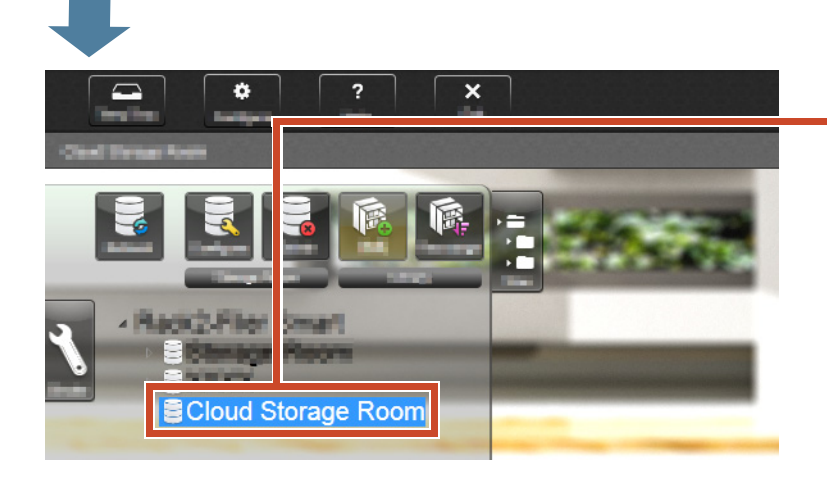

보관실이 설정됩니다. 다음으로 보관실에 라이브러리를 만듭니 다.

### 8.1.3 라이브러리 만들기

#### 조작 절차

8

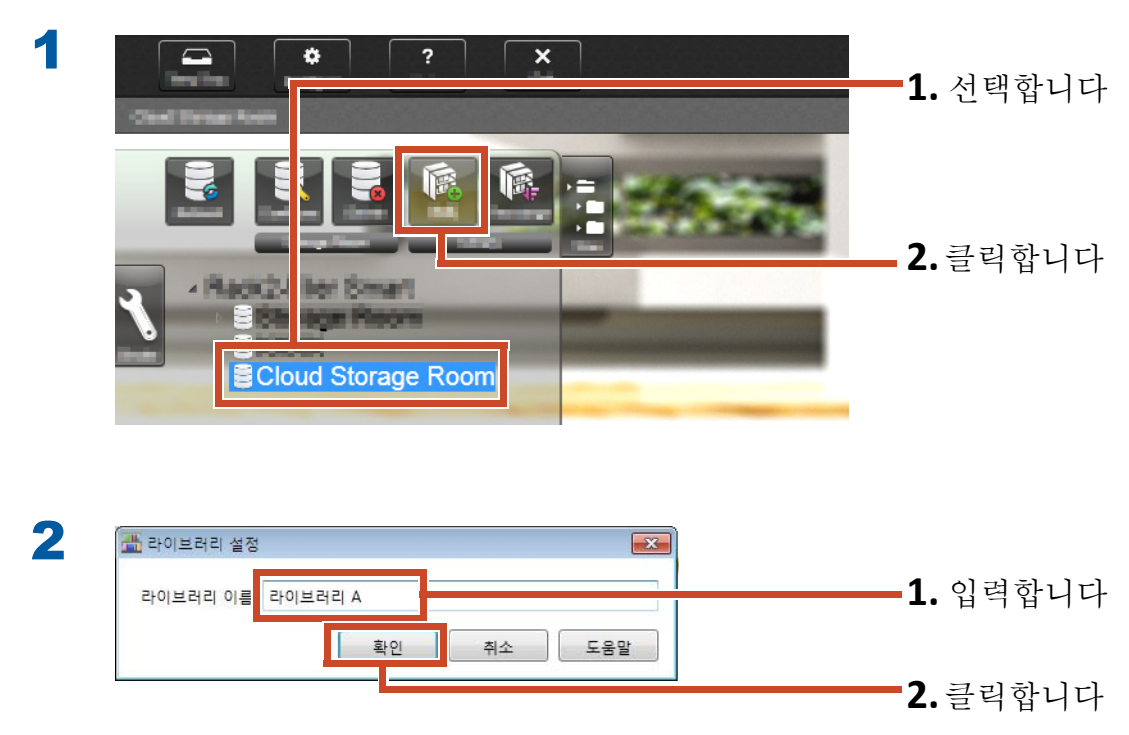

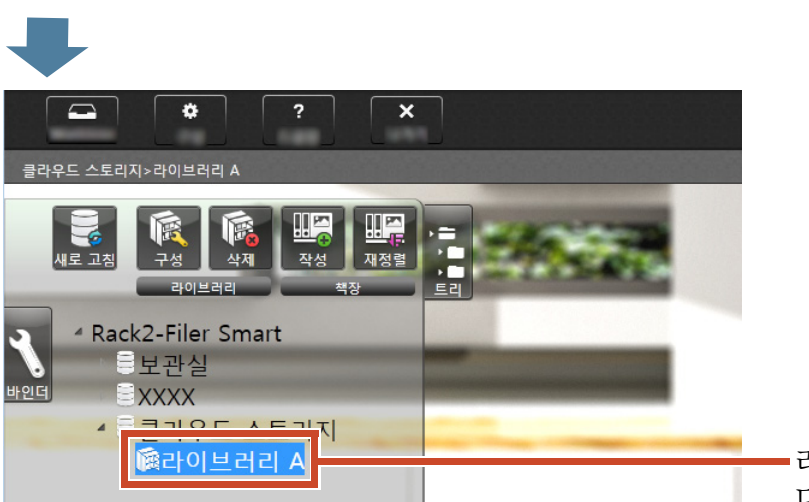

라이브러리가 만들어집니다. 다음으로 보관실에 책장을 만듭니다.

### 8.1.4 책장 만들기

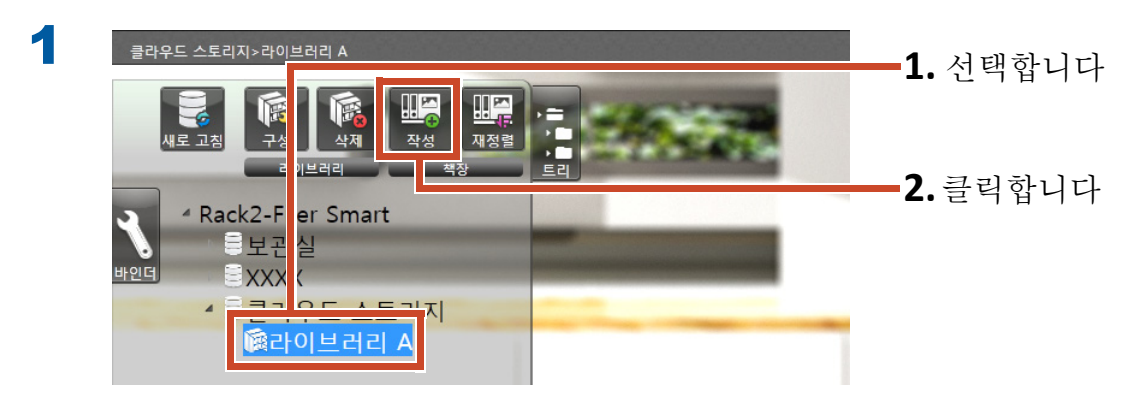

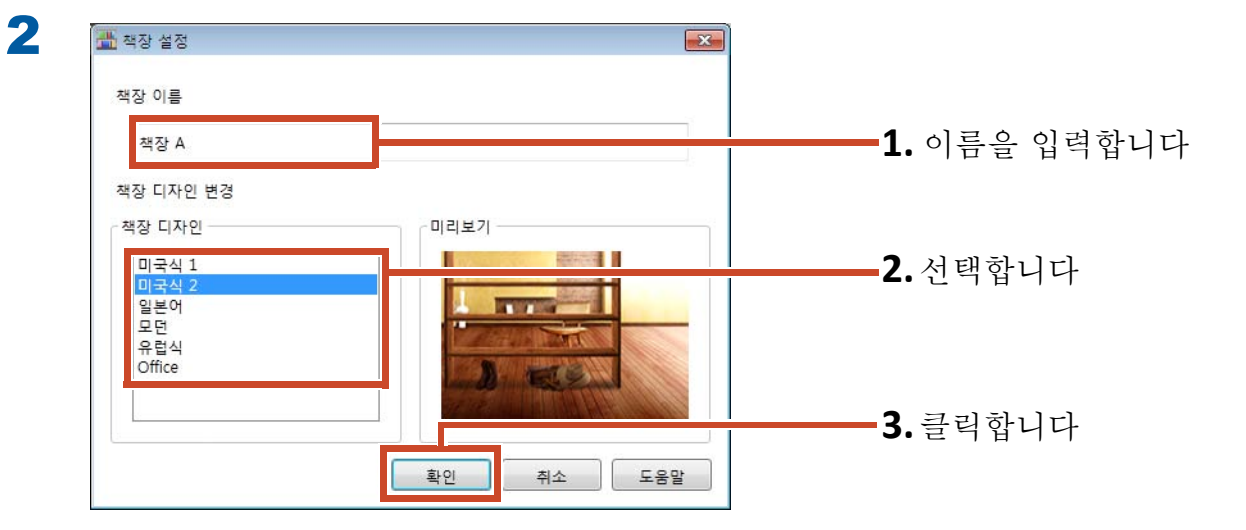

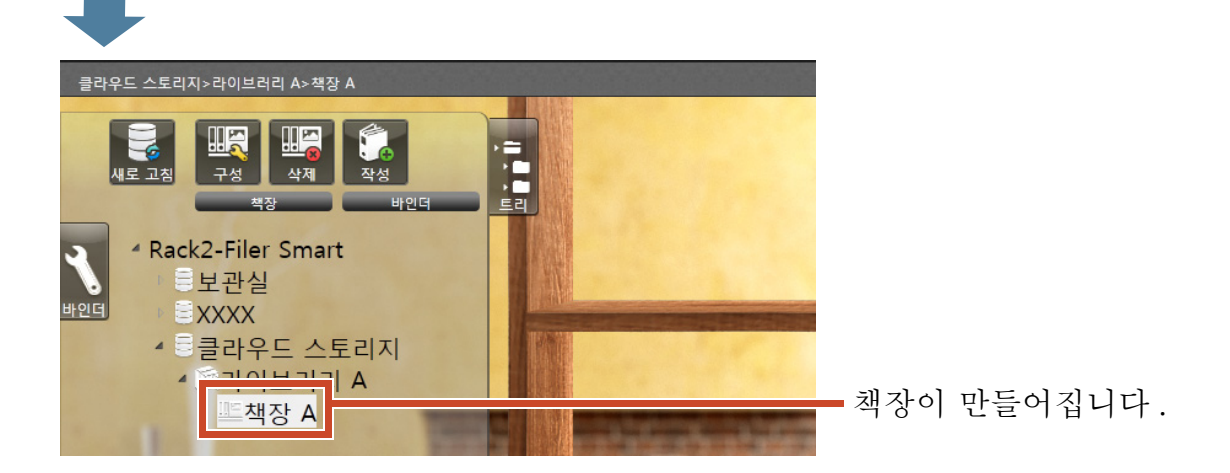

# 8.2 클라우드 스토리지에 바인더 업로드하기

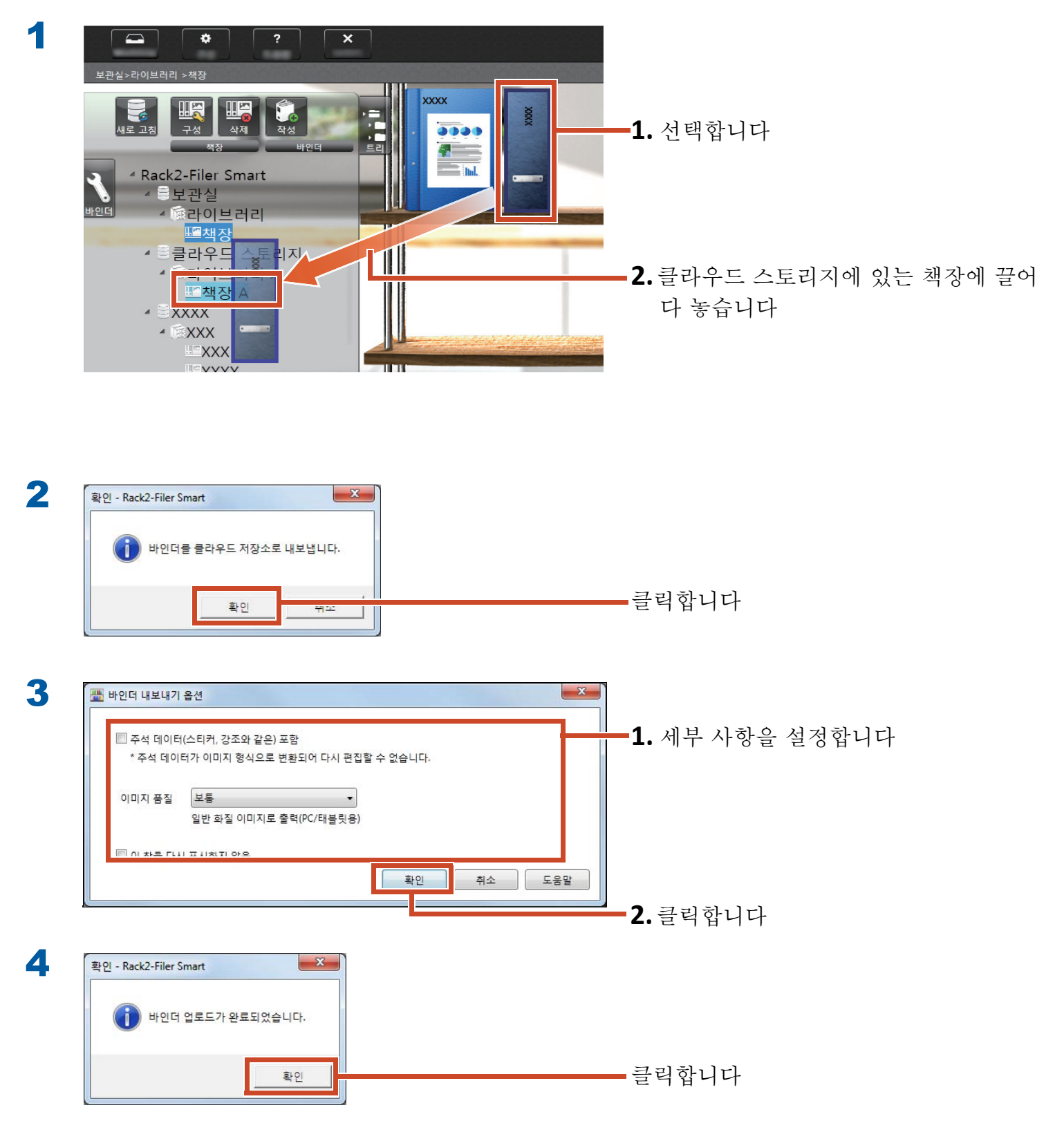

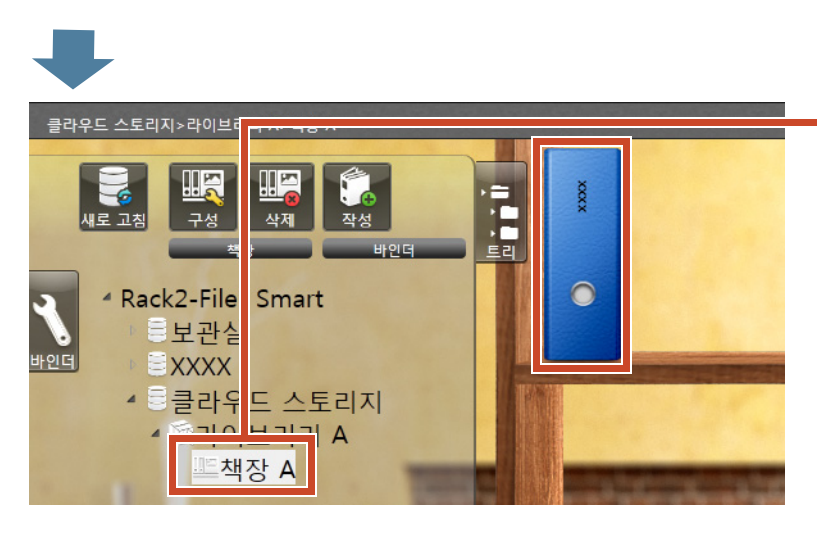

-대상 책장 업로드를 클릭하고 바인더를 확 인합니다.

# 9. PDF 로 변환된 페이지 저장하기

PDF 로 변환하면 Adobe Reader 와 같은 PDF 보 기 소프트웨어를 사용하여 데이터를 볼 수 있습니 다.PDF 보기 소프트웨어가 설치된 경우 Rack2-Filer Smart 가 설치되지 않은 PC 에서도 바인더 페이지를 볼 수 있습니다.

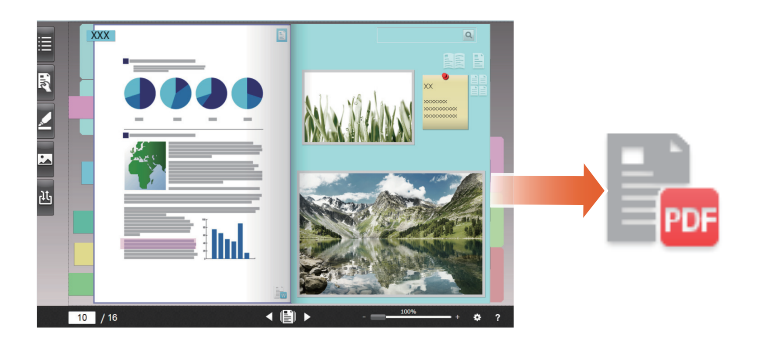

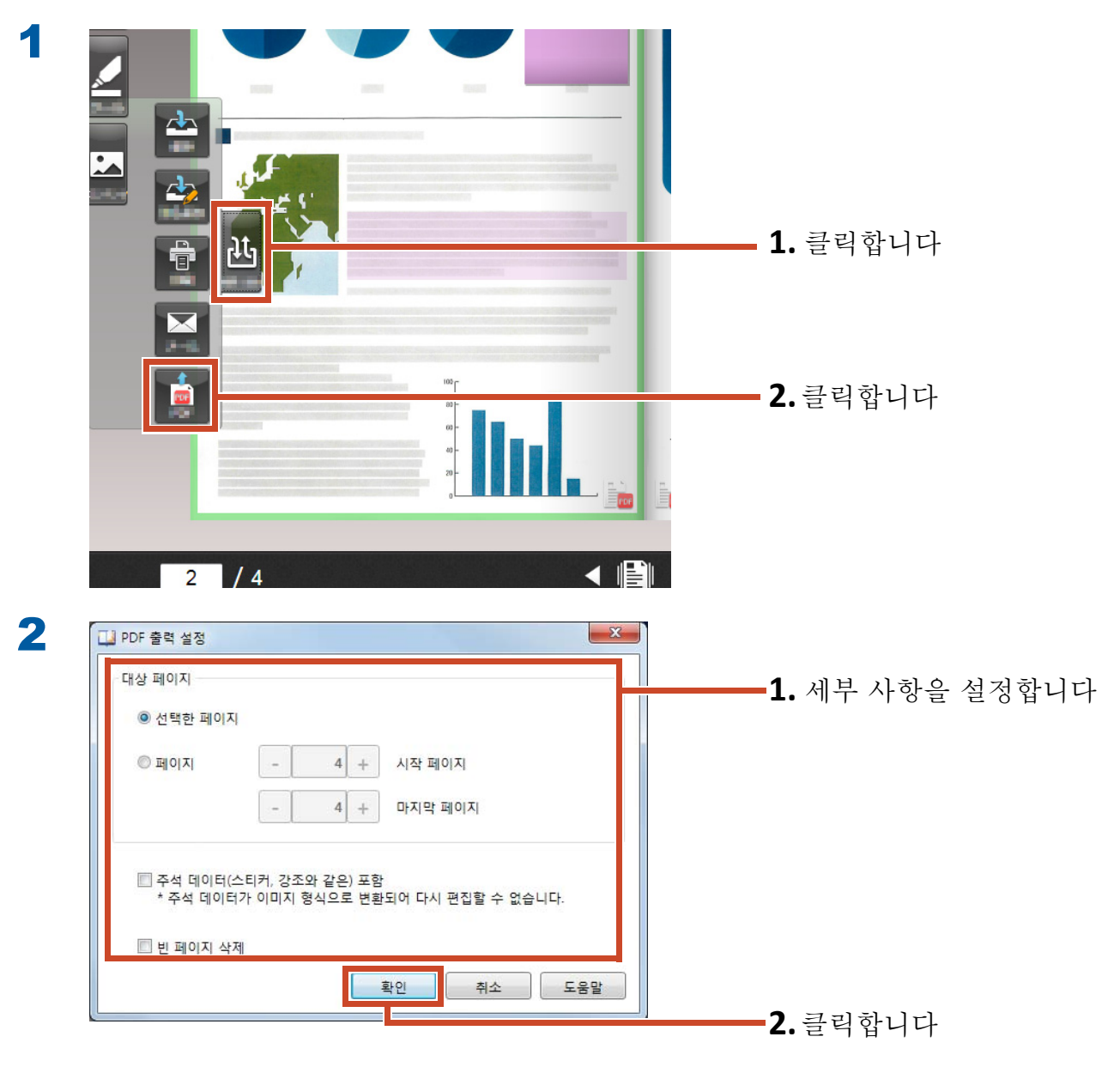

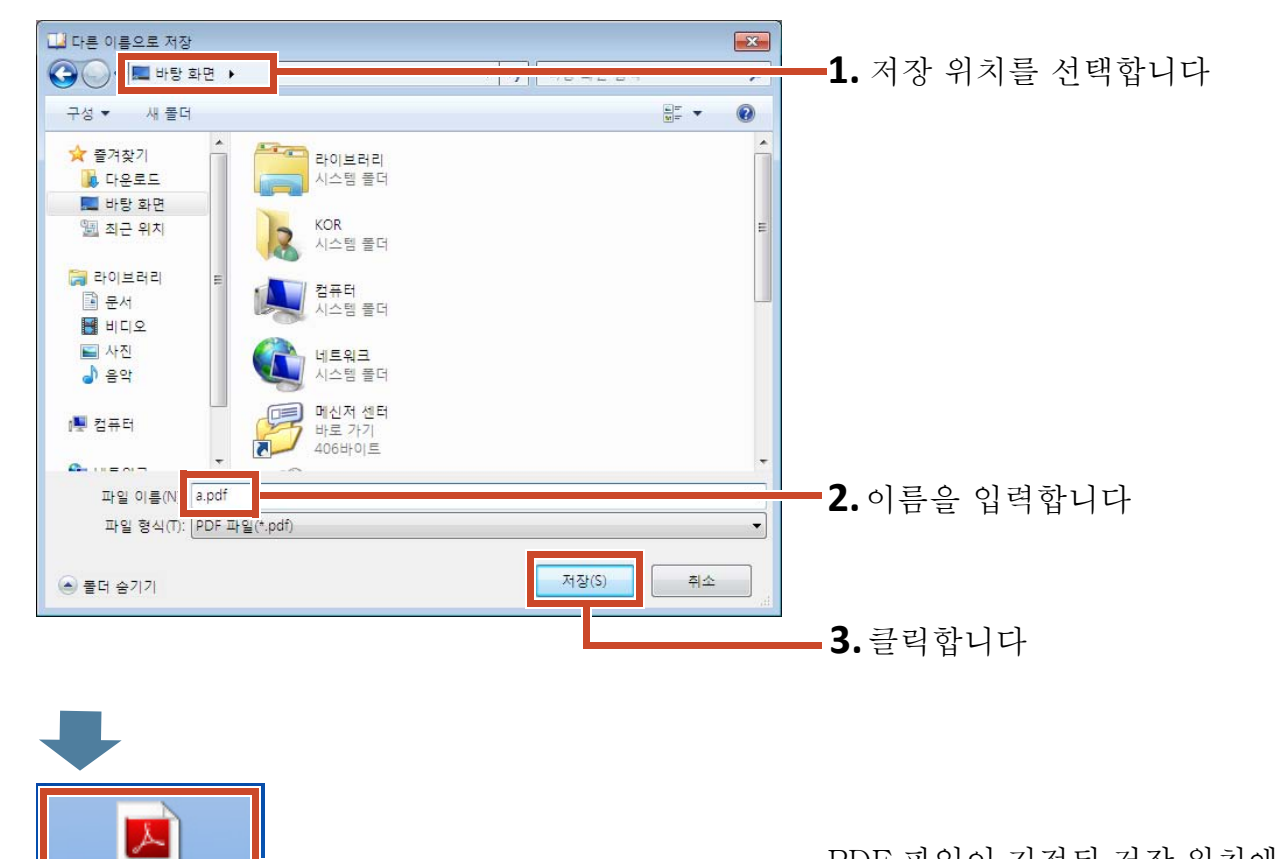

A.pdf

PDF 파일이 지정된 저장 위치에 저장됩니 다 .

# 10.바인더 복제 / 이동하기

바인더를 복제하거나 다른 책장으로 이동하여 바인더를 Rack2-Bookshelf 창에서 구성할 수 있 습니다.

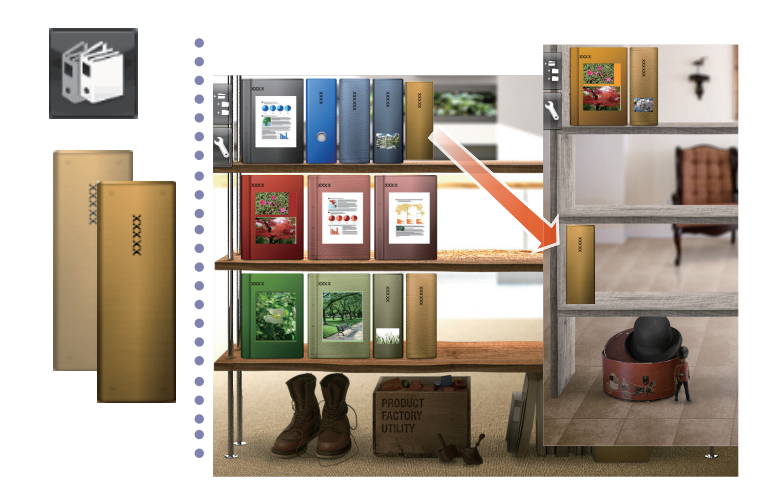

# 10.1 바인더 복제하기

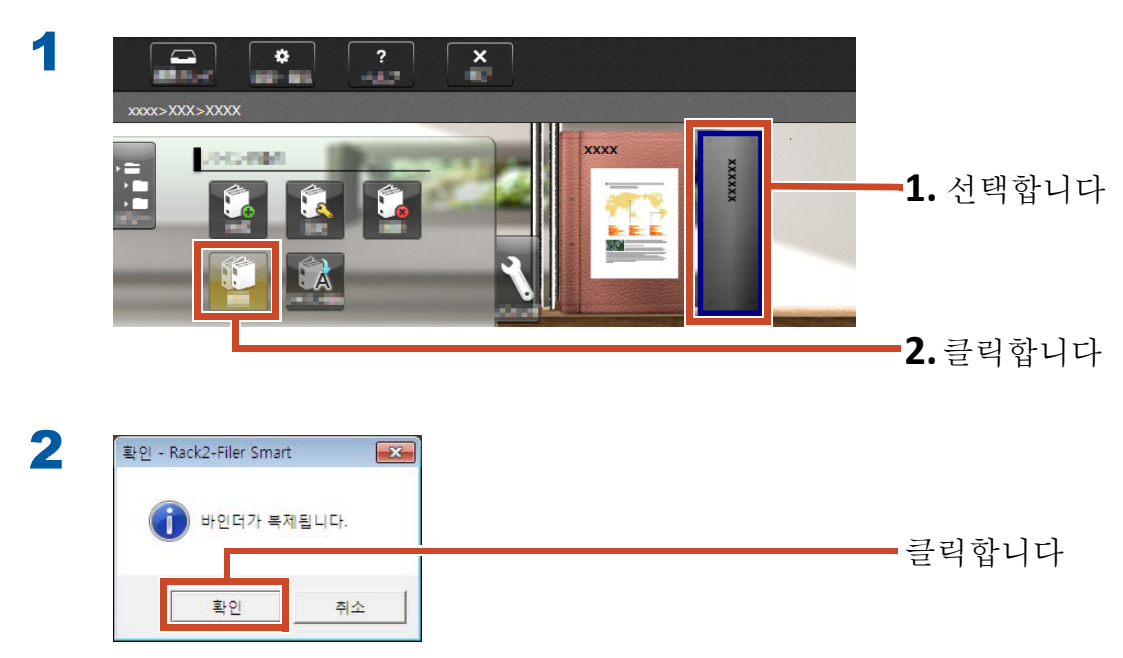

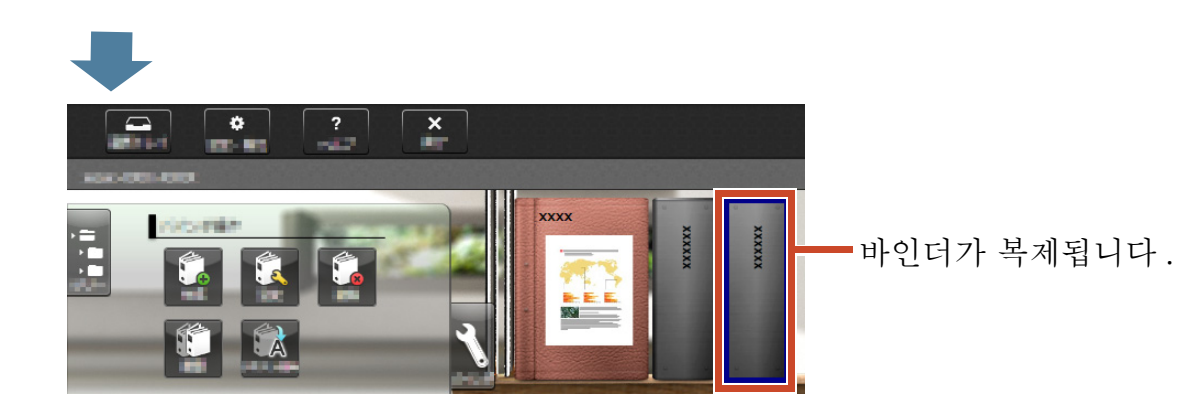

# 10.2 다른 책장으로 바인더 이동하기

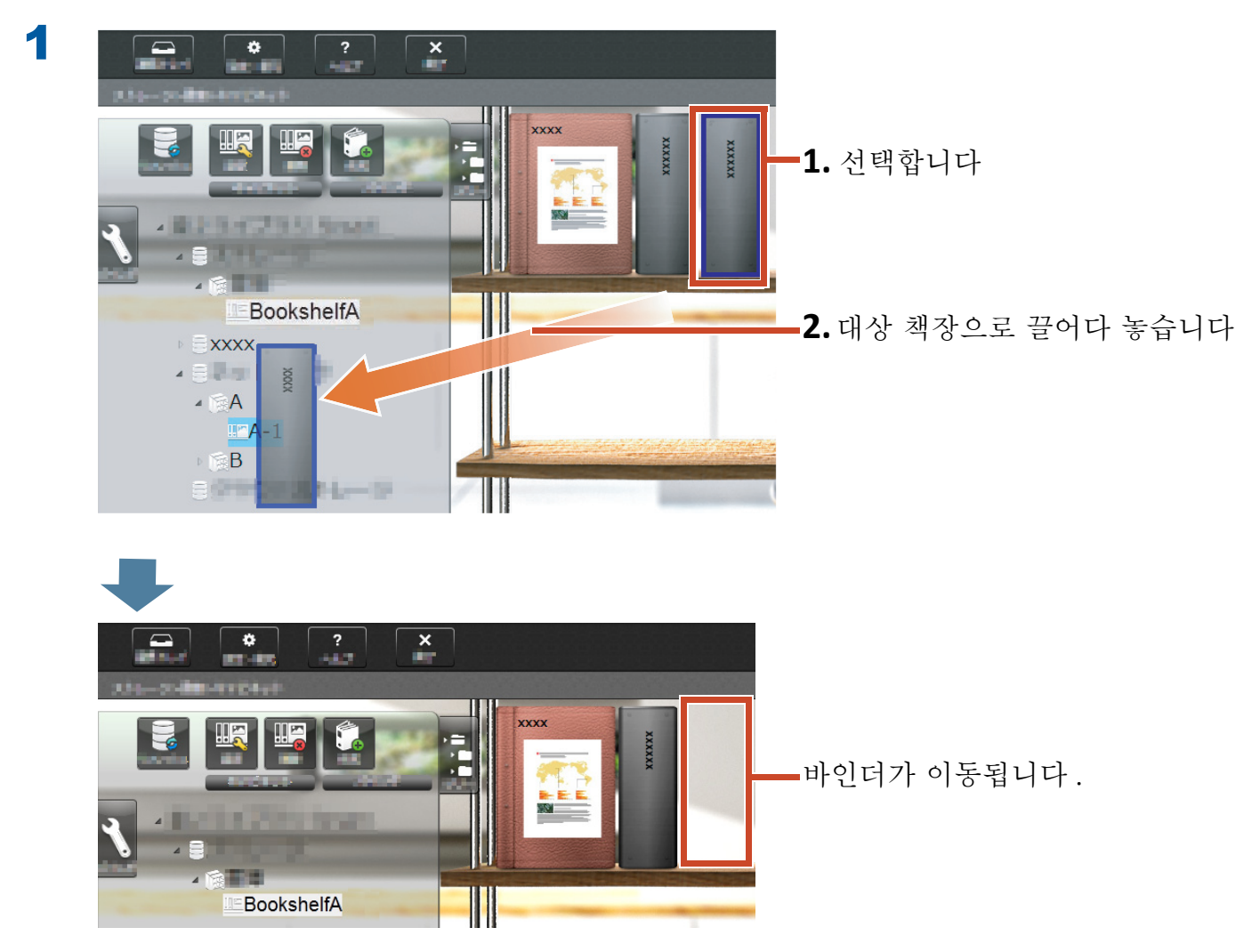

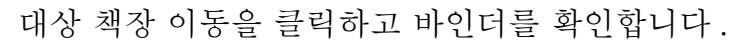

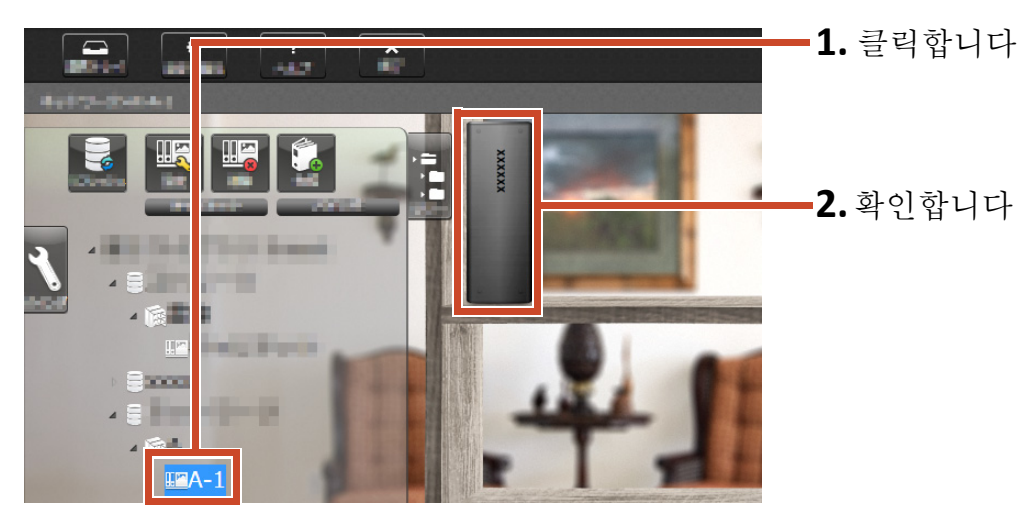

# 11.기타 유용한 기능

기타 기능도 사용할 수 있습니다.

팁 : 모든 기능을 배우려면

Rack2-Filer Smart 도움말을 참조하십시오.

### 네트워크에서 공유하기

Windows 의 공유 폴더를 보관실용으로 설정하면 Rack2-Filer Smart 데이터를 여러 사람 사이에 공 유할 수 있습니다.데이터를 부서 또는 그룹에서 공 유할 경우 공유 폴더를 사용하는 것이 편리합니다.

네트워크를 사용하여 데이터를 공유하는 방법에 대 한 자세한 내용은 "네트워크 드라이브 사용하기 " (73 페이지)를 참조하십시오.

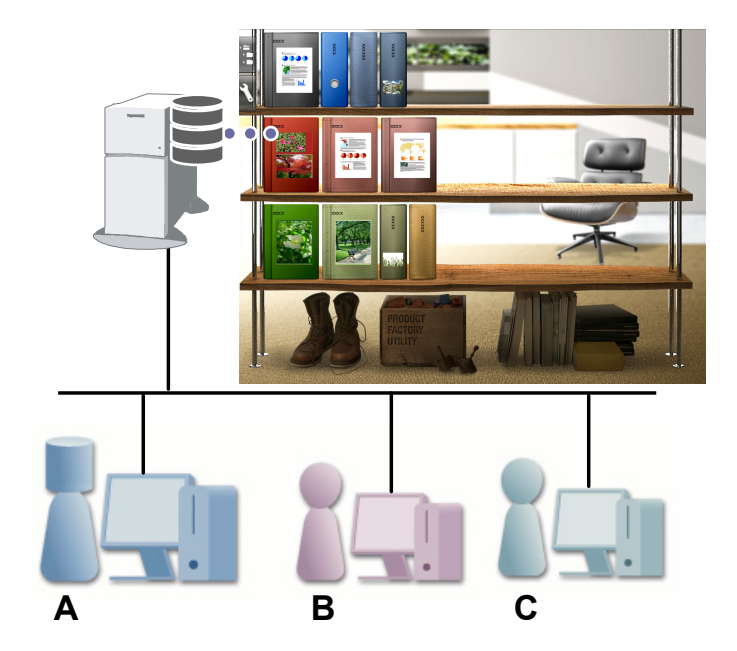

### 전자 메일 보내기

바인더 페이지를 PDF 로 변환하여 전자 메일로 보 낼 수 있습니다.

또한 페이지에 추가된 주석 데이터를 표시한 상태 로 페이지를 보낼 수 있습니다.

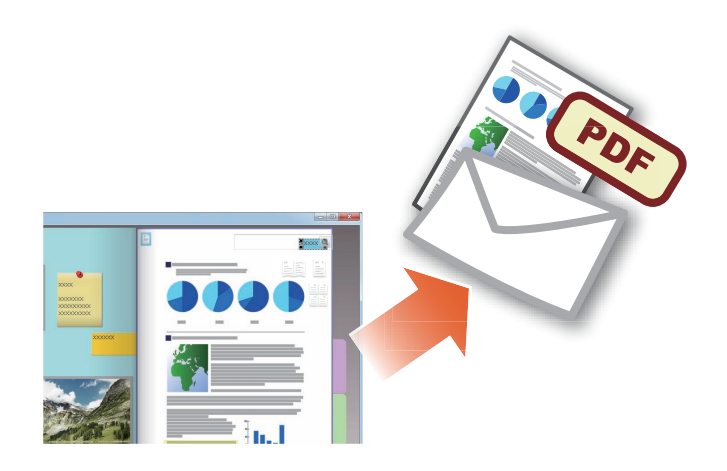

### 명함 관리하기

- 가져올 때 [명함 페이지]를 지정함으로써 페이 지당 최대 8 개의 명함을 표시하고 관리할 수 있 습니다.
- 이름 또는 회사와 같은 정보를 사용하여 명함을 검색할 수 있습니다.
- 이 밖에 CardMinder (\*1)에서 관리하는 명함 정 보를 가져올 수 있습니다.
- \*1: CardMinder는 ScanSnap에서 번들로 제공되는 명함 관리 응용 프로그램입니다. 다음 ScanSnap 모델들과 함께 제공된 CardMinder만 명함 데이터를 Rack2-Filer Smart 로 불러올 수 있습 니다.

ScanSnap iX500 / SV600.

### 인쇄 옵션 선택하기

스티커와 스탬프를 표시한 상태로, 또는 2 페이지 펼치기 모드로 페이지를 인쇄할 수 있습니다.

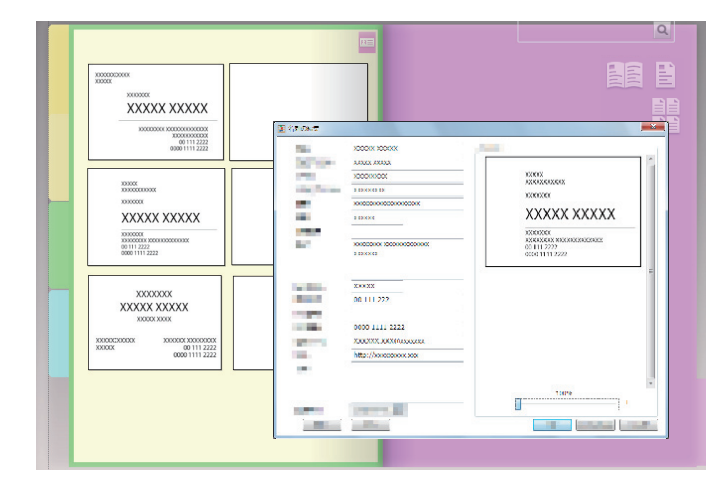

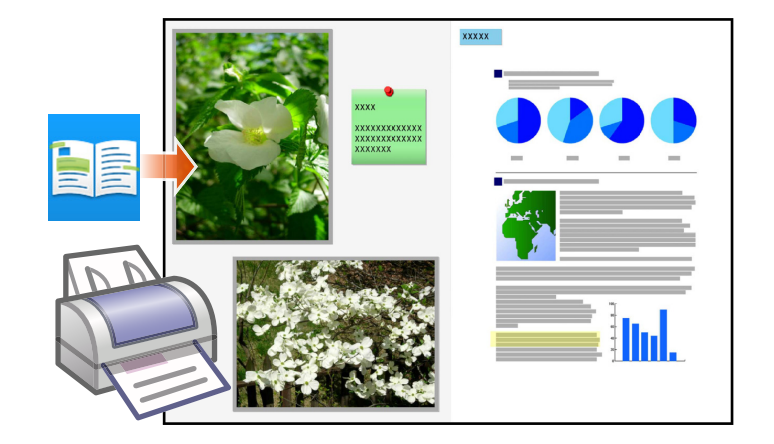

# 사양 및 참고

### 데이터 항목의 최대 수

Rack2-Filer Smart 에서 관리할 수 있는 데이터 항목의 수는 다음과 같습니다.

- 페이지 : 하나의 바인더에 최대 1,000 페이지를 추가할 수 있습니다.
- 바인더 : 하나의 책장에 최대 84 개의 바인더를 만들 수 있습니다.

작성할 수 있는 바인더의 최대 수는 바인더가 배치되는 방법과 바인더의 폭에 따라 다릅니다.

- 책장 : 하나의 라이브러리에 최대 20 개의 책장을 만들 수 있습니다.
- 라이브러리 : 하나의 보관실에 최대 6개의 라이브러리를 만들 수 있습니다.
- 최대 4 개의 보관실을 설정할 수 있습니다.

### 지원되는 파일 형식

다음 파일 형식이 지원됩니다.

| 파일 형식     |                                                                                                    | 확장명         |
|-----------|----------------------------------------------------------------------------------------------------|-------------|
| BMP       | Windows 와 OS/2 비트맵                                                                                        | .bmp        |
| РСХ       | Zsoft 형식 (1 페이지 )                                                                                         | .pcx        |
| JPG, JPEG | JPEG 형식                                                                                                   | .jpg, .jpeg |
| TIF, TIFF | TIFF 형식 ( 복수의 페이지 포함 . ZIP 압축 형식 제외 )                                                                     | .tiff, .tif |
| WMF       | Windows 메타파일                                                                                              | .wmf        |
| PSD       | Photoshop 3.0 형식                                                                                          | .psd        |
| PNG       | Portable Network Graphics 형식                                                                              | .png        |
| TGA       | Truevision TARGA 형식                                                                                       | .tga        |
| PCD       | Photo CD 형식                                                                                               | .pcd        |
| FPX       | FlashPix 형식                                                                                               | .fpx        |
| PDF       | PDF 형식 (Rack2-Filer Smart 의 PDF 출력 또는 ScanSnap 에<br>서 가져옴 . 기타 PDF 는 연결 프로그램의 인쇄 기능을 통해 가져<br>올 수 있습니다 .) | .pdf        |

이 밖에, 인쇄 기능이 있는 다음 응용 프로그램과 연결된 파일 형식도 지원됩니다.
| 파일 형식      |                              | 확장명         |
|------------|------------------------------|-------------|
| Word       | Microsoft Word 형식 (*1)       | .doc, .docx |
| Excel      | Microsoft Excel 형식 (*1)      | .xls, .xlsx |
| PowerPoint | Microsoft PowerPoint 형식 (*1) | .ppt, .pptx |
| TXT        | TXT 텍스트 파일 형식 (*1)           | .txt        |

\*1: Microsoft <sup>®</sup> Office <sup>®</sup>의 버전은 2003 이상이고 Visual Basic <sup>®</sup> for Applications(Office 공유 기능)가 설치 되어 있어야 합니다.(일반적으로 Microsoft <sup>®</sup> Office <sup>®</sup>를 설치하는 경우, Visual Basic <sup>®</sup> for Applications 도 설치됩니다).

#### 보관실

다음 폴더를 보관실로 지정할 수 있습니다.

| 위치           | 입력합니다        |  |
|--------------|--------------|--|
| 로컬 드라이브 (*1) | ● 내부 하드 디스크  |  |
|              | ● 외장 하드 디스크  |  |
| 네트워크 드라이브    | • Windows 서버 |  |
| 클라우드 스토리지    | • Dropbox    |  |
|              | • SugarSync  |  |

\*1: USB 플래시 드라이브는 지정할 수 없습니다.

#### ●네트워크 드라이브 사용하기

보관실용 네트워크 드라이브를 사용하는 경우, 여러 컴퓨터에서 바인더를 공유할 수 있습니다.

- 다른 컴퓨터에서 운영하는 라이브러리 / 책장은 운영이 금지될 수 있습니다.
- 다른 컴퓨터에서 열려 있는 바인더를 편집할 수 없습니다 (보기만 가능함).

주의 : 네트워크 드라이브 사용하기

Rack2-Filer Smart 가 설치된 PC 의 보관실은 네트워크에서 공유할 수 없습니다.

#### ●클라우드 스토리지 사용하기

- 클라우드 스토리지 바인더는 보거나 삭제만 할 수 있습니다. 다른 작업을 할 수 없습니다.
- Dropbox 와 SugarSync 폴더에는 각각 하나의 보관실만 설정할 수 있습니다.
- 클라우드 스토리지에서 공유 폴더에 대한 액세스 권한이 설정되어 있으면, 다른 사용자는 더 이 상 바인더를 업로드하거나 삭제할 수 없습니다. 다 사용자들은 바인더를 볼 수만 있습니다.
- 클라우드 스토리지의 바인더가 삭제되면, 이는 완전히 삭제되는 것입니다(휴지통으로 이동하지 않음).

#### 주의 : 클라우드 스토리지 사용하기

• 예를 들어 브라우저에서 클라우드 스토리지를 액세스하여 Rack2-Filer Smart 의 이름을 변경하 거나, 데이터를 이동하거나 삭제하지 마십시오.

Rack2-Filer Smart 를 사용하지 않고 Rack2-Filer Smart 데이터에 대해 작업을 수행하면 제품 의 작동 방식에 영향을 미칠 수 있습니다.

- Rack2-Filer Smart 데이터를 클라우드 스토리지 클라이언트 응용 프로그램과 동기화하지 마십 시오.
  - PC 와 클라우드 스토리지 간의 데이터 추가 / 변경 / 삭제는 Rack2-Filer Smart 작업에 영향을 미칠 수 있습니다.
  - Rack2-Filer Smart 데이터가 클라이언트 응용 프로그램과 동기화되면, PC 의 저장 용량이 부 족해질 수 있습니다.
  - 동기화된 폴더가 클라우드 스토리지에서 공유되면, 데이터 불일치가 발생할 수 있습니다.(예 를 들어, 다른 사용자가 공유 폴더에 변경내용을 추가고, 한편 사용자의 PC 에 있는 데이터가 업데이트된 경우).

#### 자동 데이터 백업 및 복원

보관실이 로컬 드라이브 또는 네트워크 드라이브에 만들어진 경우, Rack2-Filer Smart 데이터 (바 인더)를 자동으로 백업할 수 있습니다. PC 또는 하드 디스크 고장이 발생할 경우 자동으로 데이터를 백업할 것을 권장합니다. 자동으로 백업되는 바인더는 복원할 수 있습니다.

자세한 내용은 "Rack2-Bookshelf 창 도움말 " 의 " 사양 " - " 자동 백업 " 을 참조하십시오 .

#### ScanSnap 으로 용지 문서 스캔하기

스캔 설정에 암호가 설정된 경우, 스캔한 이미지를 명함 페이지 또는 사진 페이지로 가져올 수 없습니다.

#### ●명함 스캔하기

이중 스캔을 수행할 때 단면 및 양면 명함이 섞여 있으면, 명함을 올바로 스캔하지 못할 수 있습니다. 빈 페이지가 자동으로 제거되도록 ScanSnap 을 설정합니다. 자세한 내용은 ScanSnap 설명서를 참조하십시오.

#### •사진 스캔하기

 사진 또는 얇거나 휘거나 찢어진 문서를 ScanSnap 에 직접 배치하고 스캔하는 경우, 사진 또는 문서가 손상되어 정상적인 스캔이 불가능할 수 있습니다. 이러한 문서를 스캔할 때는 캐리어 시 트를 사용할 것을 권장합니다.

캐리어 시트에 대한 자세한 내용은 ScanSnap 설명서를 참조하십시오.

사진 스캔 시 발생하는 위험을 사용자가 책임집니다.

- 가로 형식 사진을 스캔할 때는 수평으로 놓으십시오. 사진은 스캔된 방향으로 표시됩니다.
- 여러 자의 사진을 한 번에 스캔할 때는 각 사진의 방향을 촬영된 이미지의 방향(세로 또는 가로)
   에 맞춰 정렬할 것을 권장합니다.
- 사진의 뒷면에 인쇄된 텍스트가 있으면, 텍스트도 스캔될 수 있습니다. 사진의 뒷면이 스캔되지 않도록 ScanSnap 을 설정합니다. 설정에 대한 자세한 용은 ScanSnap 설명서를 참조하십시오.

#### CardMinder 에서 명함 데이터 가져오기

- 지원되는 CardMinder 버전에 대한 자세한 내용은 "Rack2-Filer Smart 시작 안내서 "를 참조하 십시오.
- CardMinder를 사용하여 CardMinder에서 Rack2-Filer Smart로 명함 데이터를 가져옵니다(자 세한 내용은 "CardMinder 사용 설명서 " 참조 ).

CardMinder 명함 이미지를 Rack2-Filer Smart 창으로 끌어다 놓을 경우, 이미지 파일만 가져 옵니다. 명함 정보는 가져오지 않습니다.

• CardMinder 의 [ 등록날짜 ] 에 설정된 날짜는 가져온 명함의 저장 날짜로 사용됩니다.

#### [Windows 보안 경고] 창이 표시되는 경우

[Windows 보안 경고]가 Windows 방화벽에 의해 표시될 수 있습니다.

이러한 경우 다음 조치를 수행합니다.

- Windows 8.1, Windows 8 또는 Windows 7 의 경우
   [액세스 허용] 버튼을 클릭합니다. 프로그램의 이름은 "Rack2-Filer Smart" 입니다.
- Windows Vista 또는 Windows XP 의 경우

[차단 해제] 버튼을 누릅니다. 프로그램의 이름은 "Rack2-Filer Smart" 입니다. 기타 경우 다음을 수행합니다.

• Windows 8.1 또는 Windows 8 에서 [ 취소하다 ] 버튼을 클릭한 경우

1.시작 화면을 오른쪽 클릭하여 [Windows 시스템]에서 [앱 모두 보기]-[제어판]을 선택한 후
 [Windows 방화벽]을 선택합니다.

[Windows 방화벽] 창이 표시됩니다.

- 2.창의 왼쪽에 표시된 [Windows 방화벽을 통해 앱 또는 기능 허용]을 선택합니다.
  [허용되는 프로그램] 창이 표시됩니다.
- 3.[설정 변경]을 클릭합니다.

4. [허용되는 앱 및 기능 ] 목록에서 [Rack2-Filer Smart] 확인란을 선택합니다.

5.[확인] 버튼을 클릭합니다.

- Windows 7 에서 [취소하다] 버튼을 클릭한 경우
  - **1.**[시작] 메뉴에서 [제어판]-[시스템 및 보안] [Windows 방화벽] 을 선택합니다.
     [Windows 방화벽] 창이 표시됩니다.
  - 2.창의 왼쪽에 표시된 [Windows 방화벽을 통해 프로그램 또는 기능 허용]을 선택합니다.[허용되는 프로그램] 창이 표시됩니다.
  - 3.[설정 변경]을 클릭합니다.
  - 4. [허용되는 프로그램 및 기능 ] 목록에서 [Rack2-Filer Smart] 확인란을 선택합니다.

5.[확인] 버튼을 클릭합니다.

• Windows Vista 에서 [차단] 버튼을 클릭한 경우

**1.** [시작] 메뉴에서 [제어판]-[보안] - [Windows 방화벽] 을 선택합니다.
 [Windows 방화벽] 창이 표시됩니다.

- 2.창의 왼쪽에 표시된 [Windows 방화벽을 통해 프로그램 허용]을 선택합니다.
- **3.**[프로그램 포트] 목록에서 [Rack2-Filer Smart] 확인란을 선택합니다.
- 4.[확인] 버튼을 클릭합니다.

#### • Windows XP 에서 [ 차단 ] 버튼을 클릭한 경우

[시작] 메뉴에서 [제어판]-[네트워크 및 인터넷 연결] - [Windows 방화벽]을 선택합니다.
 [Windows 방화벽] 창이 표시됩니다.

**2.**[예외] 탭의 [프로그램 및 서비스] 목록에서 [Rack2-Filer Smart] 확인란을 선택합니다. **3.**[확인] 버튼을 클릭합니다.

#### 주의 : [나중에 다시 확인] 버튼을 선택한 경우

[나중에 다시 확인] 버튼을 선택한 경우 다음에 시작할 때 방화벽 차단 경고가 다시 표시됩니다

주의: 경고 메시지가 표시되는 경우

- 백신 소프트웨어와 같은 프로그램들에 의해서 경고가 표시될 때 백시 소프트웨어의 설명서를 참조 하십시오.
- 경고 메시지에서 허용하는 프로그램의 이름은 다음 중 하나입니다 :
  - Rack2-Filer Smart
  - Rk2Cabinet
  - Rk2SSConnector
  - Rk2CardMinder
  - Magic Desktop

# 색인 C

| CardMinder           | .71 |
|----------------------|-----|
| CardMinder 에서 명함 데이터 |     |
| 가져오기                 | .75 |

#### Μ

| Magic | Desktop |    |     |        |
|-------|---------|----|-----|--------|
| Magic | Desktop | 에서 | 데이터 | 가져오기32 |

#### Ρ

| PDF 로 변환하기 | 65 |
|------------|----|
|------------|----|

### R

| Rack2-Filer | Smart | for   | Android | 46 |
|-------------|-------|-------|---------|----|
| Rack2-Filer | Smart | for   | iOS     | 46 |
| Rack2-View  | er    | ••••• |         | 4  |

#### ٦

| 강조2       | 0 |
|-----------|---|
| 검색하기34, 3 | 6 |

#### L

| 네트워크 드라이브 사용하기 | 73 |
|----------------|----|
| 네트워크에서 공유하기    | 70 |

#### С

| 데이터 | 공유하기 | <br>73 |
|-----|------|--------|
| 데이터 | 관리하기 | <br>72 |

#### 己

#### П

| 메모                | 19 |
|-------------------|----|
| 메모 스티커            | 17 |
| 명함                | 71 |
| 명함 스캔하기           | 75 |
| 모바일 장치로 데이터 내보내기  | 48 |
| 모바일 장치에서 만든 수정내용을 |    |
| PC 에 반영하기         | 51 |

#### Н

| 바인더           | 3, 72 |
|---------------|-------|
| 바인더 내보내기 종료하기 | 55    |
| 바인더 만들기       | 9     |
| 바인더 복제하기      | 67    |
| 바인더 업로드하기     | 56    |
| 바인더 이동하기      | 68    |
| 보관실           | 3, 72 |
| 보관실용 폴더 설정하기  | 57    |
| 복원            | 74    |
|               |       |

#### ス

| 사진             |        |
|----------------|--------|
| 사진 가져오기        |        |
| 사진의 위치 변경하기    | 42, 44 |
| 사진의 표시 크기 변경하기 |        |
| 소스 파일 편집하기     |        |

#### Ò

| 용지 문서 가져오기 | 13 |
|------------|----|
| 워크 플로우     | 5  |
| 인쇄하기       | 71 |

#### ス

| 자동 데이터 백업      | 74 |
|----------------|----|
| 저장하기           | 22 |
| 전자 메일 보내기      | 70 |
| 종료             | 22 |
| 주석 데이터         | 17 |
| 주요 텍스트 블록 작성하기 | 34 |

#### ネ

| 창 항목 ( 인쇄 설정 창 ) |          |
|------------------|----------|
| 책장               | 2, 3, 72 |
| 책장 만들기           | 61       |

#### 7

| 퀵 | 메뉴             | 26 |
|---|----------------|----|
| 클 | 라우드 스토리지 사용하기7 | Ά  |
| 클 | 라우드 스토리지에 바인더  |    |
| 업 | 로드하기6          | 53 |

#### $\overline{\mathcal{M}}$

| 파일 가져오기  | .11, 28 |
|----------|---------|
| 파일 형식    | 72      |
| 페이지      | 72      |
| 페이지 이동하기 | 15      |

## 이 설명서에 사용된 설명

#### 이름

#### ●제품 이름

| 제품                                                                | 이 설명서에 사용된 이름 |
|-------------------------------------------------------------------|---------------|
| Dropbox                                                           | 클라우드 스토리지     |
| SugarSync                                                         |               |
| 칼라 이미지 스캐너 ScanSnap(SV600, iX500, S1300i,<br>S1100, S1300, S1500) | ScanSnap      |

#### ●소프트웨어 이름

| 소프트웨어                                                       | 이 설명서에 사용된 이름     |
|-------------------------------------------------------------|-------------------|
| Microsoft <sup>®</sup> Word 2013                            | Word              |
| Microsoft <sup>®</sup> Word 2010                            |                   |
| Microsoft <sup>®</sup> Office Word 2007                     |                   |
| Microsoft <sup>®</sup> Office Word 2003                     |                   |
| Microsoft <sup>®</sup> Excel <sup>®</sup> 2013              | Excel             |
| Microsoft <sup>®</sup> Excel <sup>®</sup> 2010              |                   |
| Microsoft <sup>®</sup> Office Excel <sup>®</sup> 2007       |                   |
| Microsoft <sup>®</sup> Office Excel <sup>®</sup> 2003       |                   |
| Microsoft <sup>®</sup> PowerPoint <sup>®</sup> 2013         | PowerPoint        |
| Microsoft <sup>®</sup> PowerPoint <sup>®</sup> 2010         |                   |
| Microsoft <sup>®</sup> Office PowerPoint <sup>®</sup> 2007  |                   |
| Microsoft <sup>®</sup> Office PowerPoint <sup>®</sup> 2003  |                   |
| Windows <sup>®</sup> Internet Explorer <sup>®</sup>         | Internet Explorer |
| Microsoft <sup>®</sup> Internet Explorer <sup>®</sup>       |                   |
| Adobe <sup>®</sup> Acrobat <sup>®</sup>                     | Adobe Acrobat     |
| Adobe <sup>®</sup> Acrobat <sup>®</sup> Reader <sup>®</sup> | Adobe Reader      |
| Adobe <sup>®</sup> Reader <sup>®</sup>                      |                   |

#### ●운영 체제 이름

| 운영 체제                                                                         | 이 설명서에 사용된 이름 | 1       |
|-------------------------------------------------------------------------------|---------------|---------|
| Windows <sup>®</sup> 8.1 운영 체제 , 한국어 버전<br>(32 비트 및 64 비트 버전 )                | Windows 8.1   | Windows |
| Windows <sup>®</sup> 8.1 Pro 운영 체제 , 한국어 버전<br>(32 비트 및 64 비트 버전 )            |               |         |
| Windows <sup>®</sup> 8.1 Enterprise 운영 체제 , 한국어 버전<br>(32 비트 및 64 비트 버전 )     |               |         |
| Windows <sup>®</sup> 8 운영 체제 , 한국어 버전<br>(32 비트 및 64 비트 버전 )                  | Windows 8     |         |
| Windows <sup>®</sup> 8 Pro 운영 체제 , 한국어 버전<br>(32 비트 및 64 비트 버전 )              |               |         |
| Windows <sup>®</sup> 8 Enterprise 운영 체제 , 한국어 버전<br>(32 비트 및 64 비트 버전 )       |               |         |
| Windows <sup>®</sup> 7 Starter 운영 체제 , 한국어 버전<br>(32 비트 버전 )                  | Windows 7     |         |
| Windows <sup>®</sup> 7 Home Premium 운영 체제 , 한국어 버전<br>(32 비트 및 64 비트 버전 )     |               |         |
| Windows <sup>®</sup> 7 Professional 운영 체제 , 한국어 버전<br>(32 비트 및 64 비트 버전 )     |               |         |
| Windows <sup>®</sup> 7 Enterprise 운영 체제 , 한국어 버전<br>(32 비트 및 64 비트 버전 )       |               |         |
| Windows <sup>®</sup> 7 Ultimate 운영 체제 , 한국어 버전<br>(32 비트 및 64 비트 버전 )         |               |         |
| Windows Vista <sup>®</sup> Home Basic 운영 체제 , 한국어 버전<br>(32 비트 및 64 비트 버전 )   | Windows Vista |         |
| Windows Vista <sup>®</sup> Home Premium 운영 체제 , 한국어 버전<br>(32 비트 및 64 비트 버전 ) |               |         |
| Windows Vista <sup>®</sup> Business 운영 체제 , 한국어 버전<br>(32 비트 및 64 비트 버전 )     |               |         |
| Windows Vista <sup>®</sup> Enterprise 운영 체제 , 한국어 버전<br>(32 비트 및 64 비트 버전 )   |               |         |
| Windows Vista <sup>®</sup> Ultimate 운영 체제 , 한국어 버전<br>(32 비트 및 64 비트 버전 )     |               |         |
| Windows <sup>®</sup> XP Home Edition 운영 체제 , 한국어 버전                           | Windows XP    |         |
| Windows <sup>®</sup> XP Professional 운영 체제 , 한국어 버전 (32 비트 버전 )               |               |         |

#### 이 설명서에 사용된 화면 예

- Microsoft 제품 스크린샷은 Microsoft Corporation 의 승인을 받고 재인쇄했습니다.
- Windows 7 의 창과 이미지는 이 설명서의 운영 체제를 설명하기 위해 사용되었습니다.
- 이 설명서의 화면 예에서, 다른 회사 제품의 아이콘은 희미하게 처리했습니다.

#### 등록 상표

- Microsoft, Windows, Windows Server, Excel 및 PowerPoint 는 Microsoft Corporation 의 미국 및 그 외의 국 가에서 등록 상표 또는 상표입니다.
- Word 는 미국 Microsoft Corporation 의 제품입니다.
- Adobe, Adobe 로고 , Adobe PDF 로고 , Acrobat , Reader 는 Adobe Systems Incorporated 의 미국 및 그 외의 국가에서 등록 상표 또는 상호입니다 .
- ScanSnap, ScanSnap 로고, CardMinder, Rack2-Filer, 및 Magic Desktop 는 일본에서 PFU LIMITED 의 등록 상표 또는 상표입니다.
- iPad, iPhone 및 iPod touch 는 Apple Inc. 의 상표입니다 .
- Android 및 Google Play 는 Google Inc. 의 등록 상표 또는 상표입니다.
- 기타 회사명과 제품명은 각 회사의 상표 또는 등록 상표입니다.

#### Rack2-Filer Smart 사용자 가이드 P2WW-3071-03HNZ0

| 발행일 | 2014 년 1 월  |
|-----|-------------|
| 판수  | 제 3 판       |
| 발행처 | PFU LIMITED |

- ●이 설명서의 내용은 사전 예고 없이 개정될 수 있습니다.
- •PFU LIMITED 는 이 설명서에 들어 있는 정보의 사용으로 인해 발생하는 제 3 자 저작권 또는 기타 권리에 대한 손해에 대해 책임지지 않습니다.
- ●이 설명서이 어떠한 부분도 PFU LIMITED의 사전 서면 승인 없이 어떠한 형태로든 복제할 수 없습니다.
- •이 설명서에 사용된 이미지 중 일부는 FUJITSU LIMITED의 재산입니다. 승인을 받지 않은 이미지의 사용은 엄격히 금지됩니다.